# **SMART MATRIX STITCH**

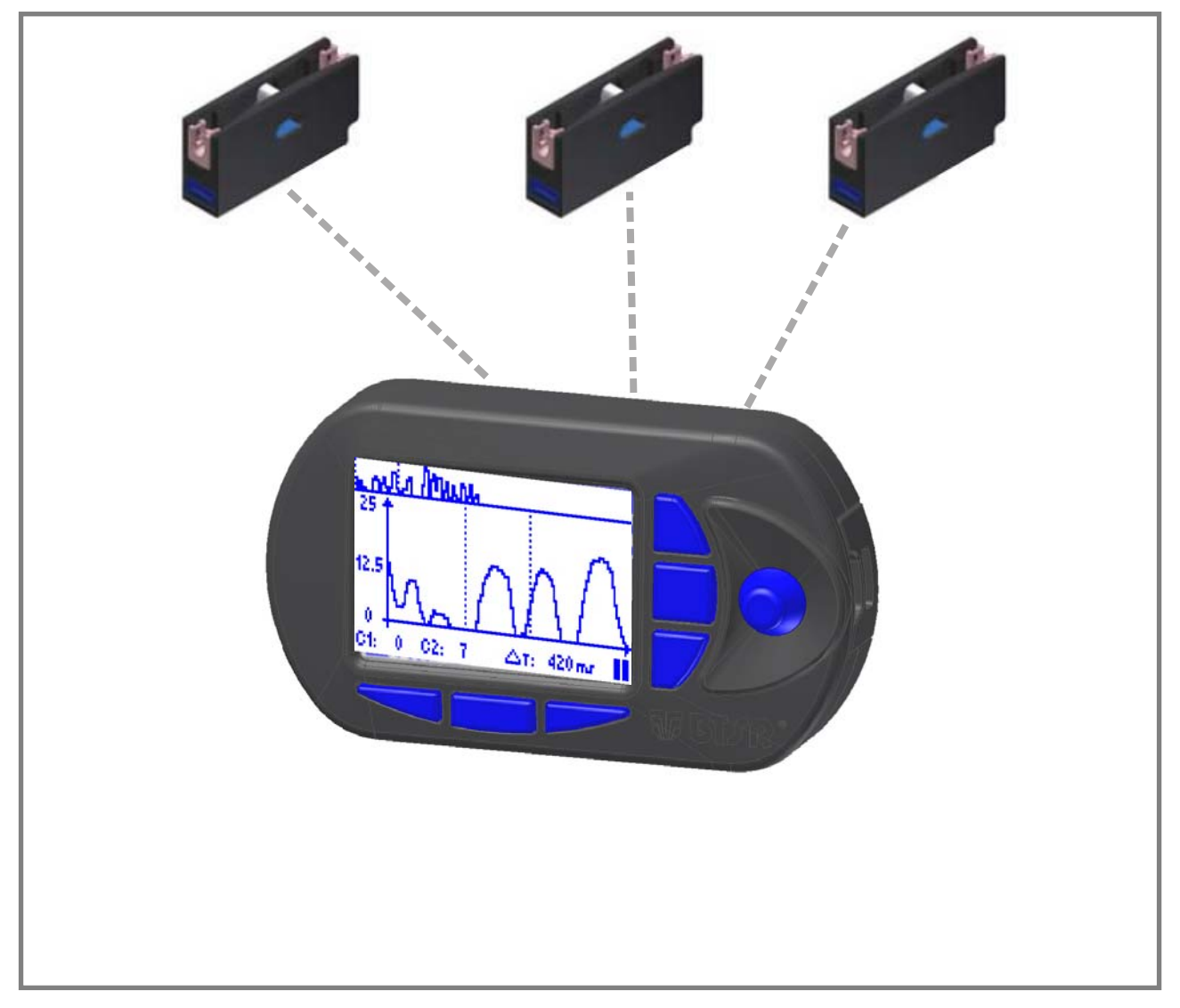

# **Manual Operativo**

**ESPAÑOL** 

Rev. 2.2 – Septiembre de 2016

#### SMART MATRIX STITCH - Rev. 2.3 – Septiembre de 2016

#### Copyright - BTSR - Todos los derechos reservados.

Este manual se entrega a los utilizadores del sistema **SMART MATRIX STITCH** que se utiliza para el control/monitorización de determinados procesos de costura mediante sensores de control de tensión (*TS55/STITCH*). Se aconseja leer con cuidado las instrucciones indicadas en el Manual antes de conectar y utilizar el sistema.

**BTSR** se reserva la facultad de poner en cualquier momento, sin preaviso, modificaciones a los contenidos del Manual.

Para cualquier problema técnico o comercial, Os rogamos de enderezarse a nuestro más cerca distribuidor o vendedor de productos **BTSR**, o más bien contactarnos directamente. Estaremos listos para satisfacer cada Vuestra exigencia.

Gracias por vuestra confianza y buen trabajo.

## CE

El producto descrito en el presente Manual es conforme a los requisitos de la *Directiva EMC 2014/30/UE* y de la *Directiva Baja Tensión 2014/35/UE*.

Todos los productos BTSR están patentados y utilizan soluciones exclusivas, ventajosas y con un elevado contenido tecnológico.

Adobe Acrobat<sup>®</sup> es una marca de Adobe Systems Incorporate. BTSR® es una marca registrada "Best Technology Study & Research" de BTSR International S.p.A.

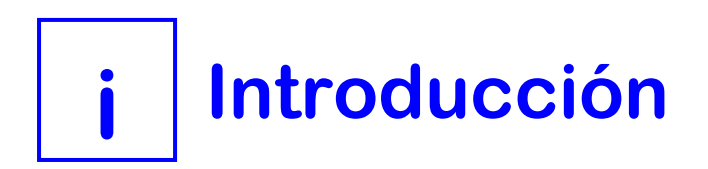

#### Introducción

Felicitaciones por haber elegido un producto BTSR.

Con nuestro sistema de control **SMART MATRIX STITCH** teneis asegurada una solución innovadora, unica en su género, en grado de ofrecer muchas ventajas en el control de Vuestra producción.

**SMART MATRIX STITCH** ha sido ideado para las aplicaciones que requieren un control riguroso (en tiempo real) de la correcta ejecución de determinados tipos de costuras, por ej.: las costuras aplicadas en los cinturones de seguridad de vehículos, aviones, etc.

El control se basa esencialmente en los dos factores siguientes:

- Número de costuras efectivamente realizadas respecto al número de costuras programadas.
- Estado de la tensión del hilo durante el proceso de costura. Si la costura se realiza correctamente el sensor debe detectar un pico de tensión (*con características programables*), después de cada punto de costura, para confirmar la perfecta resistencia de la costura misma.

Un número incorrecto de puntos de costura o un pico de tensión demasiado bajo o inexistente indican una condición de error que comportará una parada de la máquina y una señal en el display del terminal SMART MATRIX STITCH.

Para efectuar los controles mencionados, el sistema utiliza dos señales de interfaz:

- Una señal digital (SYNC) enviada por la máquina para coser en correspondencia de cada punto de costura y enviado como impulso de sincronismo al sensor,
- Una señal analógica de salida (ANALOG) enviada por el sensor al terminal SMART MATRIX, que representa el estado del pico de tensión detectado por el sensor mismo después de cada punto de costura.

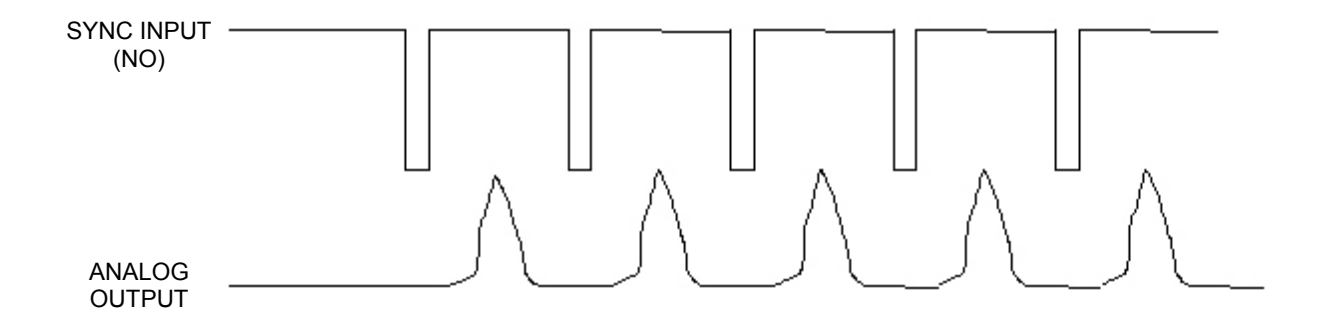

**SMART MATRIX STITCH**, combinado con los sensores de tensión **TS55/STITCH**, constituye un sistema de controlo de costuras sumamente eficaz y completo.

El sistema **SMART MATRIX STITCH** ha sido desarrollado por **BTSR International S.p.A.** para simplificar y perfeccionar:

- la programación de los parámetros de detección de los sensores,
- la configuración del sistema,
- la monitorización de la producción.

La disponibilidad de una interfaz gráfica "user friendly" permite programar de manera rápida e intuitiva todos los parámetros operativos de los sensores **TS55/STITCH** y además permite controlar en tiempo real la conducta de los sensores y, por tanto, la eficiencia del proceso de costura.

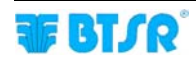

#### **Objetivos del Manual**

El presente manual ha sido realizado para proveer a los utilizadores del sistema **SMART MATRIX STITCH**, con las informaciones esenciales para:

- Instalar y conectar correctamente los varios componentes del sistema (terminal SMART MATRIX, sensores TS55/STITCH, etc.)
- Configurar el sistema según las necesidades de aplicación y programar los varios componentes de funcionamiento.
- Detectar e interpretar las señales de error y los datos de rendimiento del sistema.
- Utilizar las funciones de diagnóstico, de mantenimiento y de utilidad que el sistema ofrece (prueba de los componentes del sistema, puesta al día firmware, offset de los sensores, etc.)

#### Guía a la Consultación del Manual

El manual está dividido en 3 secciones:

- La Sección 1 muestra los esquemas de conexión y la interfaz eléctrica de los varios conectores.
- La **Sección 2** muestra las instrucciones operativas para utilizar el terminal **SMART MATRIX STITCH** e le instrucciones de configuración/programación parámetros y visualización datos/anomalías.
- La **Sección 3** describe las principales características y prestaciones de los sensores TS55/STITCH, y la programación de los parámetros operativos de los sensores mismos.

#### Simbología Utilizada

- Evidencia las notas, las advertencias y los puntos sobre los cuales se desea llamar la atención del lector.
- **TS** En el manual, los sensores **TS55/STITCH** utilizados para la aplicación **SMART MATRIX STITCH** serán indicados genéricamente con la sigla **TS** (Tensión Sensor).

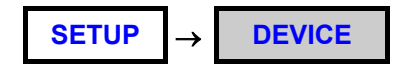

En las descripciones de las funciones del programa indica la función *(por ej. DEVICE)* en el ámbito de la voz de menú *(SETUP)*.

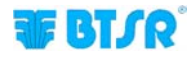

## **Indice General**

| 1 – Conexiones e Interfaz Electrica                                         |     |
|-----------------------------------------------------------------------------|-----|
| $Conexión\;PC\leftrightarrowSMART\;MATRIX\;$                                | 1-1 |
| Ejemplo de conexión sensor único con alimentación externa                   | 1-2 |
| Ejemplo de conexión sensores múltiples con alimentación por PSU 20 ASM BTSR | 1-3 |
| Asignación PIN y características técnicas de los sensores TS55/STITCH       | 1-4 |
| Interfaz SMART MATRIX $\leftrightarrow$ PC                                  | 1-5 |

#### 2 – Instrucciones Operativas

| Operatividad SMART MATRIX STITCH                              | 2-1  |
|---------------------------------------------------------------|------|
| Navegación en las Ventanas de la Pantalla                     | 2-2  |
| Activación Inmediata Funciones Mediante PulsantesSMART MATRIX | 2-6  |
| Interpretación de las Panorámicas Operativas                  | 2-7  |
| Estructura de los Menú SMART MATRIX STITCH                    | 2-8  |
| Configuración y Numeración Sensores                           | 2-9  |
| Código Smart Matrix                                           | 2-10 |
| Configuración I/O                                             | 2-11 |
| Modalidad de Cálculo Rendimiento                              | 2-12 |
| Planteamiento Keycode                                         | 2-13 |
| Prueba de la Comunicación                                     | 2-15 |
| Offset Dispositivos                                           | 2-16 |
| Puesta al día Firmware Sensores                               | 2-19 |
| Informaciones sobre los sensores                              | 2-20 |
| I/O Check                                                     | 2-21 |
| Regulación Pantalla LCD                                       | 2-22 |
| Informaciones sobre SMART MATRIX STITCH.                      | 2-23 |
| Programación Artículos                                        | 2-24 |
| Carga Artículo                                                | 2-37 |
| Gráfico Tensión                                               | 2-39 |
| Datos de Rendimiento                                          | 2-42 |
| Visualización Contadores Anomalías                            | 2-43 |
| Mensajes de Error SMART MATRIX                                | 2-45 |

#### 3 – Sensores TS55/STITCH

| Características de los Sensores TS                             | 3-1 |
|----------------------------------------------------------------|-----|
| Características Mecánicas de los Sensores TS                   | 3-3 |
| Modalidades de Uso                                             | 3-4 |
| Interpretación de las señales luminosas sobre los sensores     | 3-5 |
| Programación parámetros operativos de los sensores TS55/STITCH | 3-6 |

Página intencionalmente vacía

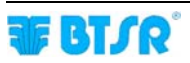

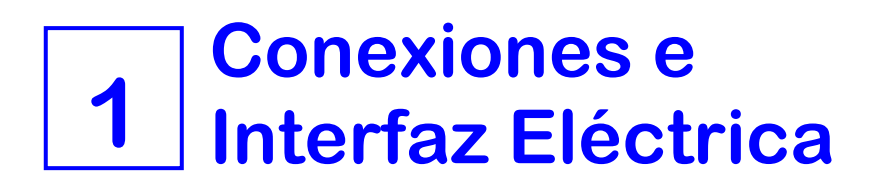

### Conexión PC ↔ SMART MATRIX

El esquema siguiente muestra la interconexión entre: terminal SMART MATRIX y PC.

El uso del PC se prevé principalmente para las operaciones de puesta al día firmware en el terminal SMART MATRIX.

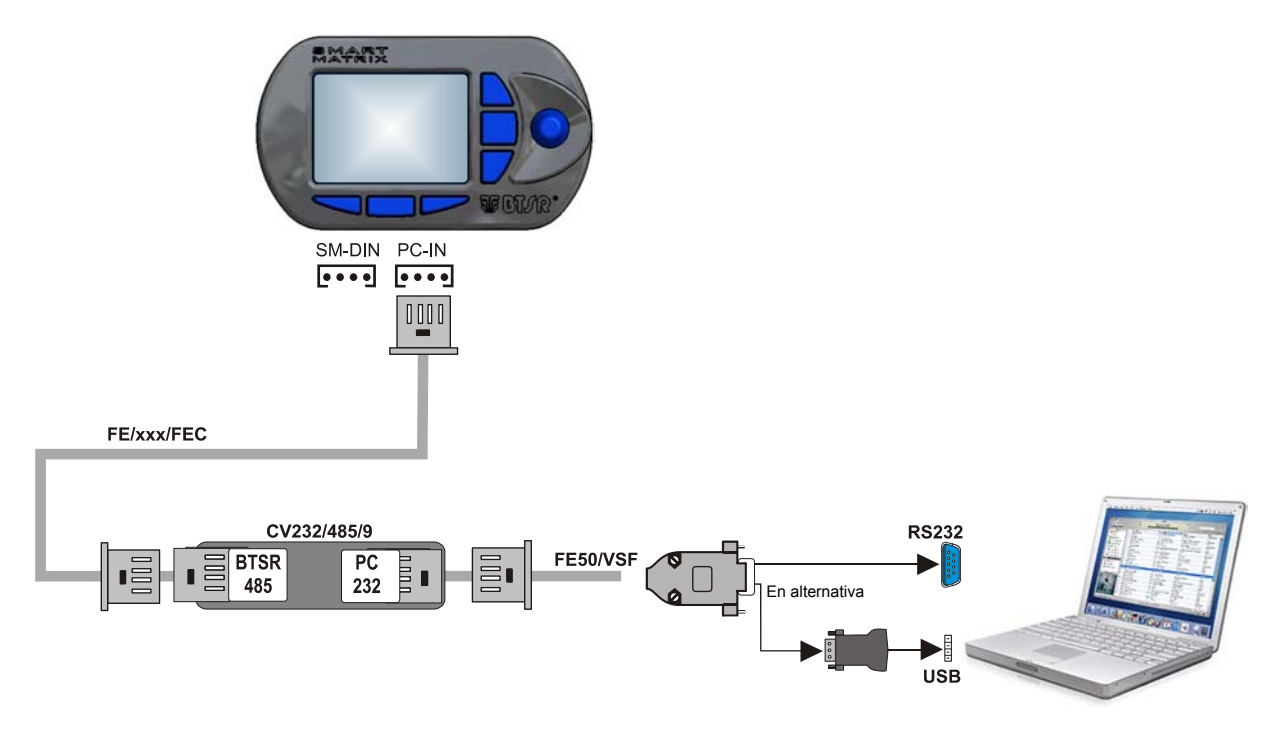

Para la conexión de los sensores, véase la sección: Ejemplo de conexión sensor único con alimentación externa, y . Ejemplo de conexión sensores múltiples con alimentación por PSU 20 ASM BTSR.

Es buena norma en cada instalación eléctrica, preocuparse de conectar el cable de masa (GND) al soporte sobre el cual se aplican los sensores.

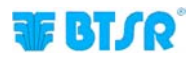

## Ejemplo de conexión sensor único con alimentación externa

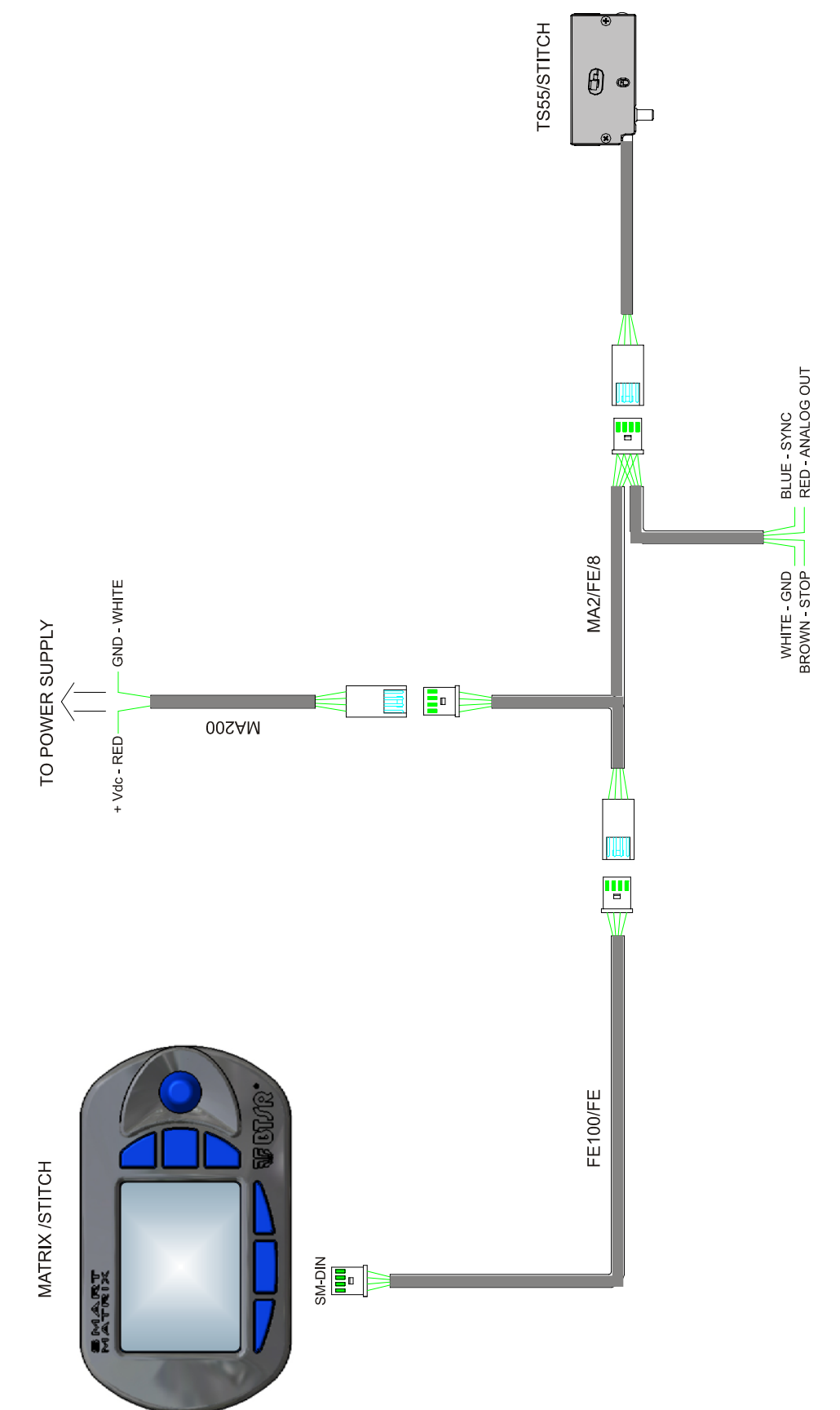

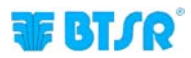

# Ejemplo de conexión sensores múltiples con alimentación por PSU 20 ASM BTSR

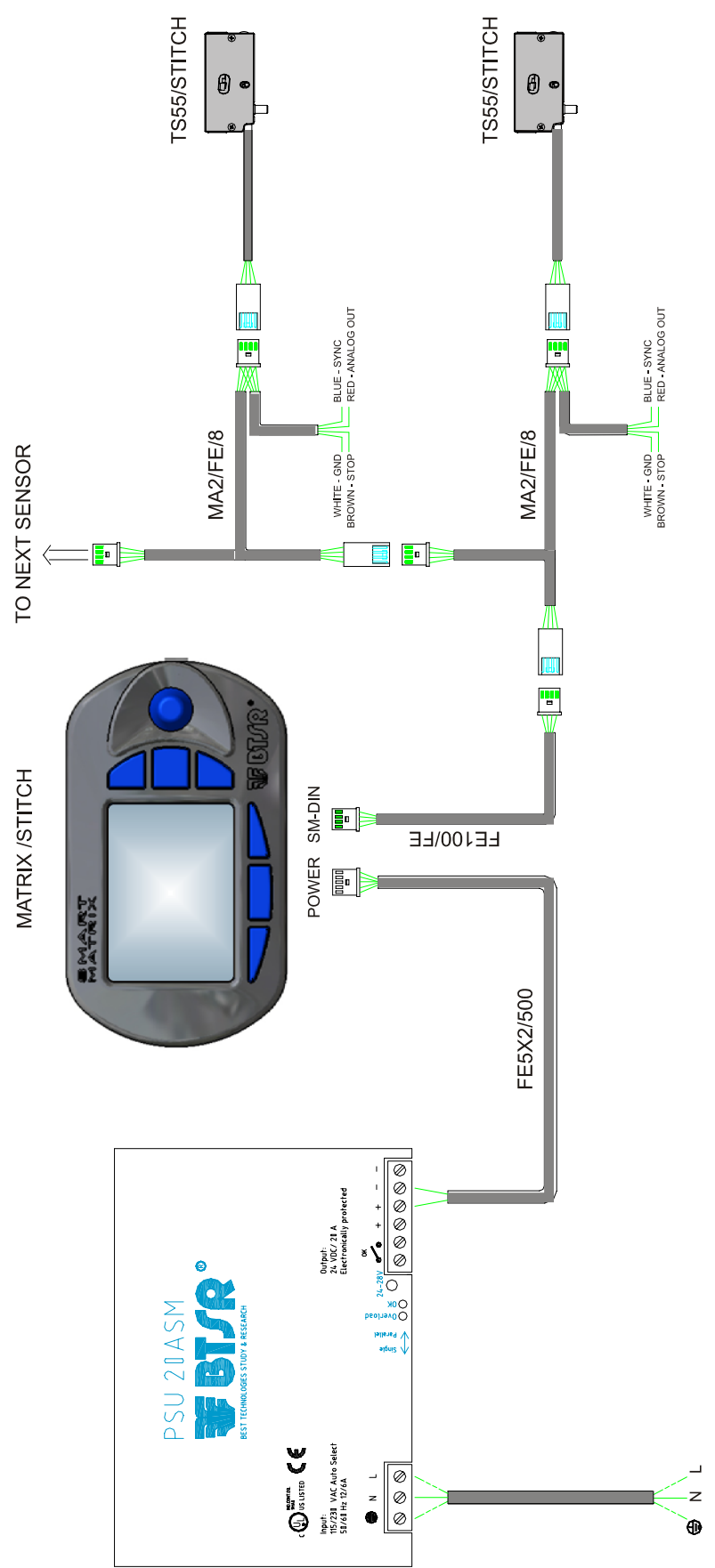

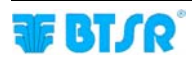

# Asignación PIN y características técnicas de los sensores TS55/STITCH

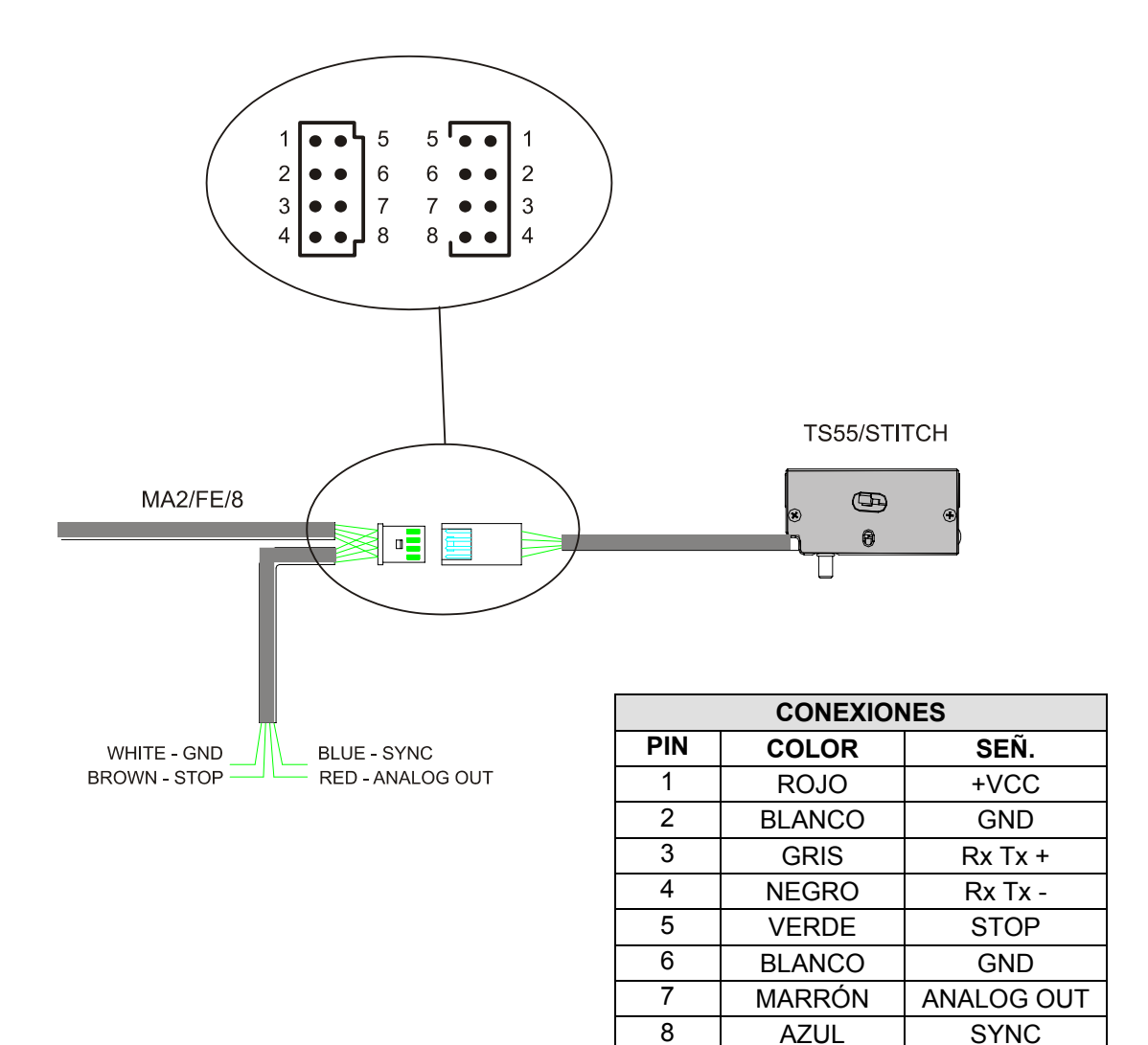

| Características Técnicas de los sensores TS55/STITCH |                          |  |
|------------------------------------------------------|--------------------------|--|
| Tensión de alimentación                              | 12-24 VDC ± 10%          |  |
| Absorción de corriente                               | 20 mA Max                |  |
| Salida analógica                                     | 500 mV – 10 V            |  |
| Resistencia salida analógica                         | 1K Ohm                   |  |
| Campo temperatura operativa                          | +10° / +50° C            |  |
| Temperatura de almacenamiento                        | -25° / +85° C            |  |
| Campo de tensión                                     | 0 – fondo escala         |  |
| Campo de tensión útil                                | 0% - 95% fondo scala     |  |
| Máxima tensión aplicable                             | 10 veces el fondo escala |  |
| Error de deriva                                      | 0,05%/°C                 |  |
| Error de repetibilidad                               | 0,5%                     |  |
| Máximo error de linealidad                           | 2% (0 – fondo escala)    |  |

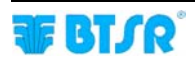

### Interfaz SMART MATRIX $\leftrightarrow$ PC

El esquema siguiente muestra la interfaz eléctrica (asignación pin) del terminal SMART MATRIX. De momento el conector "USB" ya no se utiliza para la aplicación STITCH.

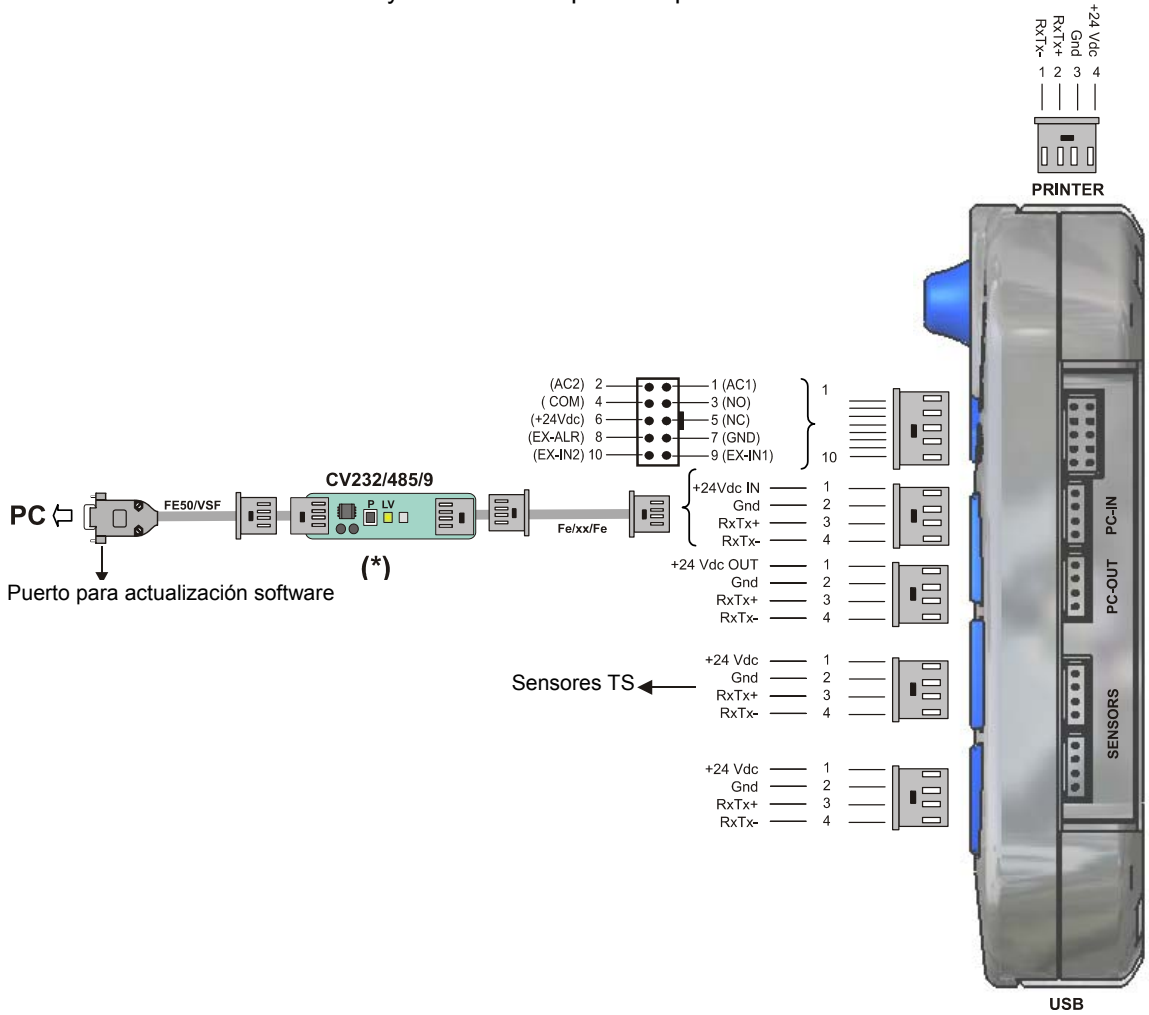

(\*) Comprobar que el Led verde LV efectúe un parpadeo doble (*velocidad de comunicación en CV232/485/9* = 115 Kbps).

Si es necesario, presionar el botón P.

| Características Técnicas Terminal SMART MATRIX |                 |  |  |
|------------------------------------------------|-----------------|--|--|
| Tensión de alimentación                        | 24 VDC ± 10%    |  |  |
| Absorción de corriente                         | 100 mA Max      |  |  |
| Fusible de protección (SMART MATRIX)           | 1,5 A           |  |  |
| Fusible de protección (Alimentación sensores)  | 1,5 A           |  |  |
| Salida da STOR (NO/NC)                         | 0,3 A 125 vAC   |  |  |
| Salida de STOF (NO/NC)                         | 1 A 30 VDC      |  |  |
|                                                | 0 – 24 VDC      |  |  |
| Entradas                                       | VIL Máx 1,2 VDC |  |  |
|                                                | VIH Mín 5 VDC   |  |  |
| Campo temperatura operativa                    | +10° / +60° C   |  |  |
| Temperatura de almacenamiento                  | -25° / +85° C   |  |  |
| Tamaños máximos                                | 140x80x31 mm    |  |  |

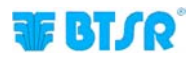

Página intencionalmente vacía

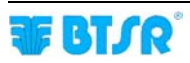

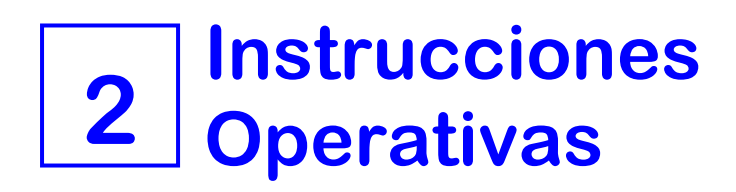

## **Operatividad SMART MATRIX STITCH**

Todas las operaciones de Configuración, Planteamiento Parámetros Operativos, Visualización Datos y Anomalías, etc., pueden ser gestionadas por el Operador de manera rápida e intuitiva mediante el terminal de control SMART MATRIX STITCH.

#### La interfaz **SMART MATRIX** $\leftrightarrow$ **Operador** está formada por:

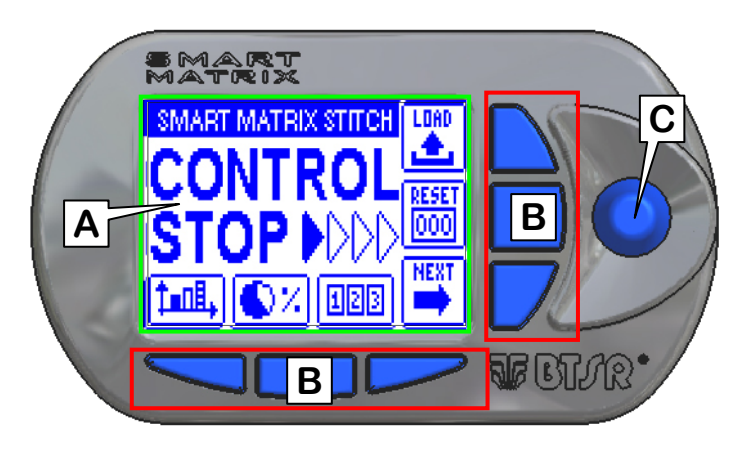

- A Pantalla gráfica capaz de visualizar:
  - menú,
  - estados operativos,
  - parámetros de funcionamiento,
  - mensajes de anomalía, etc.
  - informaciones gráficas (mapas de los sensores, etc.)
- B 6 pulsantes para:
  - activación inmediata de determinadas funciones
  - agilizar los aumentos/disminuciones (atajos)
- C Selector giratorio multifunción.

#### Uso del Selector Giratorio

El selector desempeña tanto la función de "puntería" como la función de "inserción datos".

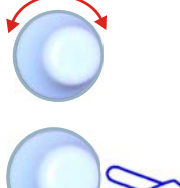

Girar el selector para seleccionar una voz del menú / función / parámetro en las panorámicas de configuración, etc.

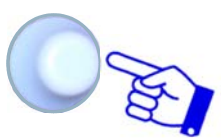

Clic rápido: pulsar para confirmar la selección.

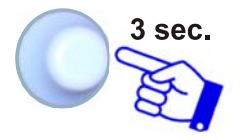

**Presión prolongada (3 segundos):** mantener presionado para pasar del estado Control al estado Interactivo y viceversa, volver al menú anterior, activar la ventana de salvaguardia datos, etc.

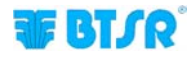

#### Navegación en las Ventanas de la Pantalla

Muchas funciones de configuración/planteamiento parámetros del sistema **SMART MATRIX** prevén cierto número de parámetros distribuidos en <u>más</u> ventanas de visualización.

Todas las funciones de "Selección Ventana", "Selección Parámetros en el ámbito de una Ventana" e "Impostación Parámetros" en la centralita **SMART MATRIX** se pueden realizar sólo utilizando el Selector Giratorio multifunción, utilizando una técnica de navegación basada en acciones de "Puntería", "Selección" e "Impostación Valor".

El ejemplo a continuación tiene el fin de explicar esta técnica de navegación.

El ejemplo se refiere a la función de Programación Parámetros Artículo en dispositivos TS, que prevé 2 ventanas (STD y ADV).

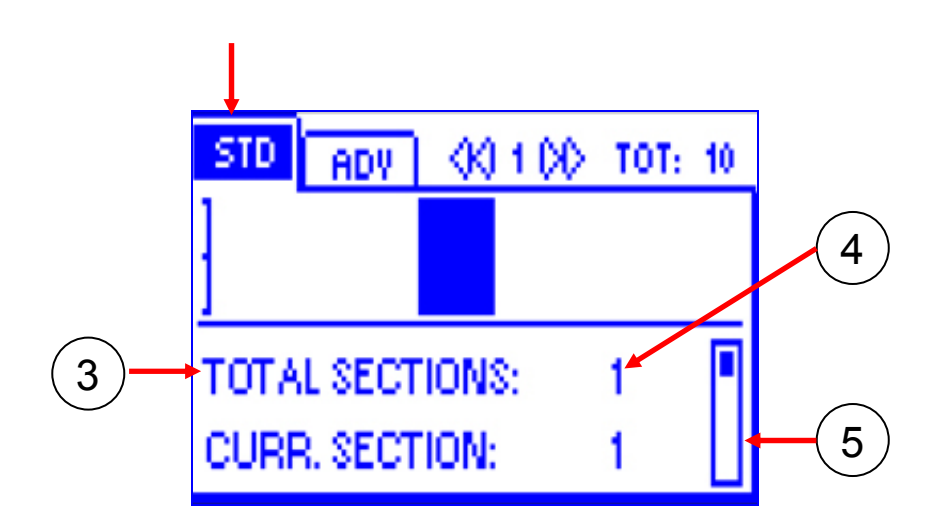

- 1 Nombre (etiqueta) de la ventana actualmente seleccionada (en primer plano)
- 2 Nombres (etiquetas) de las ventanas no seleccionadas (escondidas)
- 3 Nombres de los campos de la ventana actualmente seleccionada
- 4 Valores asociados a los campos

5 - Barra de deslizamiento para la visualización de los parámetros restantes en el ámbito de la ventana seleccionada

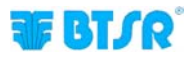

#### 1 – Navegación dentro de la Ventana Seleccionada (STD)

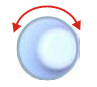

Girar el selector para "Puntar" en secuencia los varios elementos de la ventana (TOTAL SECTIONS  $\rightarrow$  CURR. SECTION  $\rightarrow$  STITCH COUNT  $\rightarrow$  TENS. LOW  $\rightarrow$  LOW TIME  $\rightarrow$  TENS. HIGH $\rightarrow$  HIGH TIME). El recuadro indica el campo "Seleccionado".

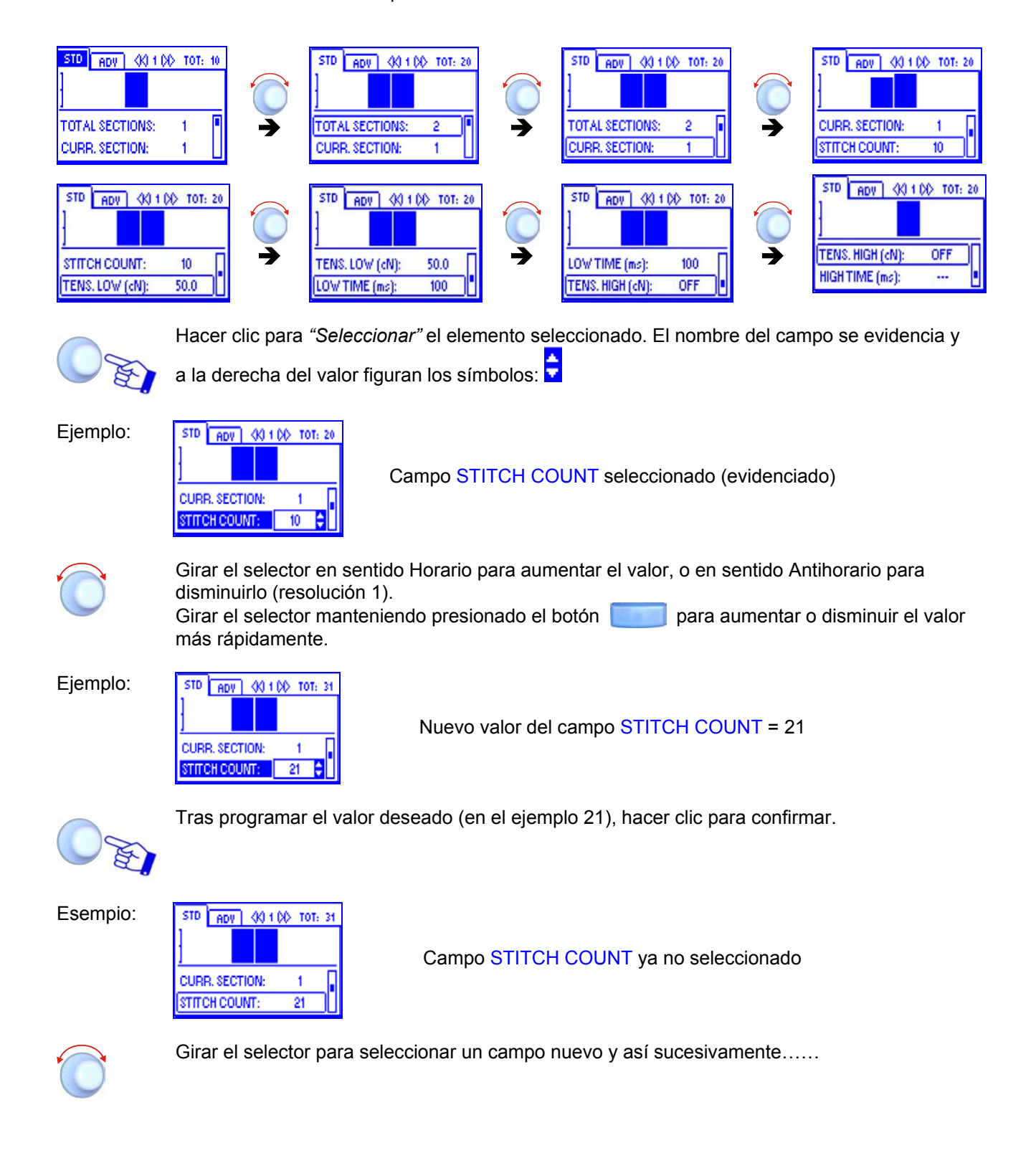

#### 2 – Cambio Ventana

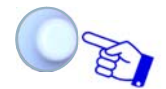

Girar el selector para *"Puntar"* la etiqueta de la ventana corriente (STD) y hacer clic para evidenciar la etiqueta.

Esempio:

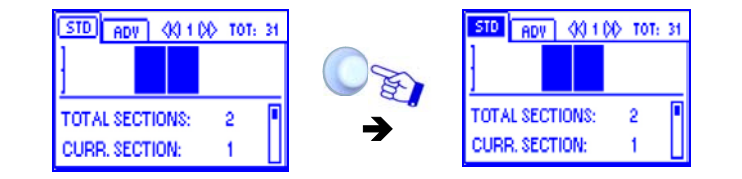

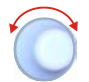

Girar el selector para "Puntar" en secuencia las varias ventanas (STD  $\rightarrow$  ADV).

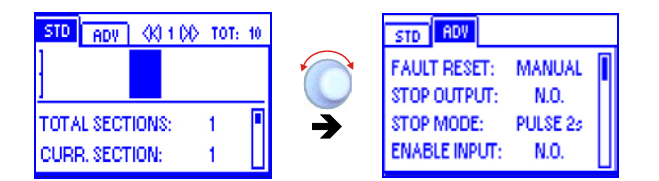

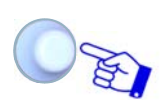

Hacer clic para seleccionar la ventana deseada y habilitar el acceso a sus parámetros.

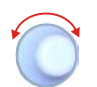

Seleccionar el parámetro deseado según lo indicado en el párrafo anterior: 1 – Navegación dentro de la Ventana Seleccionada (STD)

#### 3 – Introducción de Valores Alfanuméricos

Para la introducción de valores alfanuméricos véase por ejemplo la función de configuración USERNAME y PASSWORD (KEY CODE).

Para configurar el nombre y la contraseña deseados, actuar de la manera siguiente:

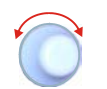

Seleccionar el campo deseado (por ej: USERNAME) Girar el selector hasta seleccionar la primera letra del nombre

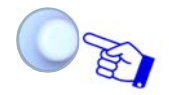

Hacer clic para confirmar

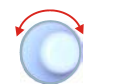

Girar el selector hasta seleccionar la segunda letra del nombre

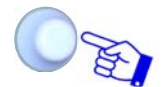

Hacer clic para confirmar

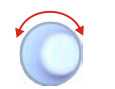

La secuencia de los caracteres visualizados girando el selector es la siguiente: A B C ...... X Y Z 0 1 2 ...... 9 espacio A B C .....etc.

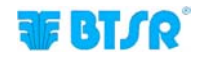

#### 4 – Salvaguardia Parámetros

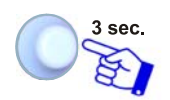

Tras programar todos los parámetros deseados, presionar y mantener presionado durante 3 segundos el selector giratorio.

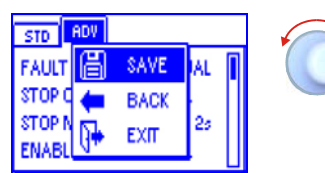

F

SAVE para guardar los planteamientosBACK para volver a la panorámica anterior sin guardarEXIT para volver al menú sin guardar

#### Activación Inmediata Funciones Mediante Pulsantes SMART MATRIX

Los 6 pulsantes azules (B1 ~ B6) permiten activar directamente algunas funciones de sistema sin tener que pasar por las voces de menú. Estas funciones están indicadas por los iconos relacionados con los pulsantes, según lo ilustrado en la figura siguiente.

La explicación detallada de las varias funciones será introducida más adelante.

Los ejemplos a continuación tienen el fin de sintetizar la asociación: Pulsante → Función. En el ámbito de algunas funciones de configuración/planteamiento parámetros, los pulsantes B1 ~ B6 pueden desempeñar también la función "atajo", que se indicará caso a caso.

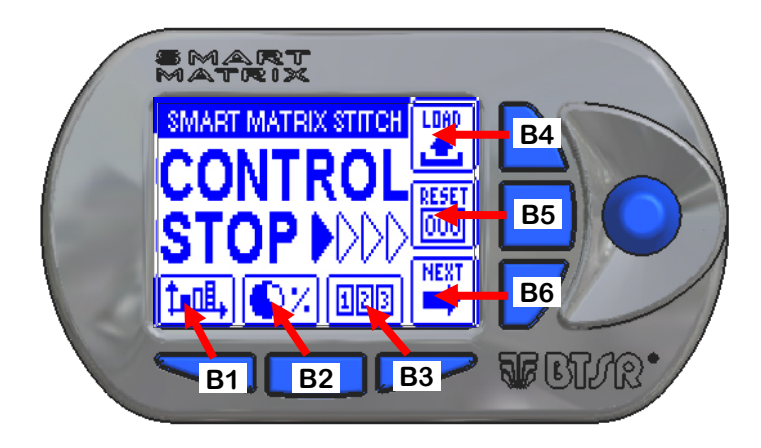

Pulsantes de activación inmediata función.

- **B1** = Gráfico tensión:
- **B2** = Datos Rendimiento
- **B3** = Contadores Anomalías
- **B4** = Activación LOAD
- **B5** = Reposición Contadores
- **B6** = Activación función sucesiva

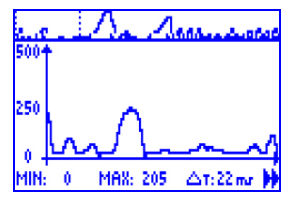

Permite visualizar los valores de eficiencia de la producción

Permite visualizar y/o poner a cero los contadores de las anomalías

Permite activar directamente la función de carga del artículo

Permite poner a cero los contadores de las anomalías

Permite activar la página sucesiva (*no utilizado para la aplicación STITCH*)

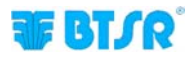

### Interpretación de las Panorámicas Operativas

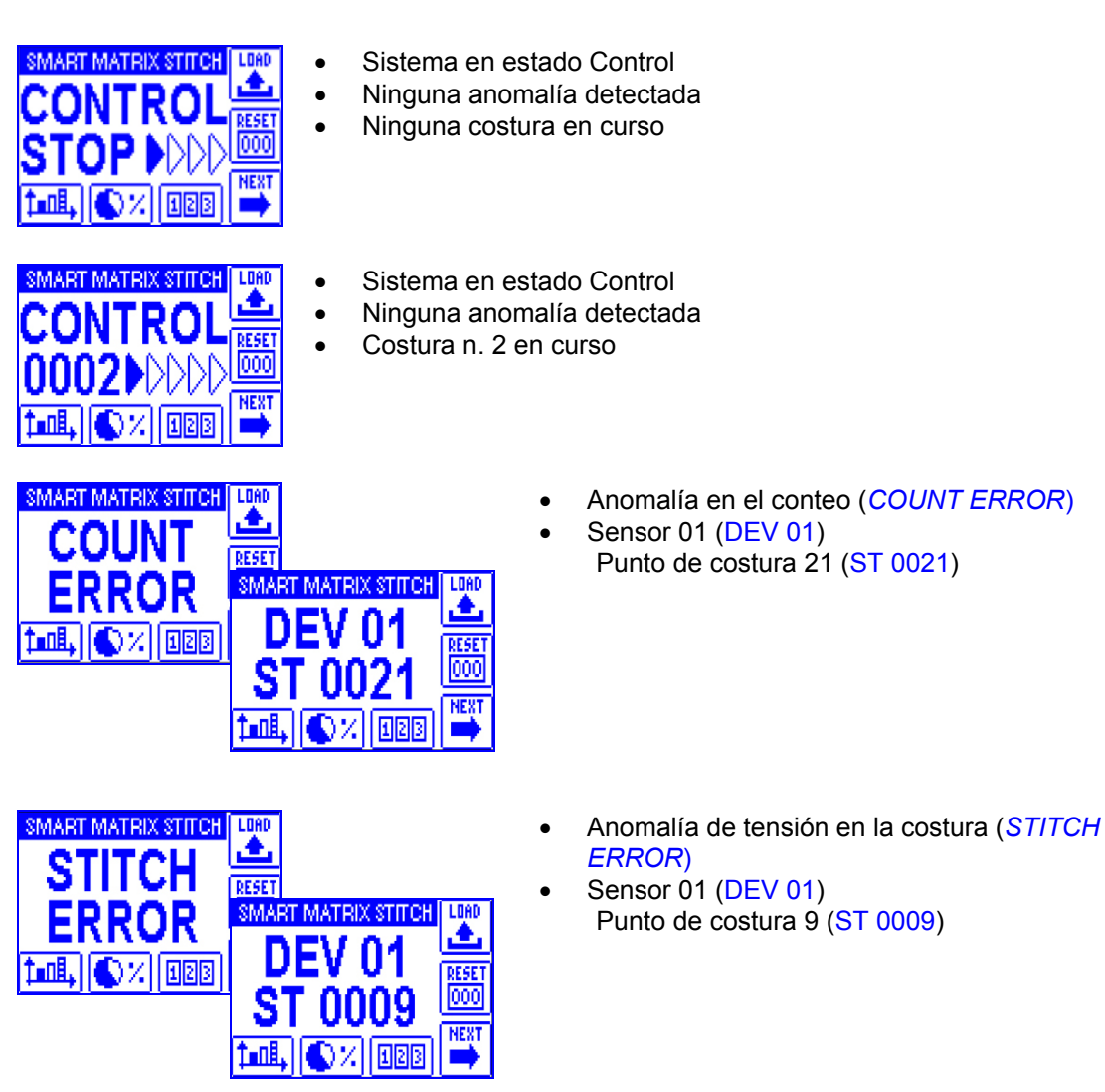

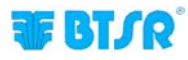

#### Estructura de los Menú SMART MATRIX STITCH

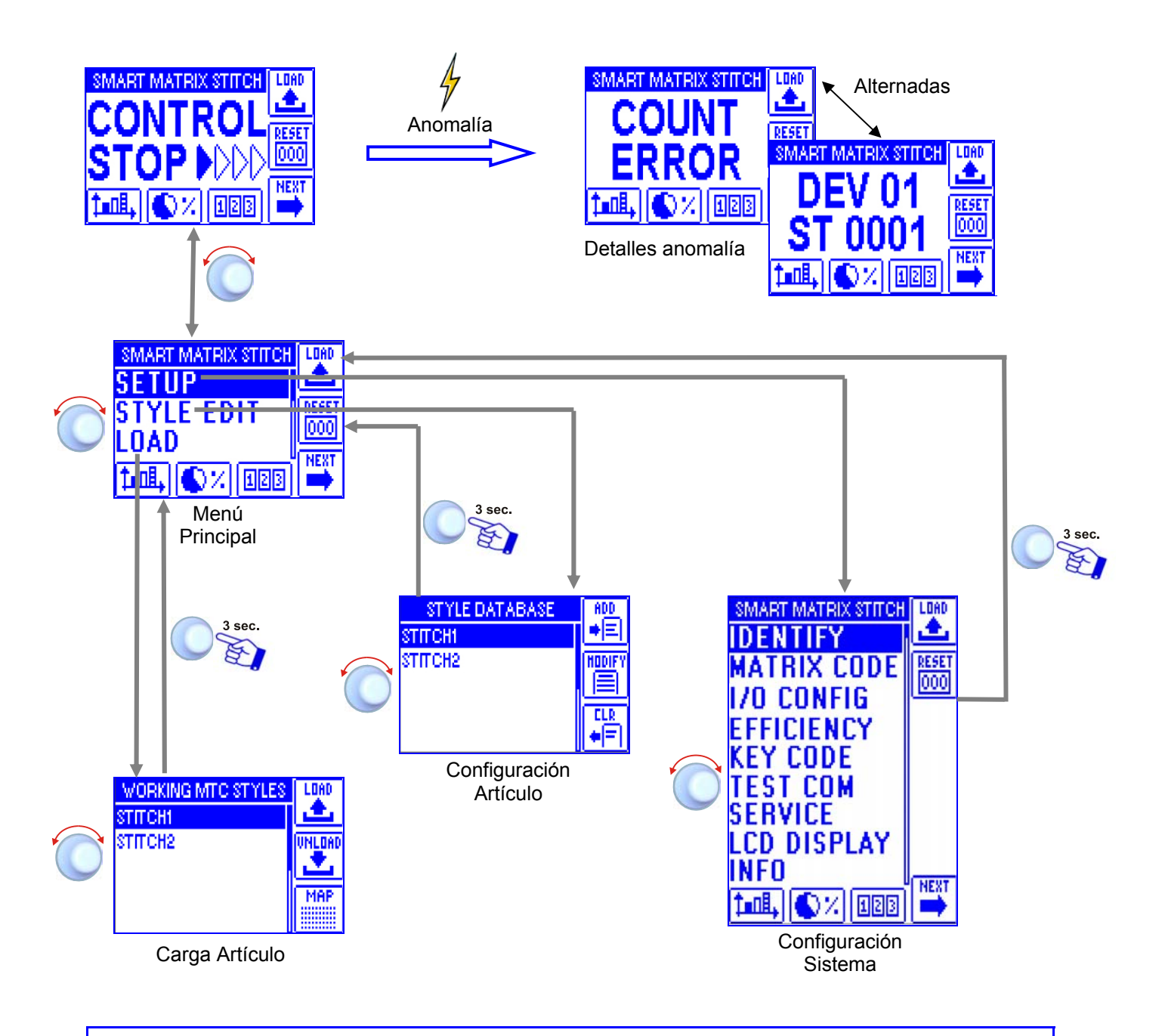

En la descripción de las varias funciones, se utilizará la siguiente simbología gráfica:

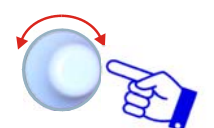

Seleccionar la opción deseada y hacer clic para confirmar.

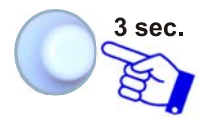

Presionar y mantener presionado el selector (3 seg.) para volver al menú anterior y/o activar la función de salvaguardia datos.

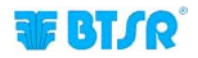

#### Configuración y Numeración Sensores

SETUP → IDENTIFY

Esta función permite identificar de un solo modo cada uno de los dispositivos TS conectados con el terminal SMART MATRIX.

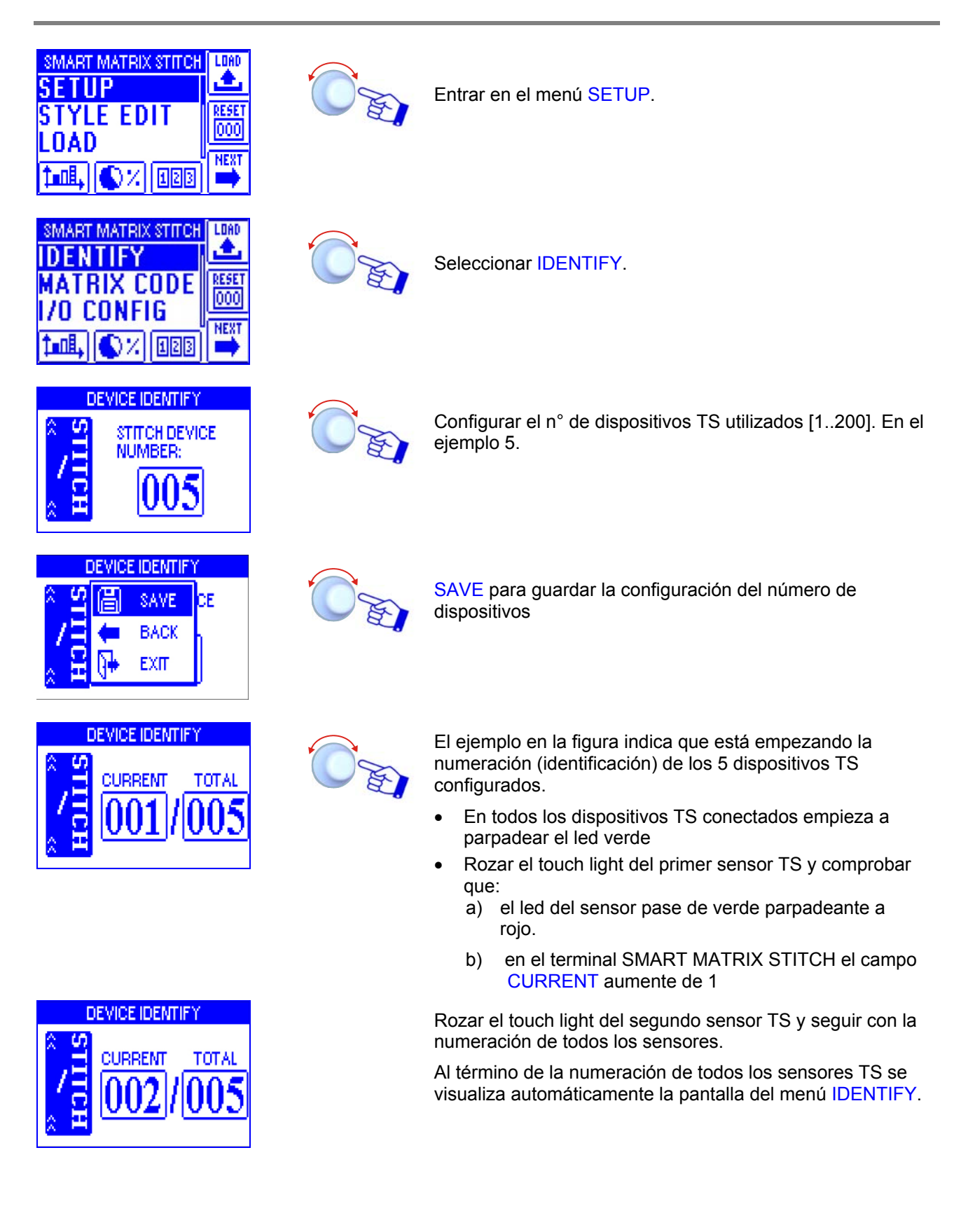

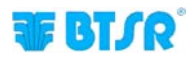

### Código Smart Matrix

SETUP → MATRIX CODE

Esta función permite asignar un código de identificación a la centralita SMART MATRIX, en caso de que una aplicación utilice más centralitas.

Entrar en el menú SETUP.

Seleccionar MATRIX CODE.

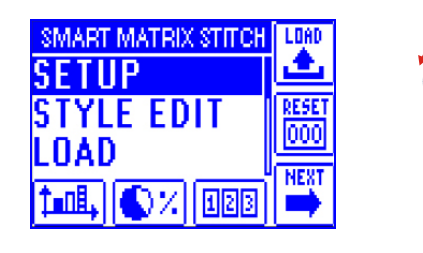

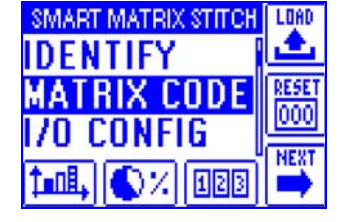

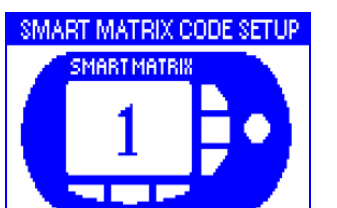

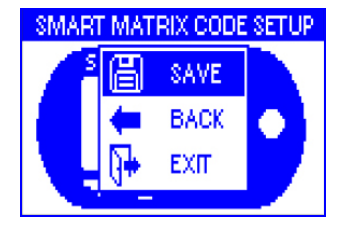

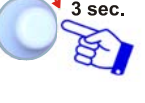

Elegir el código de identificación SMART MATRIX y activar la función de salvaguardia.

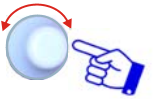

SAVE para guardar, BACK para volver a la panorámica anterior sin guardar, EXIT para volver al menú.

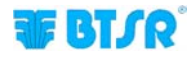

**I/O CONFIG** 

**SETUP** 

#### Esta función permite configurar las señales de entrada (EX-ALR, EX-IN1, EX-IN2) y la salida (STOP OUT) del terminal SMART MATRIX como contactos Normalmente Abiertos (NO) o Normalmente Cerrados (NC). Además, permite configurar la duración de la señal utilizada como salida de STOP (STOP MODE). SMART MATRIX STITCH LOAD ٠ Entrar al menú SETUP. RESET YLE EDIT 000 NEXT QZ. 123 LOAD MART MATRIX STITCH . TRIX CODE Seleccionar I/O CONFIG. RESE FIG 000 NEXT 123 IN/OUT CONFIGURATION En la ventana MATRIX IN configurar las señales de MATRIXIN entrada (EX-ALR, EX-IN1, EX-IN2) como NO o NC. MATRIXOUT La señal EX-ALR puede ser utilizada para visualizar un EX-ALR: NO EX-IN2: NO mensaje de alarma en el display. EX-IN1: NO IN/OUT CONFIGURATION En la ventana MATRIX OUT configurar la señal de salida (STOP OUT) como NO o NC y configurar la duración de la MATRIXOUT señal utilizada como salida de STOP (STOP MODE). NO El valor de default del parámetro STOP MODE es "CONT" STOP MODE: CONT 🖨 (señal continua). Manteniendo presionado por 3 segundos el selector rotativo, en el campo STOP MODE en lugar de la palabra "CONT" aparece el valor numérico 2.0 (correspondiente a un impulso de 2.0 segundos). A este punto girando el selector rotativo en sentido horario o antihorario se puede aumentar o disminuir el valor. [mínimo 0.1 segundos. máximo 10.0 segundos] Para activar la función de memorización. IN/OUT CONFIGURATION SAVE para guardar, BACK para volver a la panorámica DUT SAVE anterior sin guardar, EXIT para volver al menú. BACK EXIT

Configuración Señales I/O

Р

.OAD

MATRIXIN

STOP OUT:

†∎n8.

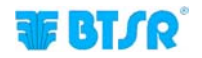

MAT

STOP

STOP

#### Modalidad de Cálculo Rendimiento

SETUP →

**EFFICIENCY** 

Esta función permite elegir si los tiempos de parada de la máquina (POWER-DOWN TIME) tengan que ser incluidos o excluidos en los cálculos de los indicadores de rendimiento visualizables presionando el pulsante

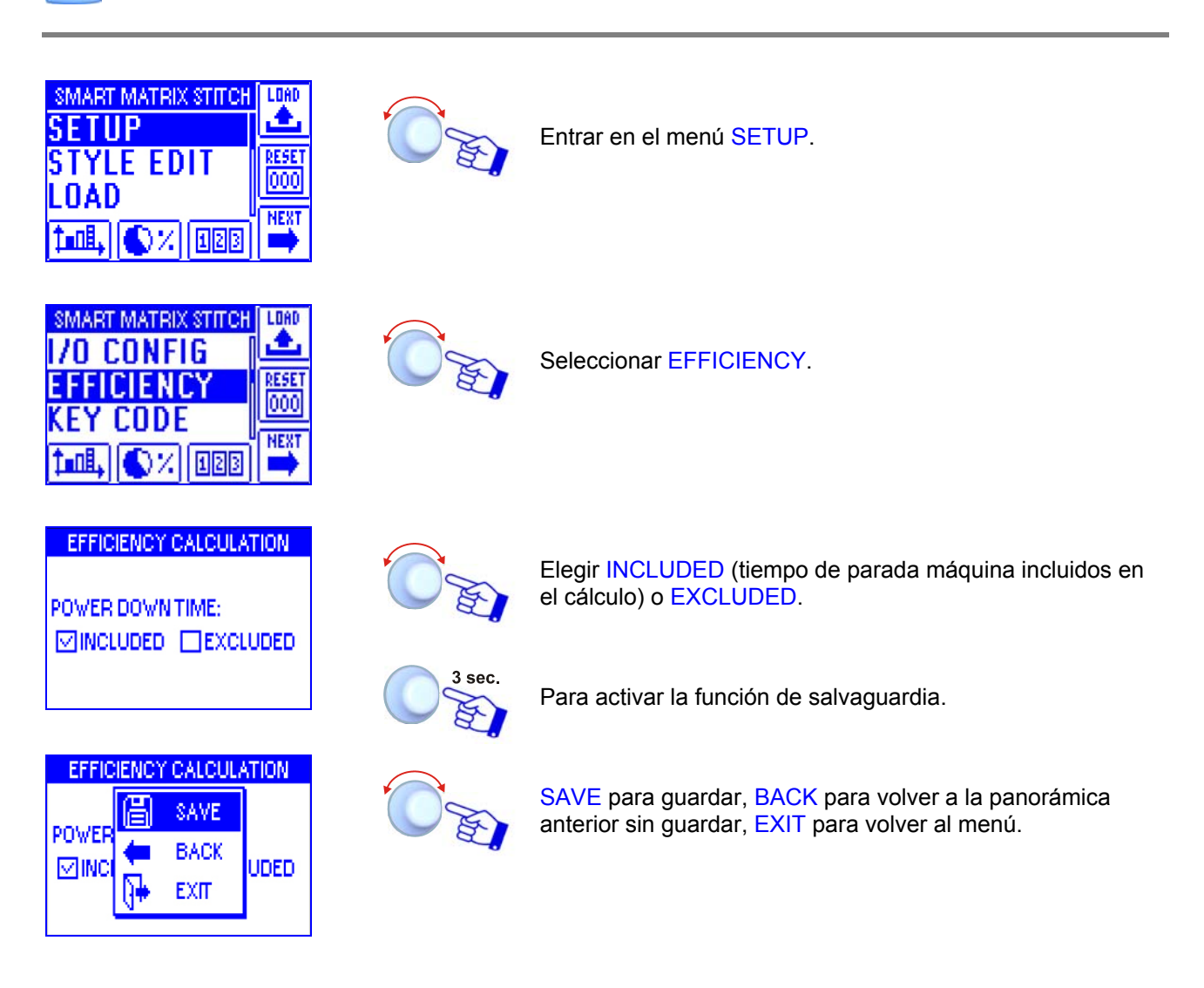

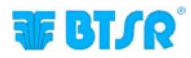

#### Planteamiento Keycode

SETUP → KEY CODE

Esta función permite configurar los nombres de los usuarios y las contraseñas de acceso (KEY CODE) a los menús y a las opciones del sistema SMART MATRIX.

El primer usuario ADMIN (Administrador) ya está programado por defecto y no se puede cancelar. El usuario ADMIN puede acceder a todos los menús y a las opciones de sistema.

La función permite crear nuevos usuarios y asociar a cada usuario una contraseña de identificación y configurar la lista de los menú y de las opciones accesibles; además permite remover (cancelar) usuarios y modificar la lista de los menú y de las opciones accesibles.

*i*No se puede programar dos usuarios con el mismo nombre o con la misma contraseña!

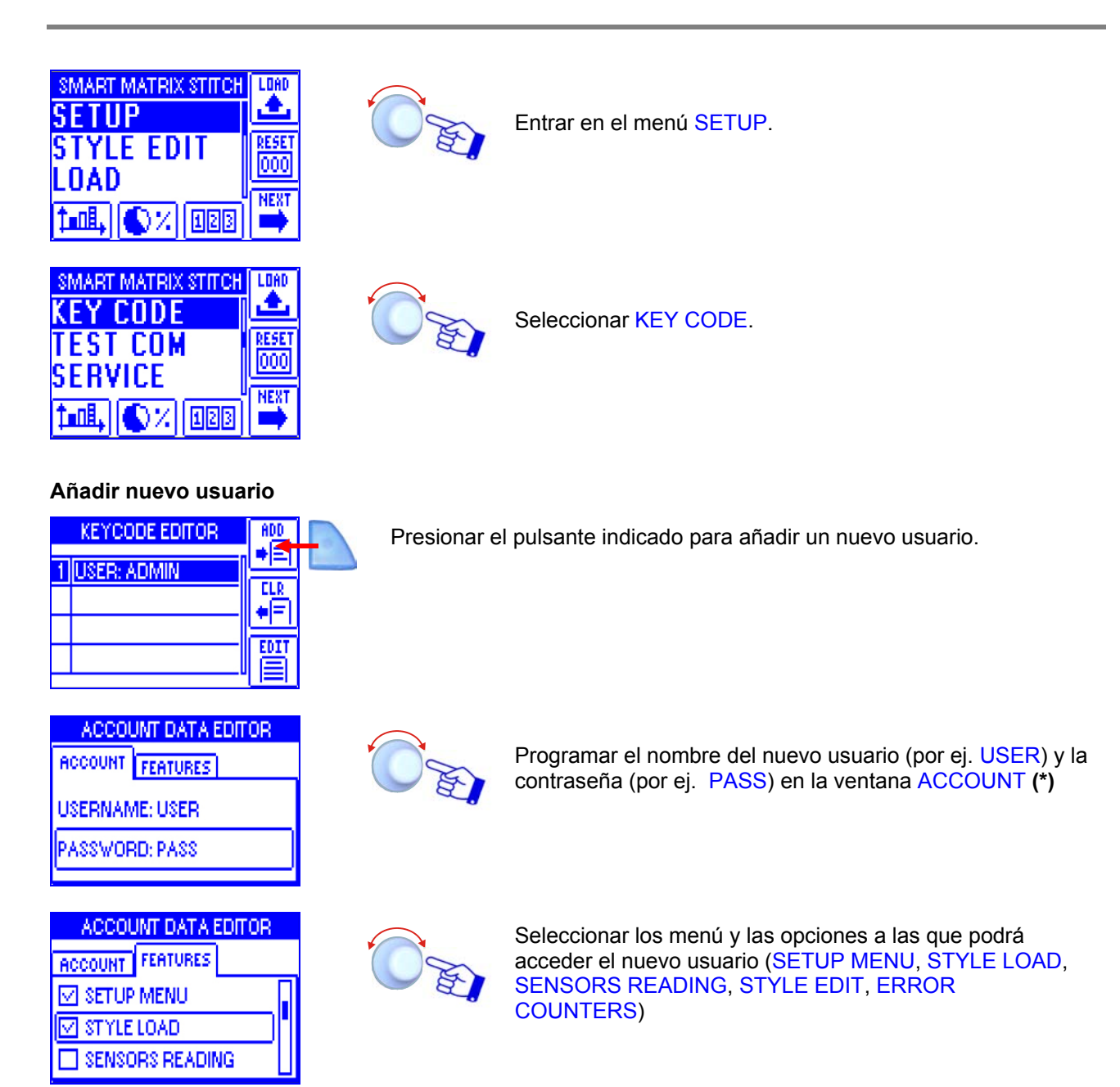

(\*) Nombre y contraseña se pueden programar carácter por carácter girando el selector y haciendo clic para confirmar (se pueden programar caracteres numéricos y alfabéticos).

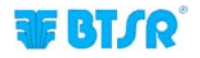

#### Cancelación Usuario

|   | KEYCODE EDITOR | ADD |
|---|----------------|-----|
| 1 | USER: ADMIN    |     |
| 2 | USER: USER     |     |
|   |                |     |
|   |                |     |

Presionar el pulsante indicado para cancelar el usuario seleccionado de la lista.

#### Modifica Configuración

| KEYCODE EDITOR | ADD |
|----------------|-----|
| 1 USER: ADMIN  |     |
| 2 USER: USER   |     |
|                |     |
|                |     |

Presionar el pulsante indicado para modificar los derechos de acceso del usuario seleccionado.

| ACCOUNT DATA EDITOR |             |  |
|---------------------|-------------|--|
| ACCOUNT             | FEATURES    |  |
| SET UP              | MENU        |  |
| 🗹 STYLE             | LOAD        |  |
| SENSC               | IRS READING |  |

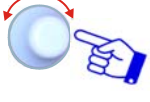

Modificar la configuración de los menús y de las opciones a las que podrá acceder el usuario seleccionado (SETUP MENÚ, STYLE LOAD, SENSORS READING, STYLE EDIT, ERROR COUNTERS)

Cuando se intenta acceder a una función protegida por contraseña, aparece la pantalla siguiente:

| SI | MART MATRIX STITCH | LOAD |
|----|--------------------|------|
|    | USER: ADMIN        | ₹    |
|    | PSW:               | Ō    |
| Þ  | al, 🕼 % 123        | NEXT |

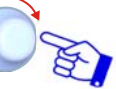

Programar la contraseña para acceder a la función seleccionada.

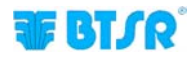

#### Prueba de la Comunicación

SETUP → TEST COM

Esta función permite verificar:

- El nivel de rendimiento de la comunicación entre SMART MATRIX y Sensores TS.
- El correcto funcionamiento de cada Sensor.

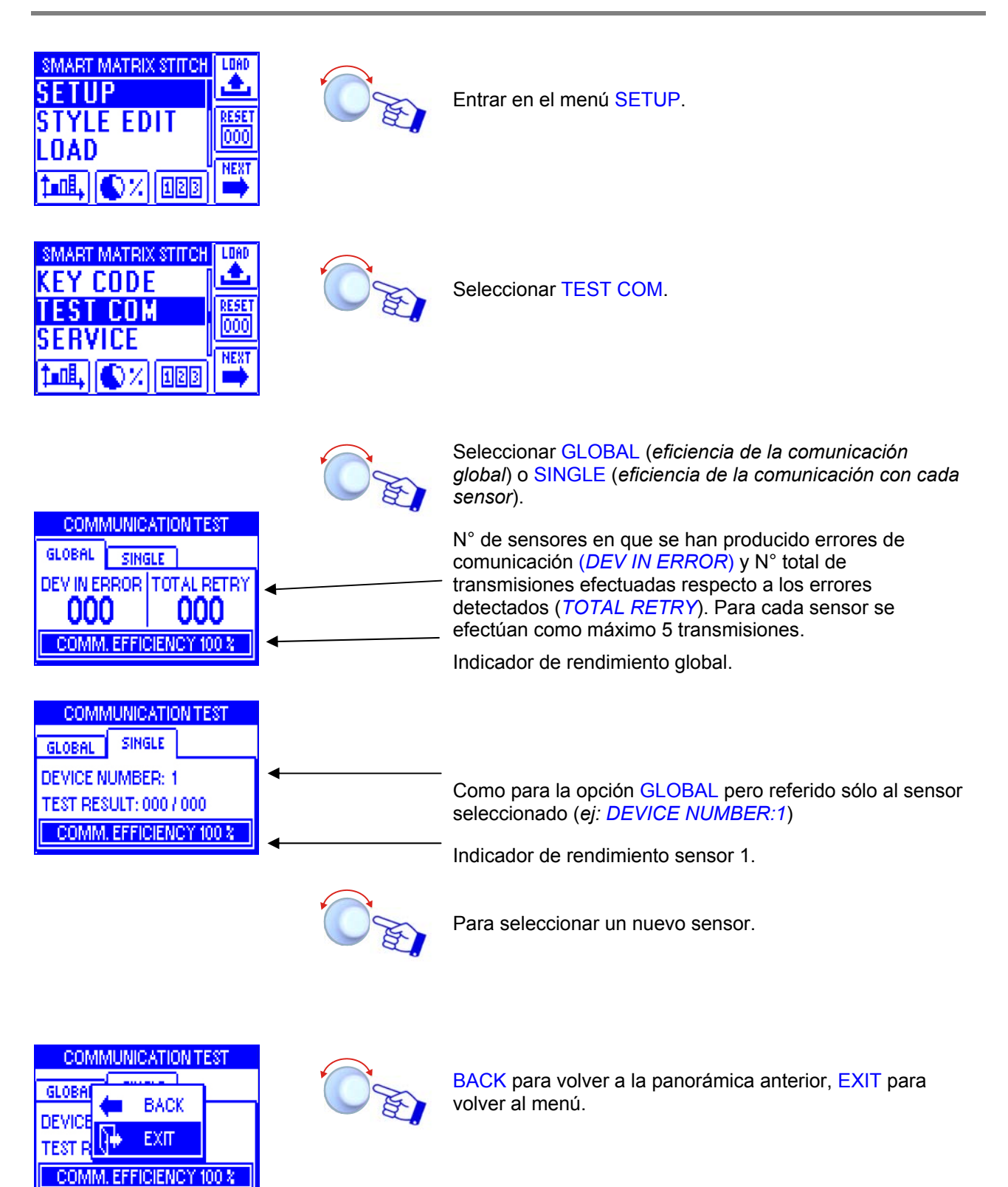

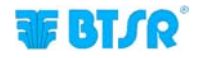

#### **Offset Dispositivos**

SETUP  $\rightarrow$  SERVICE  $\rightarrow$  DI

**DEV OFFSET** 

Esta función permite realizar la calibración (offset) en todos los sensores o sólo en los sensores seleccionados.

Antes de realizar la calibración, remover el hilo de la celda de carga de los sensores interesados.

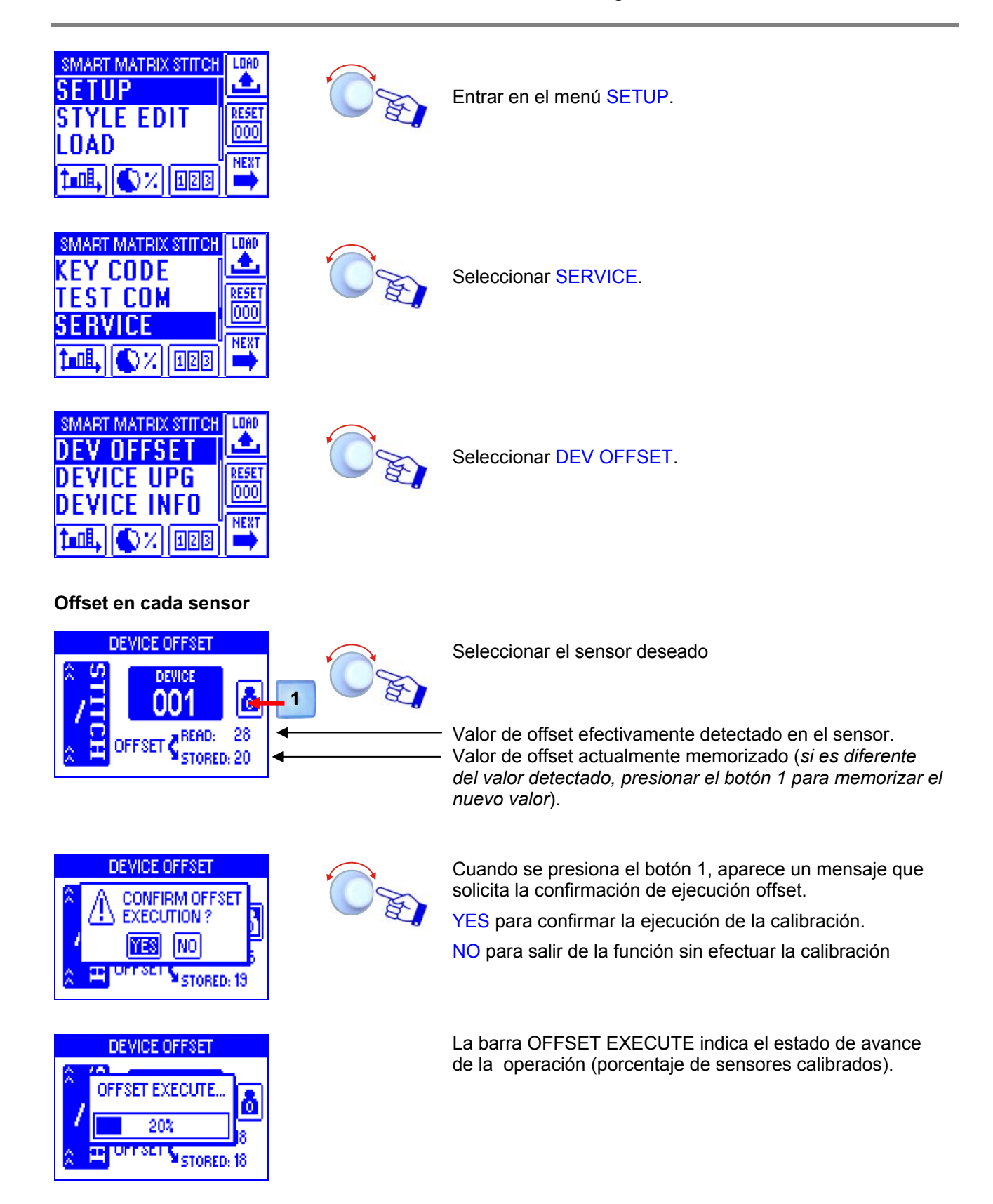

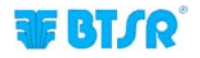

# Offset en un rango de sensores

| DE              | VICE OFFSET                   |          |
|-----------------|-------------------------------|----------|
| STITCH<br>* _ * | DEVICE<br>001<br>FFSET CREAD: | 28<br>20 |

| 0  | ò        | OFFSET RANGE |   |
|----|----------|--------------|---|
| Ê, | ALL      | OFFSET ALL   |   |
| 7  | ۰.       | BACK         | ۳ |
| 2  | <b>}</b> | EXIT         |   |

DEVICE OFFSET

START DEV | STOP DE

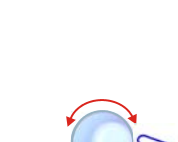

Sec

Configurar el número de identificación del primer (START DEV) y del último (STOP DEV) sensor en que se desea efectuar el offset.

Seleccionar OFFSET RANGE para efectuar la calibración

en un determinado intervalo de sensores.

En el ejemplo la calibración se efectuará en los sensores 1, 2 y 3  $\,$ 

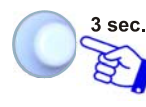

Para continuar

Para continuar

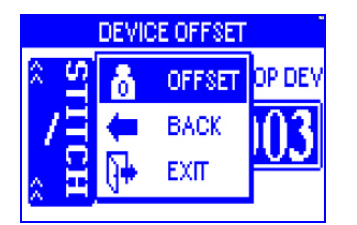

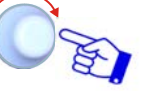

OFFSET para realizar la calibración de los sensores seleccionados.

|   | DEVICE OFFSET  |     |
|---|----------------|-----|
| 2 | OFFSET EXECUTE | DEV |
| 7 | 33%            | 3   |
| 2 |                |     |

La barra OFFSET EXECUTE indica el estado de avance de la operación (*porcentaje de sensores calibrados*).

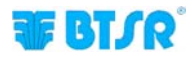

## Offset en todos los sensores

| DEVICE OFFSET                 |               |   |
|-------------------------------|---------------|---|
| IIS                           | device<br>001 | ۵ |
| OFFSET READ: 28<br>STORED: 20 |               |   |

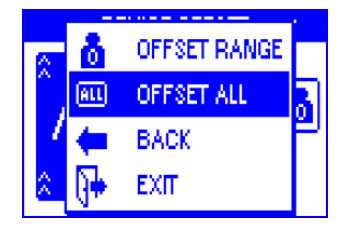

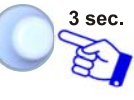

Para continuar

O'EI

Seleccionar OFFSET ALL para efectuar la calibración de todos los sensores.

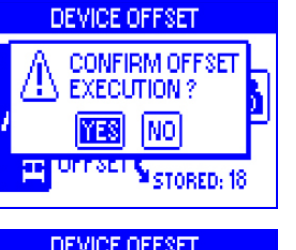

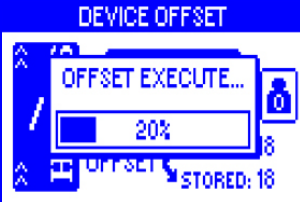

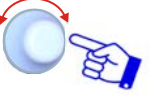

YES para confirmar la ejecución de la calibración. NO para salir de la función sin efectuar la calibración.

La barra OFFSET EXECUTE indica el estado de avance de la operación (porcentaje de sensores calibrados).

Al término de la calibración aparece automáticamente la pantalla del menú SERVICE.

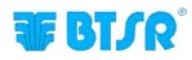
### Puesta al día Firmware Sensores

SERVICE **DEVICE UPG** SETUP  $\rightarrow$  $\rightarrow$ 

**T**0 Esta función permite poner al día el fil

| SMART MATRIX STITCH | LOAD |
|---------------------|------|
| SETUP               |      |
| STYLE EDIT          | 000  |
| LUAD                | NEXT |
| 1-01, 💽 % 💵         | -    |

| TEST COM     | RESET<br>000 |
|--------------|--------------|
| ter, 🛇 % 128 | NEXT         |

| SMART MATRIX STITCH    |       |
|------------------------|-------|
| DEVICE UPG             | RESET |
| 1-01, <b>()</b> % (128 | NEXT  |

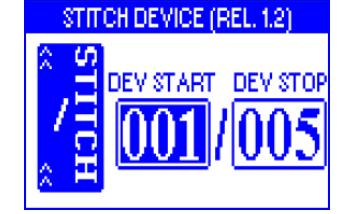

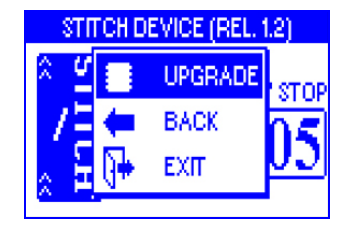

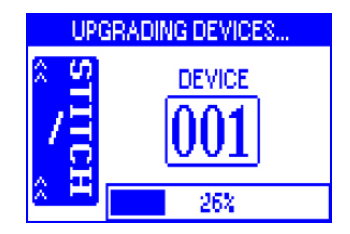

| a el firmware d | e los sensores TS.                                                                                                    |
|-----------------|----------------------------------------------------------------------------------------------------|
|                 | Entrar en el menú SETUP.                                                                                                    |
|                 | Seleccionar SERVICE.                                                                                                    |
| OF)             | Seleccionar DEVICE UPG.                                                                                                    |
| OF.             | Seleccionar el intervalo de los sensores de los que se<br>desea actualizar el firmware. En el ejemplo sensores de 1<br>a 5. |
| 3 sec.          | Seleccionar UPGRADE para realizar la puesta al día.                                                                         |
|                 | La barra inferior indica el porcentaje de sensores actualizados correctamente.                                              |
|                 | Al término de la actualización aparece automáticamente la pantalla del menú SERVICE                                         |

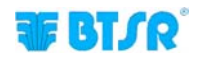

# Informaciones sobre los sensores

SETUP  $\rightarrow$  SERVICE  $\rightarrow$  DEVICE INFO

Esta función permite visualizar las informaciones sobre los sensores conectados al terminal SMART MATRIX STITCH.

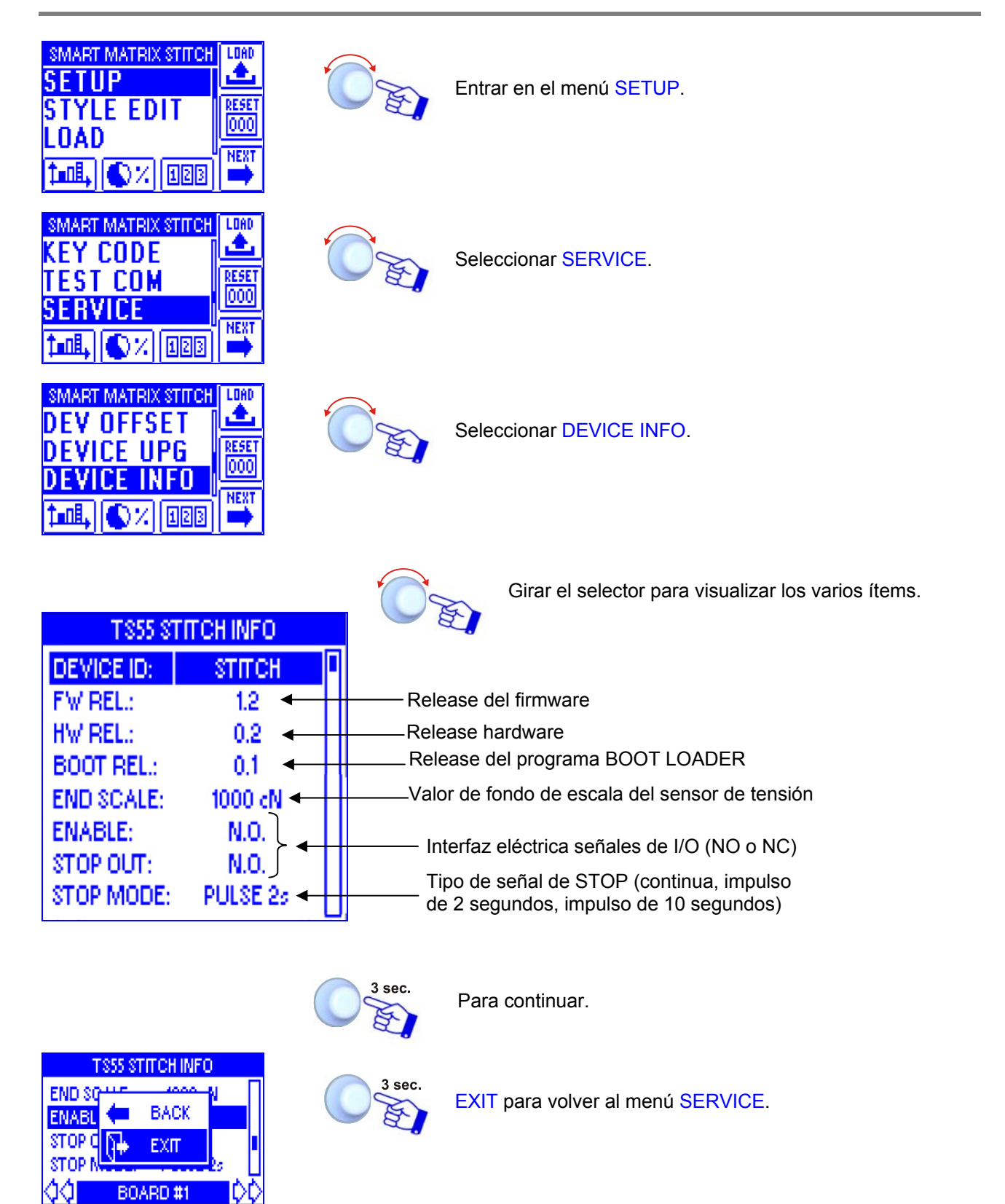

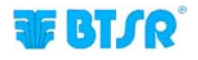

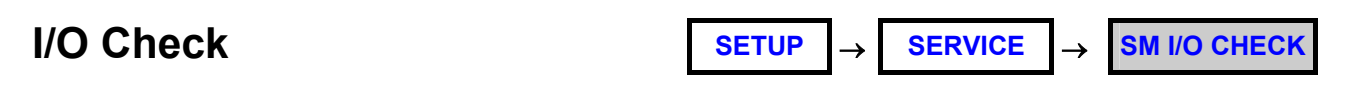

Esta función permite visualizar el estado de las entradas opcionales externas PRX, ZPX y STC (actualmente no utilizadas).

| SMART MATRIX STITCH<br>SETUP<br>STYLE EDIT<br>LOAD<br>1 IIIIIIIIIIIIIIIIIIIIIIIIIIIIIIIIIIII |        | Entrar en el menú SETUP.                                                                             |
|----------------------------------------------------------------------------------------------|--------|----------------------------------------------------------------------------------------------------|
| SMART MATRIX STITCH<br>KEY CODE<br>FEST COM<br>SERVICE<br>MEXT<br>ADB, NY 128                |        | Seleccionar SERVICE.                                                                                 |
| SMART MATRIX STITCH<br>DEVICE UPG<br>DEVICE INFO<br>SM I/O CHECK<br>TERT                     |        | Seleccionar SM I/O CHECK.                                                                            |
| I/O LINES CHECK   1 EX-ALR: IDLE   2 EX-INI: IDLE   3 EX-IN2: IDLE                           |        | Se visualizan las señales EX-ALR, EX-IN1 y EX-IN2.<br>ACTIVE = señal activa<br>IDLE = señal inactiva |
| VO LINES CHECK                                                                               | 3 sec. | BACK para volver a la panorámica anterior, EXIT para volver al menú.                                 |

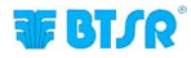

### Regulación Pantalla LCD

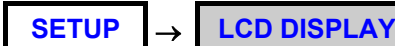

Esta función permite regular el contraste y la luminosidad de la pantalla y programar el tiempo de apagamiento automático de la pantalla (1 .. 20 minutos, o No Off si no se quiere el apagamiento automático).

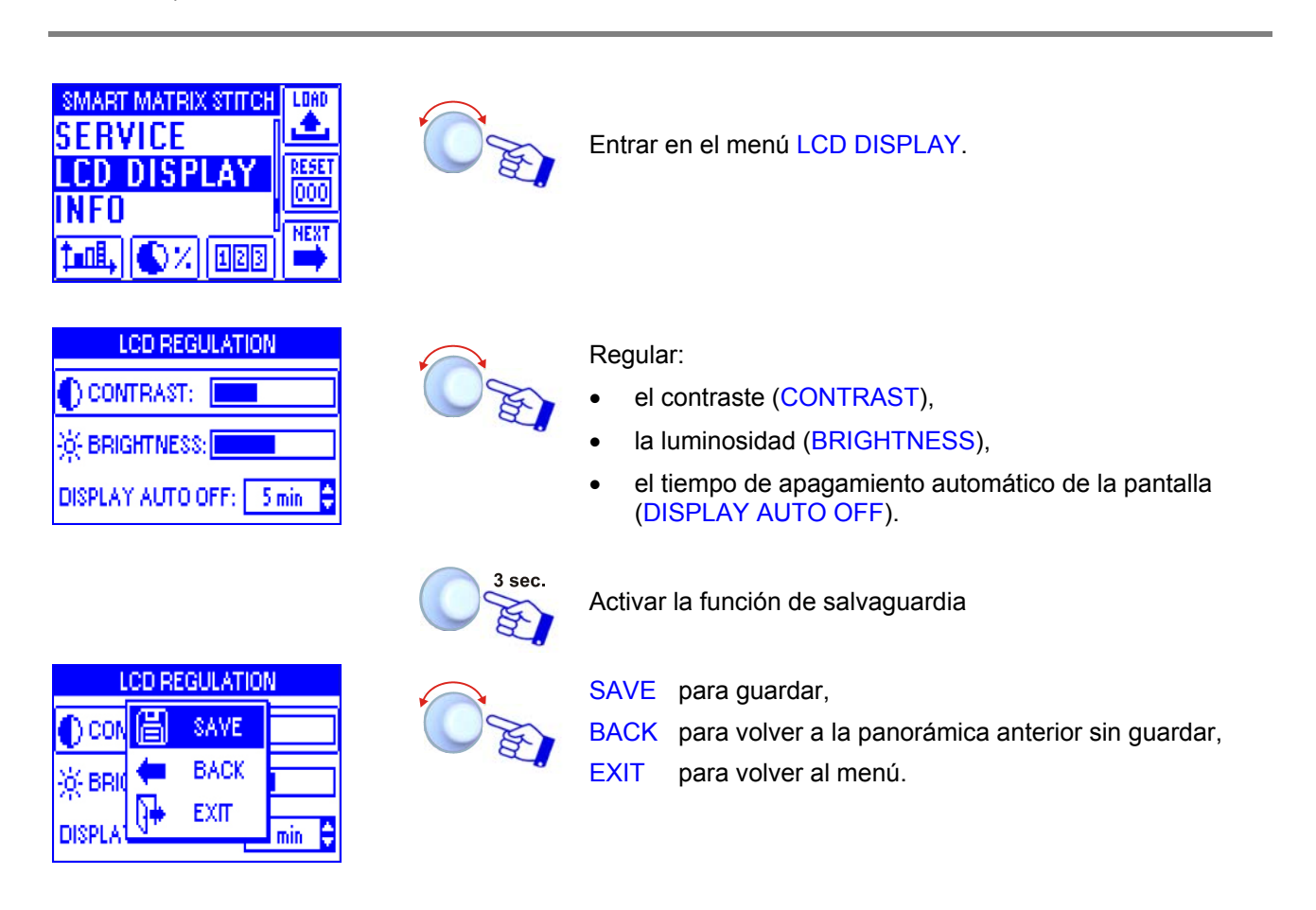

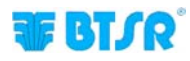

### Informaciones sobre SMART MATRIX STITCH

SETUP

**→** 

INFO

Esta función permite visualizar las versiones Hardware, Firmware, SO y Programa de Carga (Boot).

Estos valores deberán ser comunicados al Servicio Asistencia BTSR en caso de que sea necesario un soporte técnico para solucionar eventuales problemas detectados.

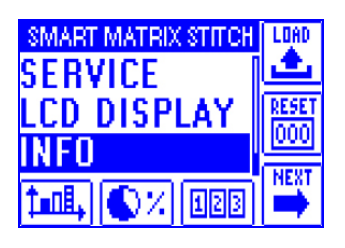

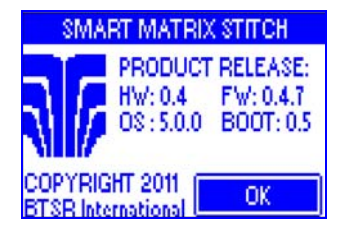

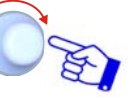

Seleccionar la voz de menú INFO.

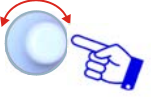

Para volver al menú.

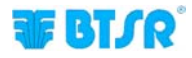

### Programación Artículos

#### STYLE EDIT

Esta función permite programar los parámetros de funcionamiento de los sensores TS55/STITCH. La función STYLE EDIT prevé 3 opciones seleccionables mediante los botones de activación inmediata.

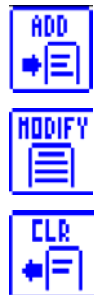

Para crear un artículo "ex-novo" y añadirlo a la base de datos de los artículos.

Para modificar los parámetros de un artículo existente, o crear un nuevo artículo partiendo de un artículo similar que ya existe.

Para borrar un artículo de la base de datos.

Todos los puntos de costura pueden ser configurados con los mismos parámetros o, (para hacer más flexible el sistema) se pueden crear más secciones de puntos, y asignar parámetros diferentes a cada sección.

#### Programación nuevo artículo

Ejemplo de creación nuevo artículo (STITCH2).

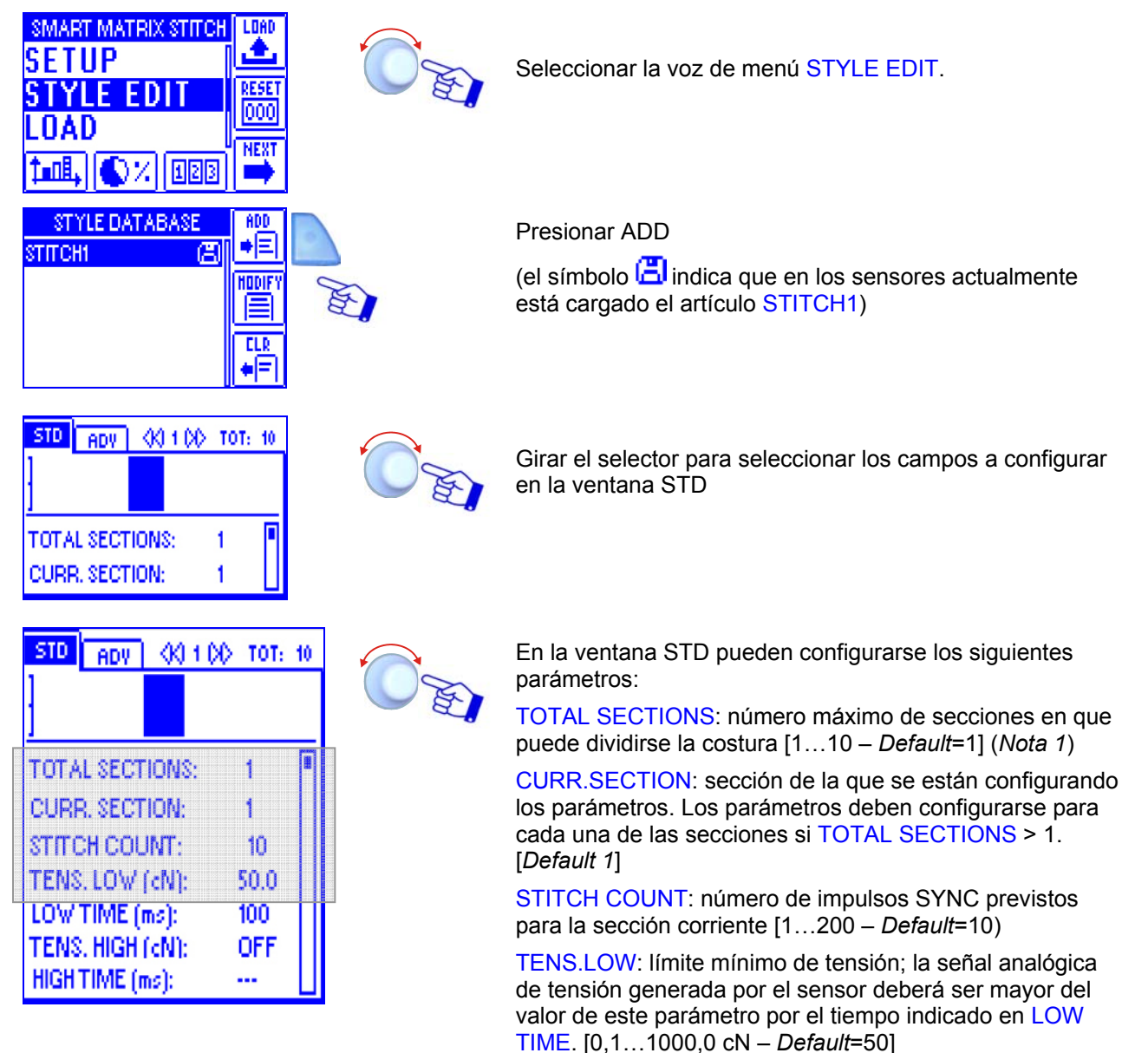

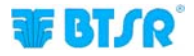

| STD   | ADV     | - 66 | 1.00 | TOT: | 10 |
|-------|---------|------|------|------|----|
| ]     |         |      |      |      |    |
| ]     |         |      |      |      | _  |
| ΤΟΤΑ  | L SECT  | ION: | S:   | 1    |    |
| CURP  | R. SECT | ION: |      | 1    |    |
| STILC | нсоц    | INT: |      | 10   |    |
| TENS  | LOW.    | (dN) | :    | 50.0 |    |
| LOM.  | TIME (  | ms): |      | 100  |    |
| TENS  | . HIGH  | (cN) | :    | OFF  |    |
| HIGH  | TIME (r | ns): |      | •••  |    |

LOW TIME: duración mínima de la señal analógica de tensión baja generada por el sensor en correspondencia de cada punto de costura [1...500 ms – *Default*= 100 ms] o [%] [ver nota 2 en la página 2-34]

TENS.HIGH: límite máximo de tensión; la señal analógica de tensión generada por el sensor no deberá superar el valor configurado en este parámetro por el tiempo indicado en HIGH TIME. [0,1...1000,0 cN – *Default*=OFF]

HIGH TIME: duración máximA de la señal analógica de tensión alta generada por el sensor en correspondencia de cada punto de costura [1...500 ms – *Default*= 100 ms] o [%] [ver nota 2 en la página 2-34]

Los parámetros TENS. LOW y TENS. HIGH se pueden deshabilitar (*OFF*). En particular puede ser útil deshabilitar el parámetro TENS. HIGH.

**Nota 1**: el número de secciones configurado en TOTAL SECTIONS se indica gráficamente en el gráfico de barras visualizado en la parte alta de la pantalla.

*El ejemplo siguiente indica que se han configurado 4 secciones por un total de 40 puntos de costura. La sección que se está programando (sección 3) es indicada por la barra parpadeante* 

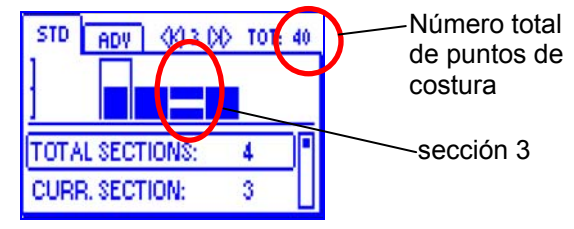

En la ventana ADV se pueden configurar los siguientes parámetros:

FAULT RESET: modalidad de reset anomalía [AUTO, MANUAL – *Default*=MANUAL]:

[MANUAL] reset manual desde Terminal o Sensor

[AUTO] reset automático respecto al primer impulso Sync generado después de la nueva puesta en marcha de la máquina.

STOP OUTPUT: interfaz eléctrica de la salida de STOP [NO o NC – *Default=*N.O.]

STOP MODE: tipo de señal utilizada como salida de STOP [Cont, Pulse 2s, Pulse 10s – *Default*=PULSE 2s]. Las posibles alternativas son:

- señal continua (CONT)
- impulso con duración de 2 seg. (PULSE 2s)
- impulso con duración de 10 seg. (PULSE 10s)

ENABLE INPUT: interfaz eléctrica de la entrada SYNC [NO o NC – *Default*=N.O.)

TIMEOUT: tiempo máximo entre dos señales SYNC enviadas por la máquina. Una vez que haya vencido este tiempo el sensor considera completada la costura y comprueba si el número de puntos efectuados es correcto [200...10000ms – *Default*=1000]

| STD ADV        |          |   |
|----------------|----------|---|
| FAULT RESET:   | MANUAL   | η |
| STOP OUTPUT:   | N.O.     |   |
| STOP MODE:     | PULSE 26 |   |
| ENABLE INPUT:  | N.O.     |   |
| TIMEOUT (ms):  | 1000     |   |
| MINITENS (cN): | 25.0     |   |
| STITCH TOL:    | 1        |   |
| COUNT CHECK:   | ON       |   |
| SYNC CHECK:    | ON       |   |
| STITCH TIME:   | MANUAL   |   |
| PK DATAOUT:    | OFF      |   |
| AVERAGE:       | 1        |   |

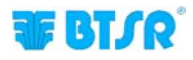

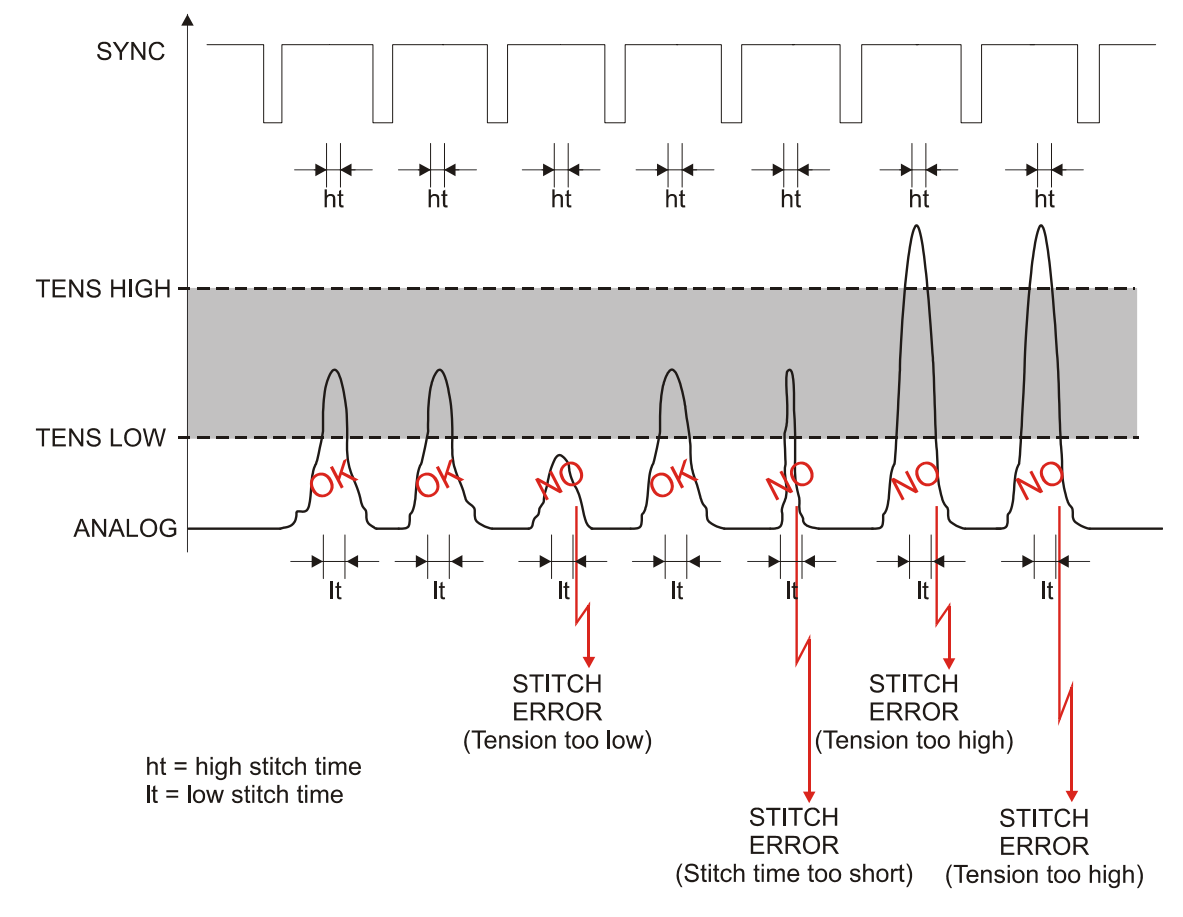

#### Ejemplo de gestión del impulso de tensión (ANALOG)

#### Ejemplo de gestión del parámetro TIMEOUT

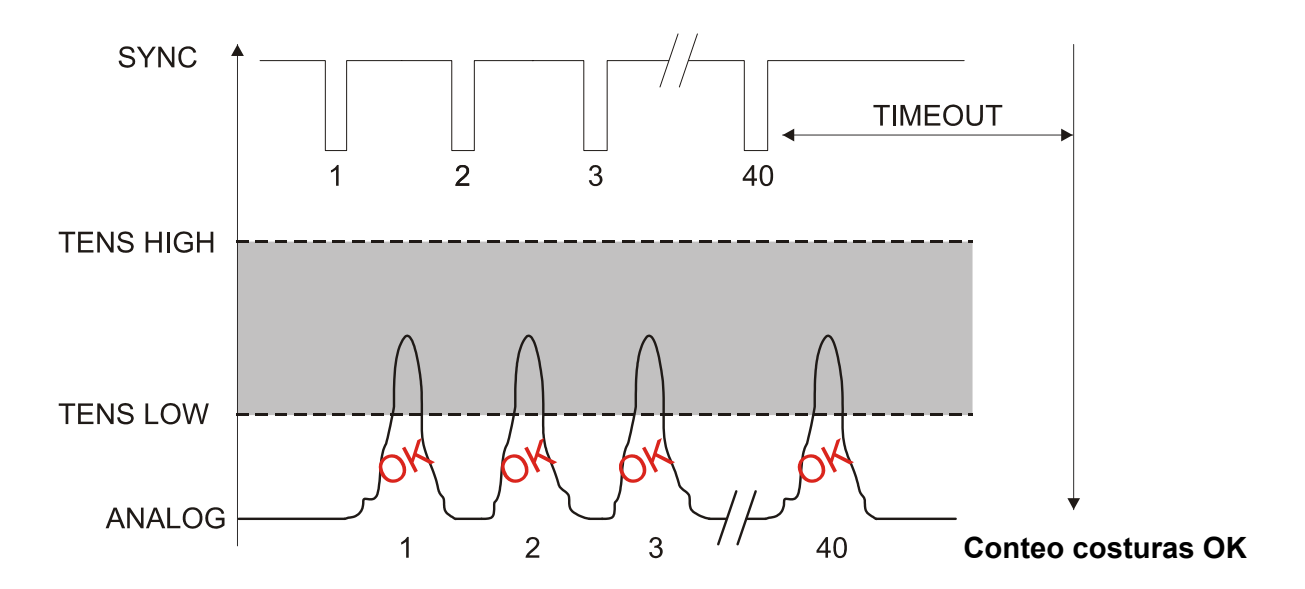

| STD ADV           |          | 6 |
|-------------------|----------|---|
| FAULT RESET:      | MANUAL   |   |
| STOP OUTPUT:      | N.O.     |   |
| STOP MODE:        | PULSE 25 |   |
| ENABLE INPUT:     | N.O.     |   |
| <br>TIMEOUT (ms): | 1000     |   |
| MINITENS (cN):    | 25.0     |   |
| <br>STITCH TOL:   | 1        |   |
| COUNT CHECK:      | ON       |   |
| SYNC CHECK:       | ON       |   |
| STITCH TIME:      | MANUAL   |   |
| PK DATAOUT:       | OFF      |   |
| AVERAGE:          | 1        |   |
|                   |          |   |

MIN TENS: control en la tensión estática:

- a) durante el periodo de stand-by .
- b) durante la ejecución de las costuras

[1...1000 cN – *Default* 25 cN], u [OFF] – control desactivado.

a) Si, durante el periodo de stand-by (*espera inicio ciclo de costura*), la tensión detectada por el sensor supera el valor configurado en este parámetro por **más de 15 segundos**, se produce una alarma (*TENS ERROR*).

Esta anomalía podría ser causada, por ejemplo, por un malfuncionamiento del sensor o por una condición de hilo bloqueado en el interior del sensor

Ejemplo: MIN TENS = 25.0 cN

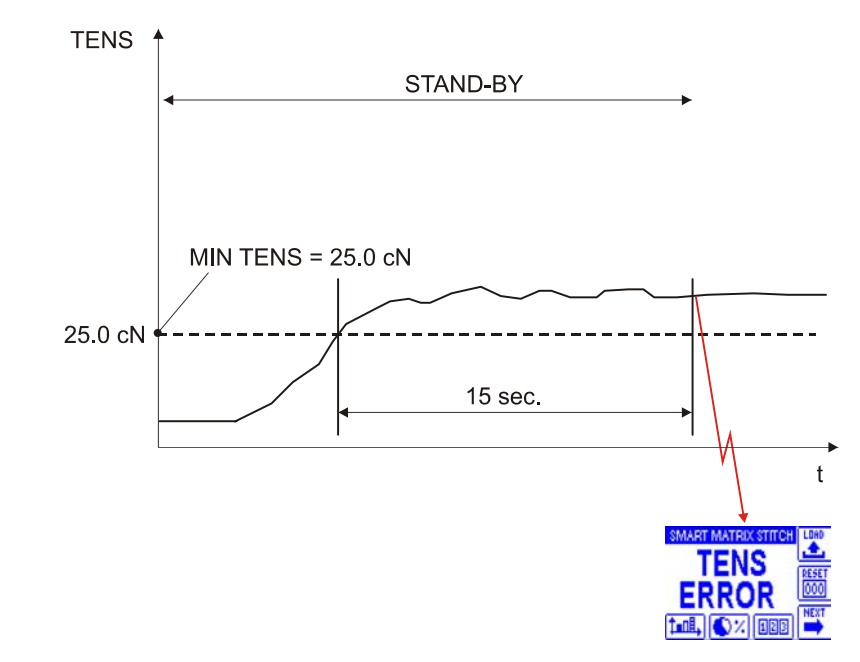

+ En caso de que el sensor detecte al menos 5 impulsos de tensión que se pueden interpretar como "puntos de costura" en el arco de 1 segundo, en ausencia de impulsos de sincronismo (SYNC), se genera una alarma (SYNC ERROR) (probable anomalía del proximity que genera los impulsos

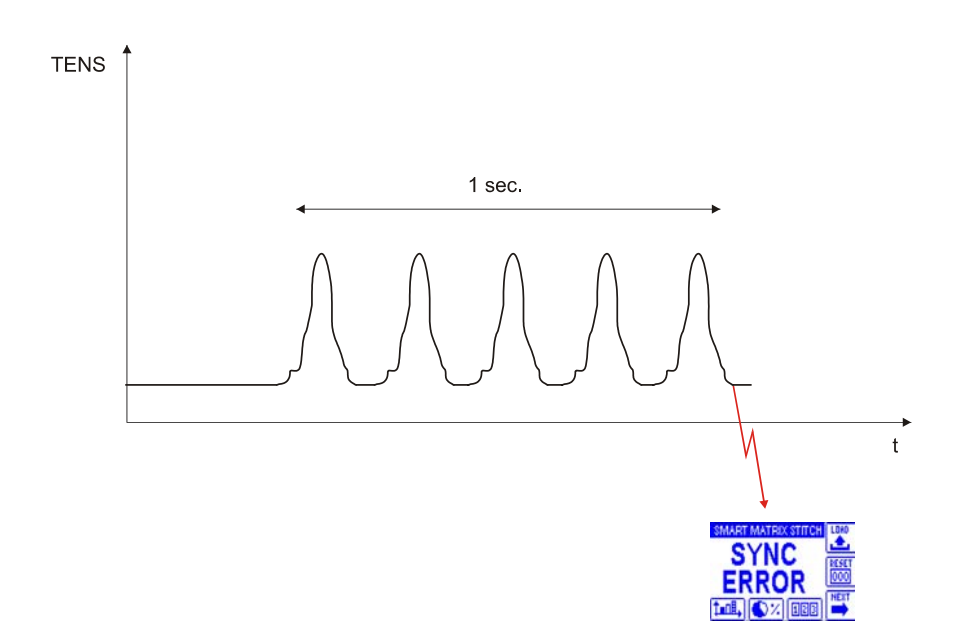

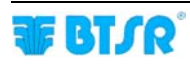

| STD ADY        |          |   |
|----------------|----------|---|
| FAULT RESET:   | MANUAL   | 1 |
| STOP OUTPUT:   | N.O.     |   |
| STOP MODE:     | PULSE 26 |   |
| ENABLE INPUT:  | N.O.     |   |
| TIMEOUT (ms):  | 1000     |   |
| MINITENS (cN): | 25.0     |   |
| STITCH TOL.:   | 1        |   |
| COUNT CHECK:   | ON       |   |
| SYNC CHECK:    | ON       |   |
| STITCH TIME:   | MANUAL   |   |
| PK DATAOUT:    | OFF      |   |
| AVERAGE:       | 1        |   |

b) Si, durante la ejecución de las costuras, la tensión detectada por el sensor permanece siempre superior al valor configurado en este parámetro por el tiempo que pasa entre 2 impulsos SYNC, se genera un error (*TENS ERROR*)

Ejemplo: MIN TENS = 25.0 cN

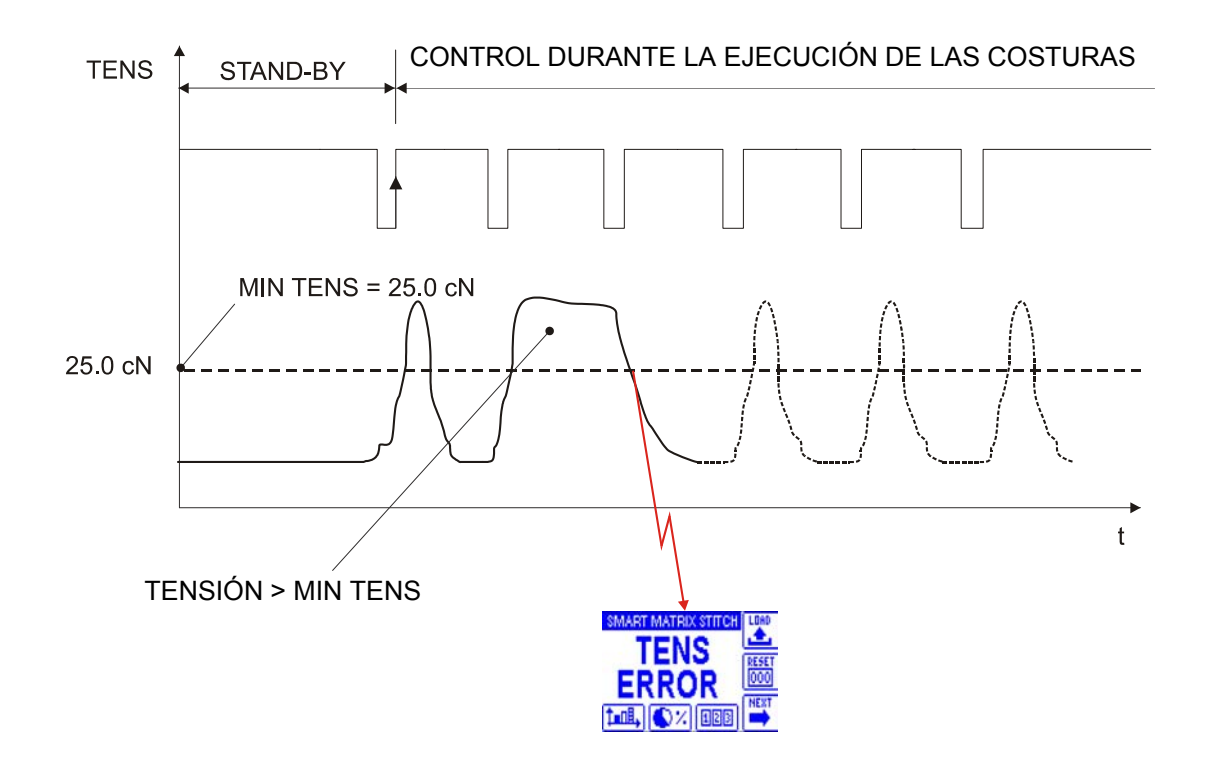

| STD ADV        |          |                |
|----------------|----------|----------------|
| FAULT RESET:   | MANUAL   | ī              |
| STOP OUTPUT:   | N.O.     |                |
| STOP MODE:     | PULSE 26 |                |
| ENABLE INPUT:  | N.O.     |                |
| TIMEOUT (ms):  | 1000     |                |
| MINITENS (cN): | 25.0     | 808 <b>8</b> 8 |
| STITCH TOL:    | 1        |                |
| COUNT CHECK:   | ON       |                |
| SYNC CHECK:    | ON       |                |
| STITCH TIME:   | MANUAL   |                |
| PK DATAOUT:    | OFF      |                |
| AVERAGE:       | 1        |                |

O'F

STITCH TOL.: control en los puntos de costura.

[1...25– Default 1 (control desactivado)]

El parámetro STITCH TOL. permite configurar una tolerancia sobre los errores en los puntos de costura.

Cuando el parámetro se configura en 1 (*control desactivado*) el sensor genera una alarma cada vez que el valor de la tensión medida o su duración no están dentro del intervalo de tolerancia.

En cambio, cuando el parámetro es > 1, la alarma se genera después de un número de puntos de costura incorrectos consecutivos iguales al valor programado en el parámetro mismo.

Por ejemplo, si STITCH TOL.: 3, el sensor genera la alarma sólo después de 3 errores consecutivos detectados.

El contador de los errores se pone a cero si el sensor detecta una costura correcta antes de que haya sido alcanzado el número de errores configurado en STITCH TOL.

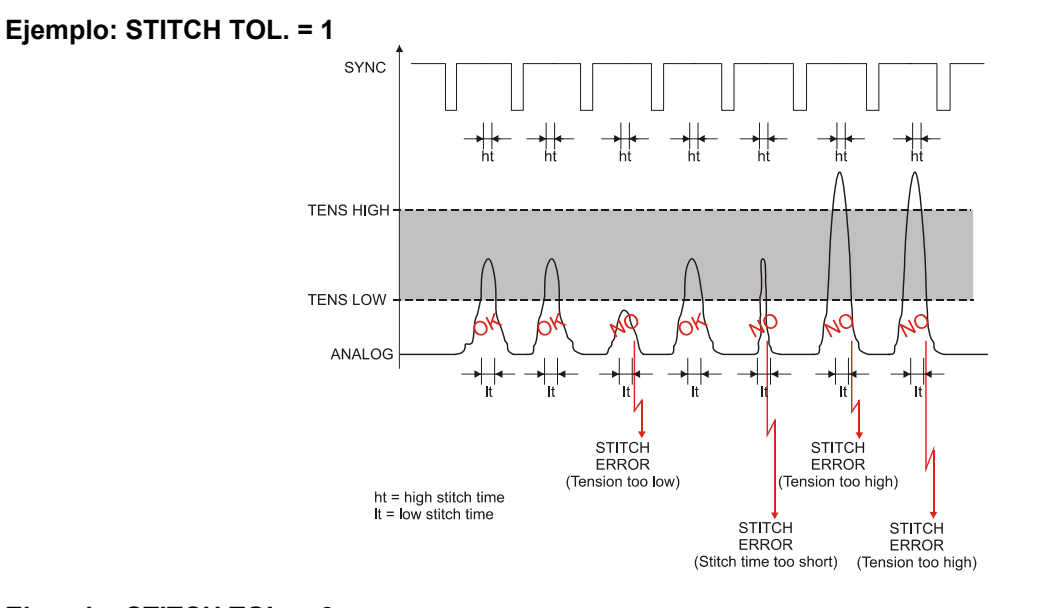

Ejemplo: STITCH TOL. = 3 SYNC TENS HIGH TENS HIGH TENS LOW ANALOG (Reset contador errores) (3° error detectado Tension too high)

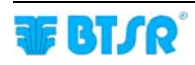

| STD ADV        |          |   |
|----------------|----------|---|
| FAULT RESET:   | MANUAL   | ٦ |
| STOP OUTPUT:   | N.O.     |   |
| STOP MODE:     | PULSE 26 |   |
| ENABLE INPUT:  | N.O.     |   |
| TIMEOUT (ms):  | 1000     |   |
| MINITENS (cN): | 25.0     |   |
| STITCH TOL:    | 1        |   |
| COUNT CHECK:   | ON       |   |
| SYNC CHECK:    | ON       |   |
| STITCH TIME:   | MANUAL   |   |
| PK DATAOUT:    | OFF      |   |
| AVERAGE:       | 1        |   |

OF.

COUNT CHECK: habilitación/deshabilitación del control en el número de puntos efectuados [ON = control habilitado; OFF = control deshabilitado].

Si se habilita el control (*ON*) se generará una alarma (*COUNT ERROR*) en las siguientes situaciones:

- cuando el número de puntos efectuados es < STITCH COUNT
- cuando el número de puntos efectuados es > STITCH COUNT

En cambio, si se deshabilita el control (*OFF*), se generará una alarma (*COUNT ERROR*) sólo cuando el número de puntos efectuados es < <u>STITCH COUNT</u>.

En caso de que el número de puntos efectuados sea > STITCH COUNT, no se genera ninguna alarma. En este caso, el control en los puntos excedentes se efectuará en base a los parámetros del último punto válido, hasta la condición de TIMEOUT.

### Ejemplo: COUNT CHECK = OFF en un artículo con 3 secciones programadas con parámetros diferentes. ( $N^{\circ}$ de puntos totales = 22)

| Sección | STITCH COUNT | TENS HIGH (cN) | TENS LOW (cN) | LOW TIME(ms) | HIGH TIME(ms) |
|---------|--------------|----------------|---------------|--------------|---------------|
| 1       | 5            | 200            | 50            | 20           | 15            |
| 2       | 10           | 400            | 100           | 10           | 8             |
| 3       | 7            | 250            | 75            | 15           | 12            |

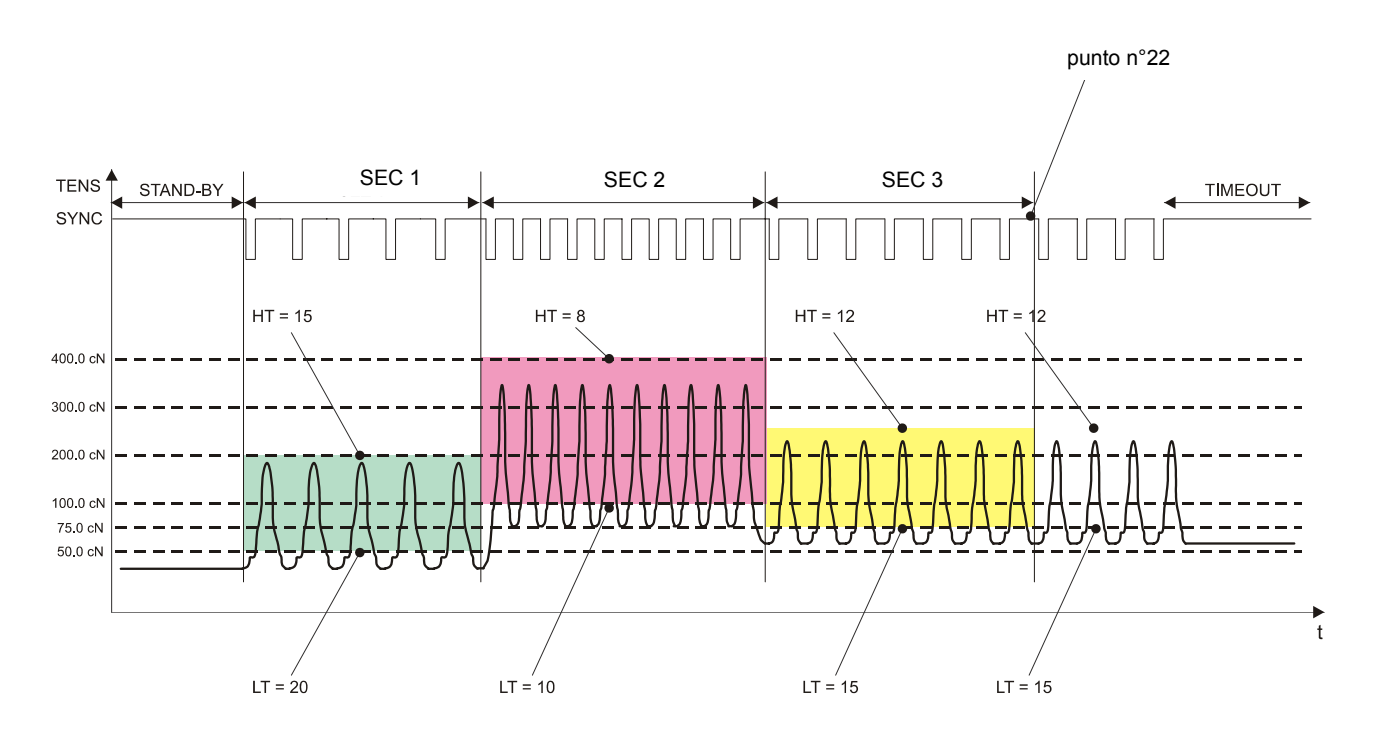

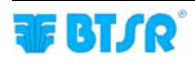

| STD ADV        |          |               |
|----------------|----------|---------------|
| FAULT RESET:   | MANUAL   |               |
| STOP OUTPUT:   | N.O.     | L             |
| STOP MODE:     | PULSE 2s | L             |
| ENABLE INPUT:  | N.O.     |               |
| TIMEOUT (ms):  | 1000     |               |
| MINITENS (cN): | 25.0     |               |
| STITCH TOL:    | 1        |               |
| COUNT CHECK:   | ON       |               |
| SYNC CHECK:    | ON       | tististilli i |
| STITCH TIME:   | MANUAL   | I             |
| PK DATAOUT:    | OFF      |               |
| AVERAGE:       | 1        |               |

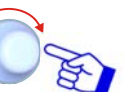

SYNCH CHECK: habilitación/deshabilitación del control sobre los impulsos de sincronización [ON = control habilitado; OFF = control deshabilitado].

Cuando el control está habilitado y se detecta un impulso de sincronismo incorrecto (*por ejemplo de duración excesiva*) el sensor indica la alarma.

| STD ADV        |          |  |
|----------------|----------|--|
| FAULT RESET:   | MANUAL   |  |
| STOP OUTPUT:   | N.O.     |  |
| STOP MODE:     | PULSE 2s |  |
| ENABLE INPUT:  | N.O.     |  |
| TIMEOUT (ms):  | 1000     |  |
| MINITENS (cN): | 25.0     |  |
| STITCH TOL:    | 1        |  |
| COUNT CHECK:   | ON       |  |
| SYNC CHECK:    | ON       |  |
| STITCH TIME:   | MANUAL   |  |
| PK DATAOUT:    | OFF      |  |
| AVERAGE:       | 1        |  |

DE

STITCH TIME (MODE): modalidad de cálculo de la duración mínima y máxima de los impulsos de costura (*LOW TIME* y *HIGH TIME*) [INSTRUCCIONES o AUTO %]

MANUAL: impulsos de duración fija definida en el parámetro LOW TIME (ms) o HIGH TIME (ms) de cada sección.

Opción normalmente utilizada en máquinas automáticas con velocidad de costura constante.

AUTO %: duración de los impulsos calculada dinámicamente como % del tiempo que pasa entre un impulso SYNC y el sucesivo.

La opción AUTO % se utiliza normalmente para las máquinas con velocidad variable o para las máquinas con cadencia controlada por el operador.

PK DATAOUT: mediante este parámetro es posible emitir a través del puerto serial una serie de datos que sintetizan las características de los impulsos (*amplitud, duración y número progresivo*).

La función de emisión de datos puede estar activada ON o desactivada OFF.

Para más detalles sobre esta función póngase en contacto con el Servicio de Asistencia de BTSR.

AVERAGE: en caso de que la detección de los datos pueda ser condicionada por interferencias (por ejemplo vibraciones excesivas de la máquina), es posible realizar un promedio de los datos leidos configurando en este parámetro un número > 1. (*Si AVERAGE* = 1 la opción está desactivada)

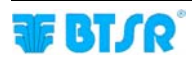

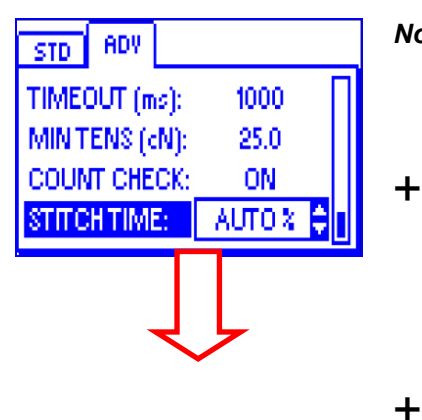

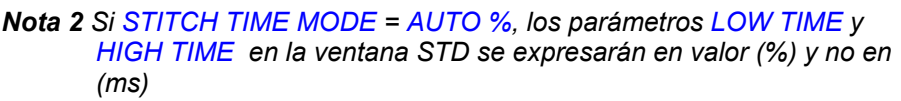

 Un ejemplo de aplicación con STITCH TIME MODE = INSTRUCCIONES (y, por tanto, LOW TIME y HIGH TIME expresados en ms) se muestra en la página 2-31. Un ejemplo de aplicación con STITCH TIME MODE = AUTO % (y, por tanto, LOW TIME y HIGH TIME expresados en %) se muestra en la página 3-14.

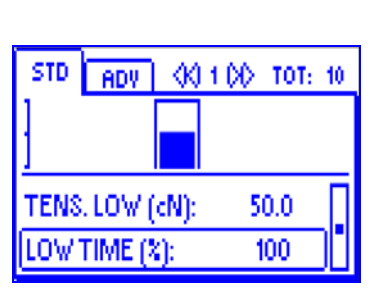

Para más informaciones sobre la función y la modalidad de programación de cada parámetro (incluso el parámetro STITCH TIME MODE = AUTO %), consultar los ejemplos de la sección 3: Programación de los parámetros operativos de los sensores TS55/STITCH.

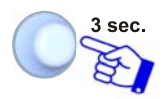

Para activar la función de salvaguardia artículo después de haber completado la programación del artículo

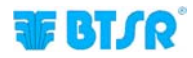

| STD             | ADV |      |      |
|-----------------|-----|------|------|
| FAULT           | a   | SAVE | AL 📗 |
| STOP C          | (   | BACK |      |
| STOP N<br>ENABL | ₽   | ЕХП  | 25   |
|                 |     |      | - U  |

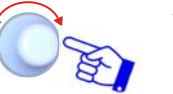

SAVE para guardar,

BACK para volver a la panorámica anterior sin guardar,

EXIT para volver al menú

| STYLE NAME |          |   |   |   |   |   | 123 |   |    |              |
|------------|----------|---|---|---|---|---|-----|---|----|--------------|
| 0          | 1        | 2 | 3 | 4 | 5 | 6 | 7   | 8 | э  |              |
| :          | ÷        | < | = | Σ | ? | 0 |     | • | τ. |              |
| [          | ł        | 1 | ! | ч | # |   |     |   |    |              |
| ST         | STITCH2_ |   |   |   |   |   | 0   |   |    |              |
| ¢          | 1        |   |   |   |   |   |     |   | ⇔  | $\mathbf{v}$ |

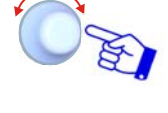

Configurar el Nombre del Artículo creado con la función STYLE EDIT (*ej. STITCH2*), actuando como se describe en el párrafo Navegación en las ventanas del display.

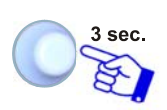

Después de haber configurado el Nombre del Artículo. En caso de que el nombre haya sido utilizado ya para otro artículo aparece el mensaje "DOUBLE STYLE NAME!"

|    | STYLE NAME     | 123          |
|----|----------------|--------------|
| 0  | A SAVE STYLE ? | Ĕ            |
| 1  | ≞              |              |
| [  | YES NO         |              |
| ST | n one_         |              |
| Ŷ  | ) 🗘            | $\mathbf{v}$ |

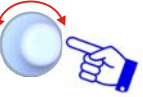

YES para guardar el artículo (*STITCH2*) en la base de datos.

| STY             | STYLE DATABASE |          |   |        |  |  |
|-----------------|----------------|----------|---|--------|--|--|
| STITCH          |                | <u> </u> | 1 | ■EI    |  |  |
| <b>STITCH</b> : | ٠.             | BACK     | 1 | HODIFY |  |  |
|                 | 8              | ЕХП      |   |        |  |  |
| · ·             |                |          |   |        |  |  |
|                 |                |          |   | 111    |  |  |

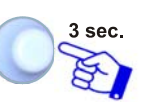

BACK para volver a la panorámica anterior sin guardar,

EXIT para volver al menú principal.

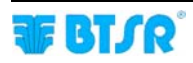

#### Modificación Artículo

La función Modificación Artículo es sustancialmente idéntica a la función Programación Nuevo Artículo.

Las únicas diferencias son las siguientes:

después de haber activado la ventana STYLE EDIT desde el menú Principal, elegir en la base de datos 1) el artículo que se desea modificar (ej. STITCH2) y presionar MODIFY

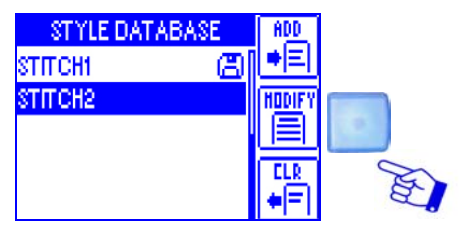

Efectuar todos los pasos descritos en Programación Nuevo Artículo para aportar las modificaciones deseadas respecto al artículo de referencia STITCH2.

en la parte baja de la pantalla STYLE NAME que contiene la botonera para la configuración del nombre 2) artículo aparece el nombre del artículo seleccionado a modificar (STITCH2).

| STYLE NAME |          |   |   |   |   |   | 123 |   |   |     |
|------------|----------|---|---|---|---|---|-----|---|---|-----|
| 0          | 1        | 2 | 3 | 4 | 5 | 6 | 7   | 8 | 3 | -2- |
| :          | ÷        | < | = | Σ | ? | 0 |     | · |   |     |
| 1          | Y        | 1 | ! | " | # |   |     |   |   |     |
| ST         | STITCH2_ |   |   |   |   |   | 0   |   |   |     |
| ¢          | a – p 🛂  |   |   |   |   |   |     |   |   |     |

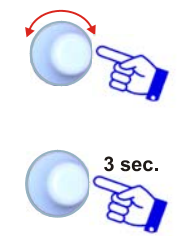

Configurar el Nombre a asignar al artículo modificado.

Para guardar el nuevo artículo.

R Si se modifica un artículo actualmente cargado en determinados dispositivos (indicado con el símbolo Ias modificaciones se aportarán automáticamente en los dispositivos interesados.

STITCH2)

Presionar CLR

#### **Cancelación Artículo**

Esta función permite borrar un artículo de la base de datos.

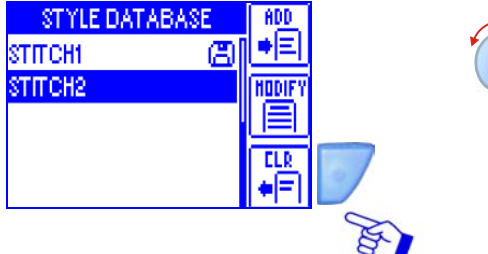

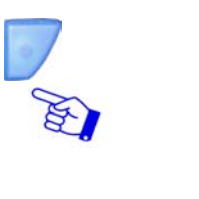

STYLE DATABASE CONFIRM STYLE ERASE ? YES NO

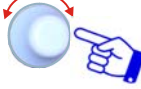

Confirmar la cancelación.

El artículo STITCH2 será cancelado de la base de datos.

Después de haber activado la función STYLE

que se desea borrar de la base de datos (ej.

EDIT desde el menú principal, elegir el artículo

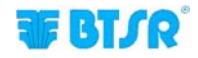

### Carga Artículo

|   | _ |   |   |  |
|---|---|---|---|--|
|   | n | Δ | n |  |
| _ | - | ~ | - |  |

Esta función permite cargar uno de los artículos de la base de datos en los sensores, o descargar el artículo actualmente cargado en los sensores.

Todos los sensores conectados se pueden configurar con los mismos parámetros o, (para hacer más flexible el sistema) se pueden crear varios grupos de dispositivos, y asignar parámetros diferentes a cada grupo.

Cuando se carga un artículo, en la pantalla del display, arriba, aparece el nombre del artículo cargado en lugar del mensaje "SMART MATRIX STITCH".

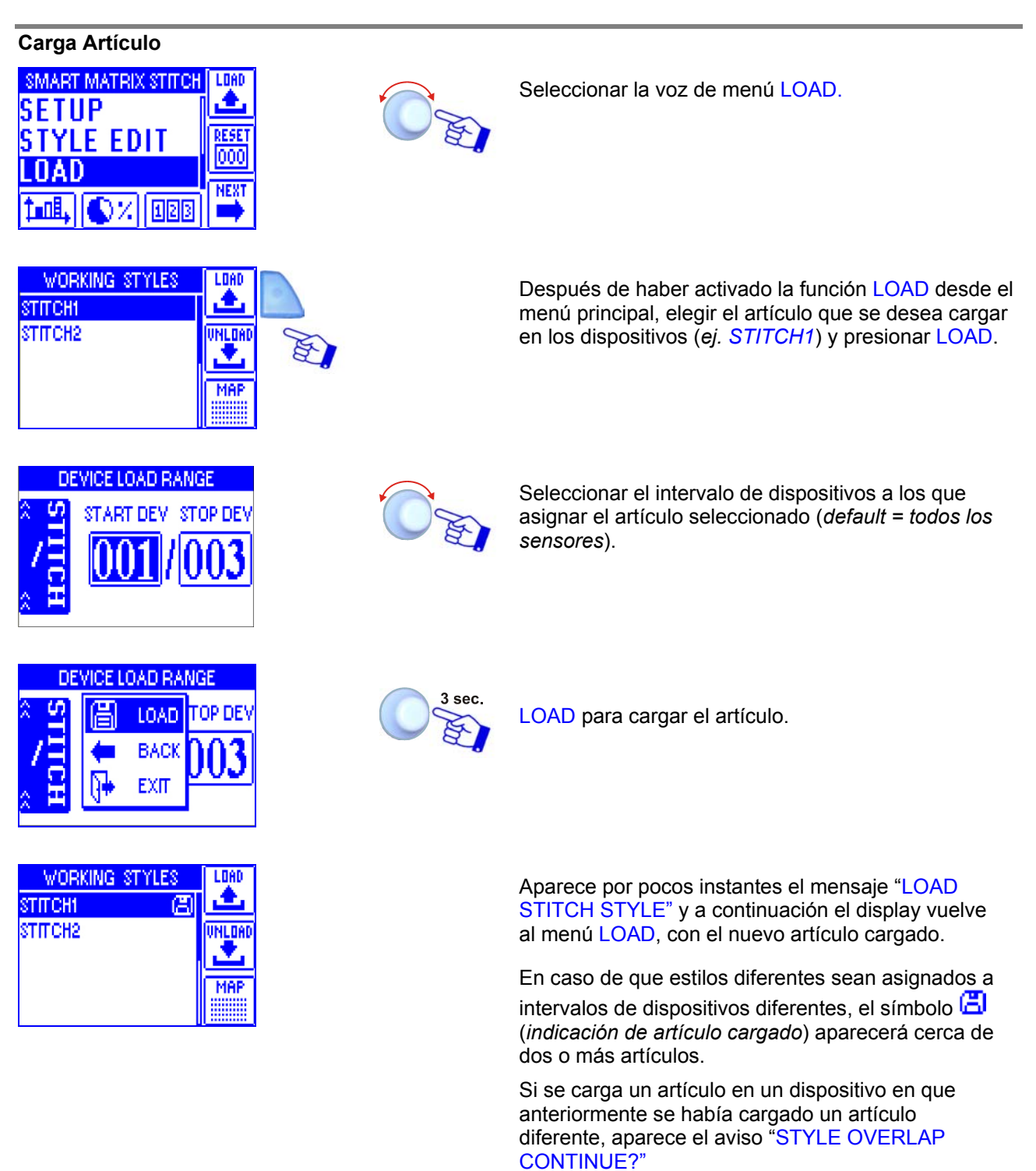

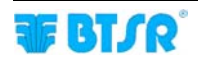

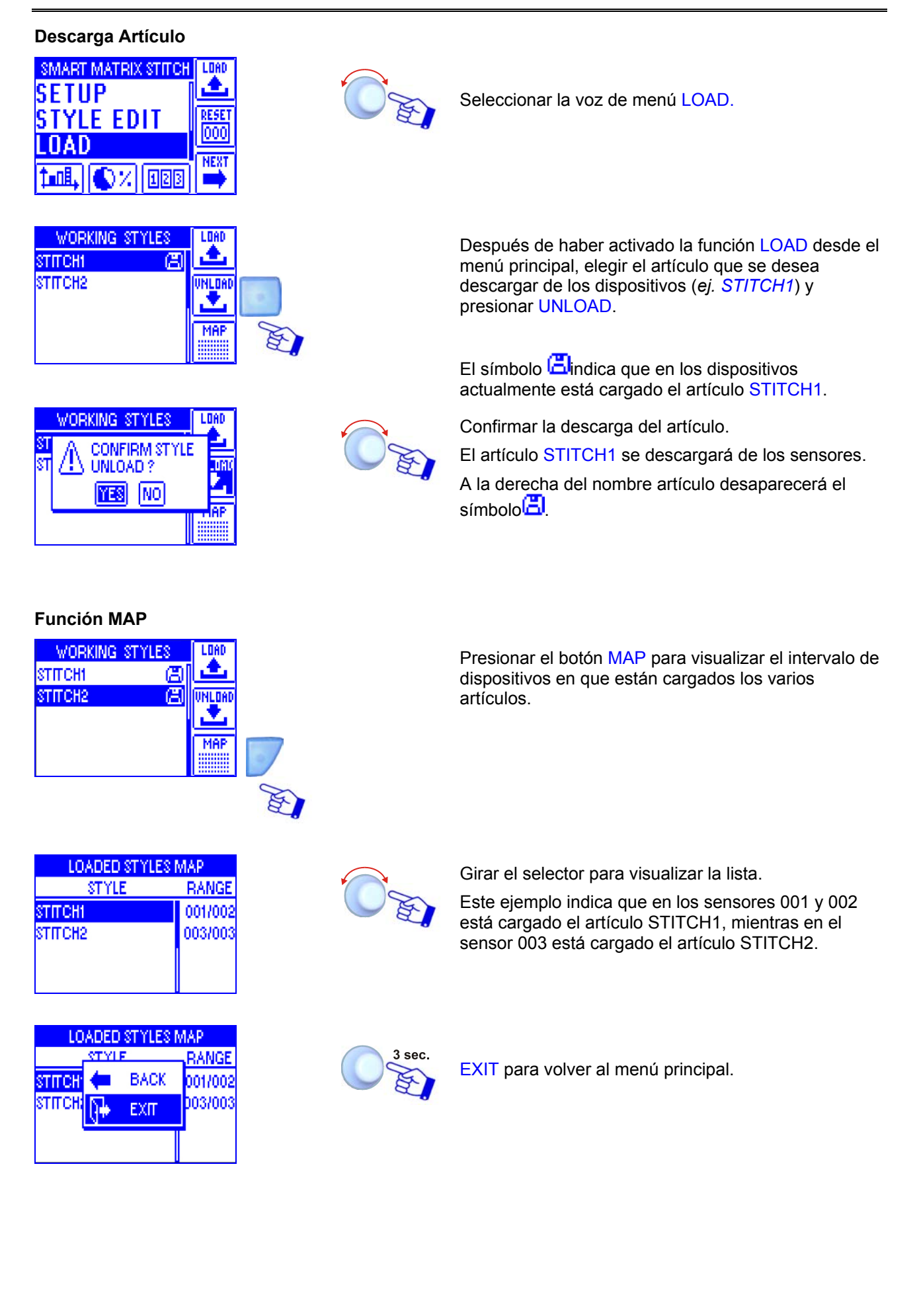

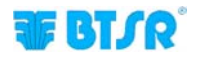

### Gráfico Tensión

Esta función, que se puede activar presionando el botón *si formaciones gráficas que permiten identificar el estado de la tensión medida por los sensores TS.* 

Utilizando los varios botones disponibles en el terminal SMART MATRIX STITCH se pueden activar numerosas funciones (zoom, registro de datos, etc.) que permiten optimizar los parámetros de control e identificar posibles situaciones críticas.

La pantalla gráfica está dividida en dos partes (superior e inferior). La parte superior visualiza todos los datos registrados por los sensores TS en los últimos 10 segundos, con una visualización de la tensión a baja resolución. En cambio, la parte inferior visualiza sólo una porción de los datos contenidos en la parte superior (es decir, la parte comprendida entre las dos barras de delimitación – Bar#1 y Bar#2), con una resolución mayor.

La figura siguiente ilustra un ejemplo de visualización gráfica e identifica los botones utilizables para el análisis de los gráficos.

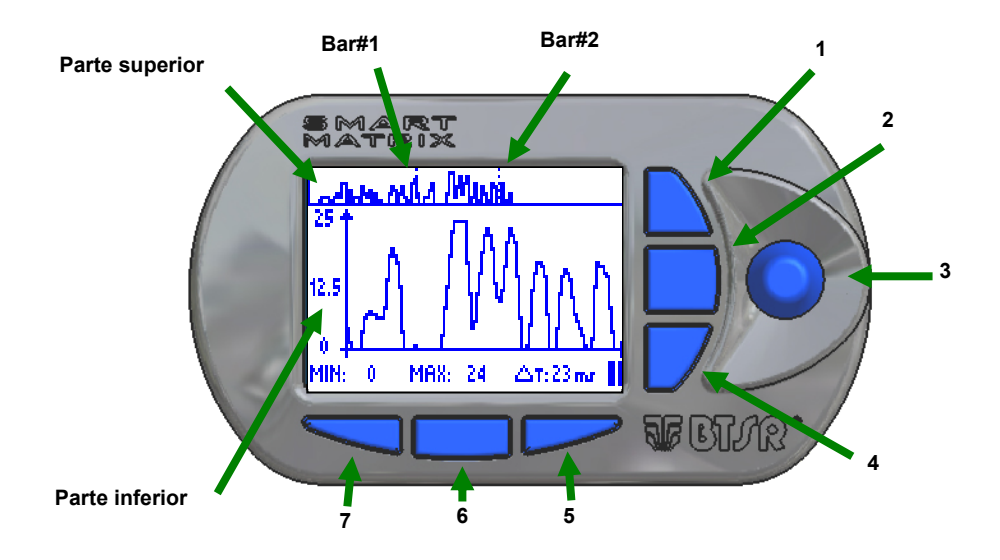

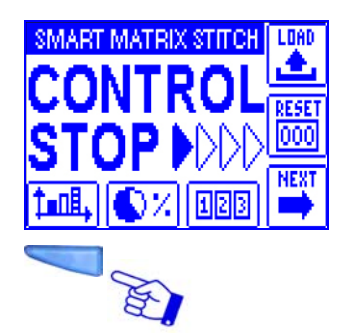

Presionar el pulsante de acceso directo al gráfico.

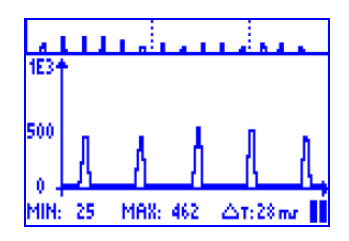

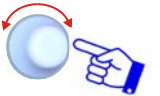

Con un click del selector se inicia el registro de los datos; con un segundo click se detiene.

En la parte inferior de la pantalla se pueden leer los valores de tensión Mínima y Máxima y el intervalo de tiempo ( $\Delta T$ ) comprendido entre Bar#1 y Bar#2.

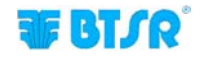

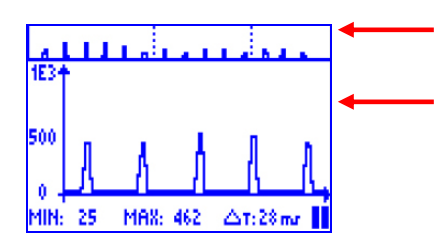

Datos registrados por los sensores en los últimos 10 seg. (Baja resolución).

Visualización a alta resolución de la porción comprendida entre Bar#1 y Bar#2. Para modificar la posición del intervalo entre Bar#1 y Bar#2 es suficiente girar el selector (**3**).

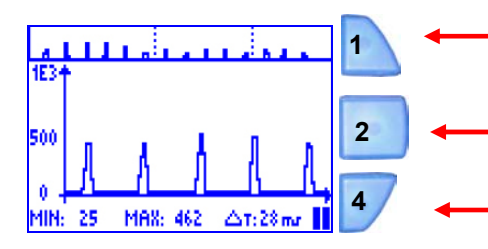

- Aumenta el factor de zoom en la parte inferior de la pantalla.
- Disminuye el factor de zoom en la parte inferior de la pantalla.
- Si al terminal SMART MATRIX están conectados varios sensores presionando este botón es posible habilitar la selección del sensor del cual se desea visualizar los datos; para elegir el sensor girar el selector 3.
- 7: Aumenta el área comprendida entre Bar#1 y Bar#2. Disminuye la resolución temporal del gráfico de la tensión.
- 6: Manteniendo presionado este botón, mientras se modifica el intervalo entre Bar#1 y Bar#2 girando el selector 3 se puede aumentar la velocidad de desplazamiento de la porción comprendida entre Bar#1 y Bar#2.
- **5**: Reduce el área comprendida entre Bar#1 y Bar#2. Aumenta la resolución temporal del gráfico de la tensión

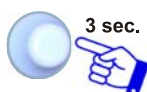

Para acceder a la función CURSOR, que permite analizar los datos de manera más precisa.

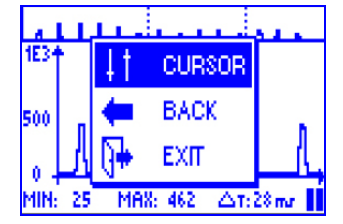

MAX: 462

6

5

1E3

int

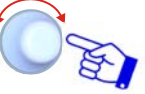

Para utilizar las funciones del cursor

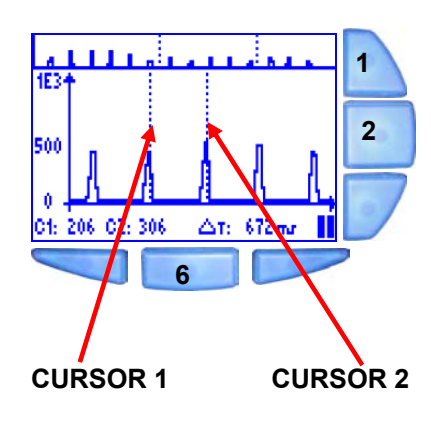

Con un click del selector **3** se puede alternar la selección del CURSOR 1 o del CURSOR 2. Girando el selector hacia la derecha o la izquierda se mueve el cursor seleccionado.

- 1: Aumenta el factor de zoom en la parte inferior de la pantalla.
- 2: Reduce el factor de zoom en la parte inferior de la pantalla.
- **6**: Manteniendo presionado este botón, mientras que se gira el selector para mover el CURSOR 1 o el CURSOR 2, se puede aumentar la velocidad de desplazamiento.

En la parte inferior de la pantalla es posible leer los valores indicados por los cursores y el tiempo ( $\Delta T$ ) entre los dos cursores.

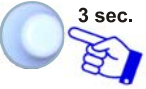

Para salir de la función CURSOR y volver a la visualización normal.

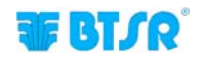

|                               | ú | ц.         |          | <b>.</b> |
|-------------------------------|---|------------|----------|----------|
| 1E34                          |   | 41         | CURS.OFF |          |
| 500                           |   | +          | BACK     |          |
| 0 -                           |   | <b>}</b> + | EXIT     |          |
| C1: 206 C2: 306 🛆 T: 672 mr 📘 |   |            |          |          |

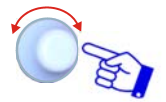

CURSOR OFF para salir de la función cursor, pero permaneciendo en la función "Gráfico".

BACK para volver a la función cursor

EXIT para salir de la función "Gráfico"

### Datos de Rendimiento

Esta función permite visualizar los valores de rendimiento de la producción (tiempo de trabajo, tiempo de parada, tiempo total e indicador de rendimiento %).

El cálculo del indicador de rendimiento depende de la programación realizada con la función EFFICIENCY en el menú SETUP.

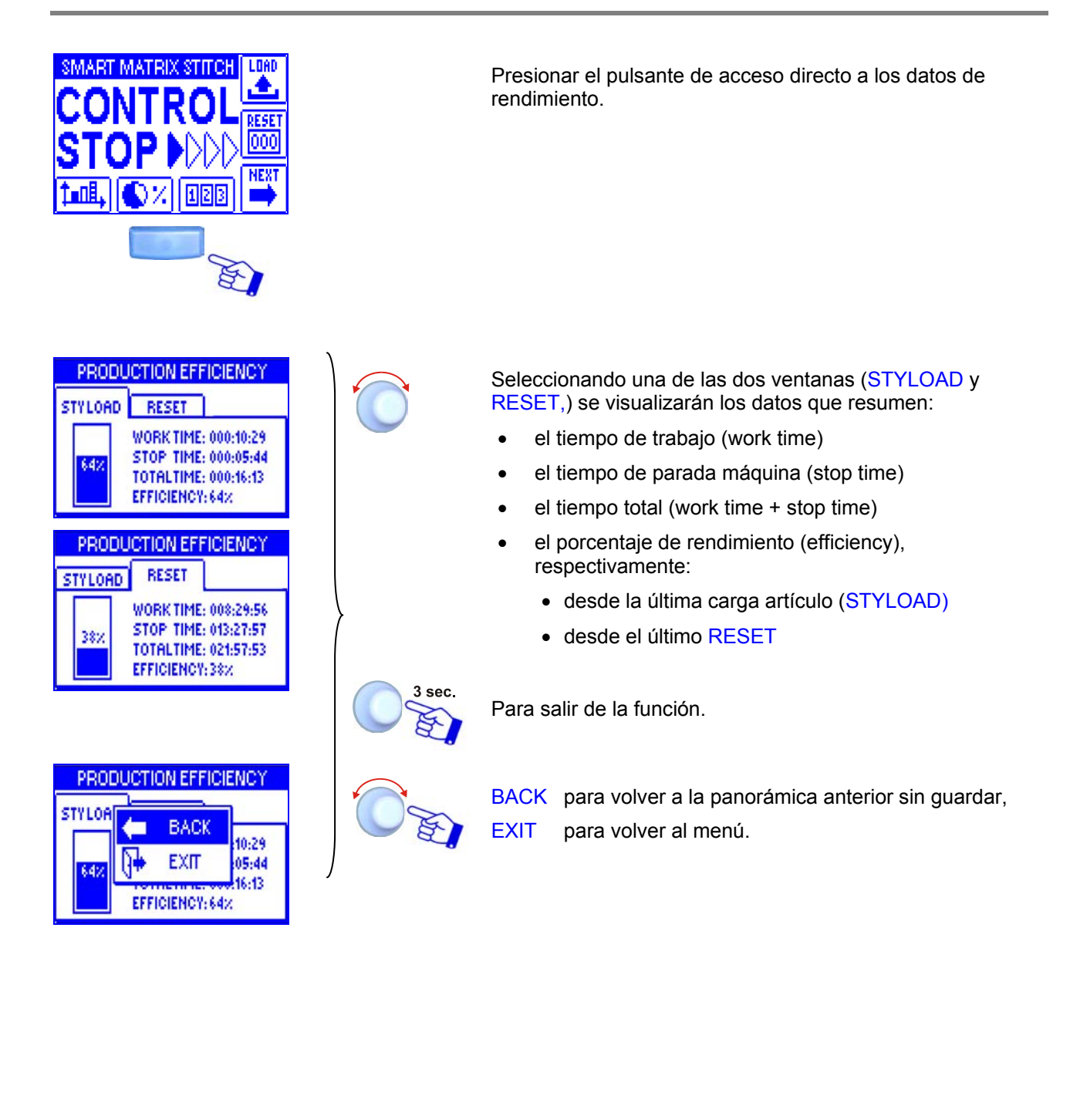

### Visualización Contadores Anomalías

Esta función permite visualizar los contadores de las anomalías de los sensores.

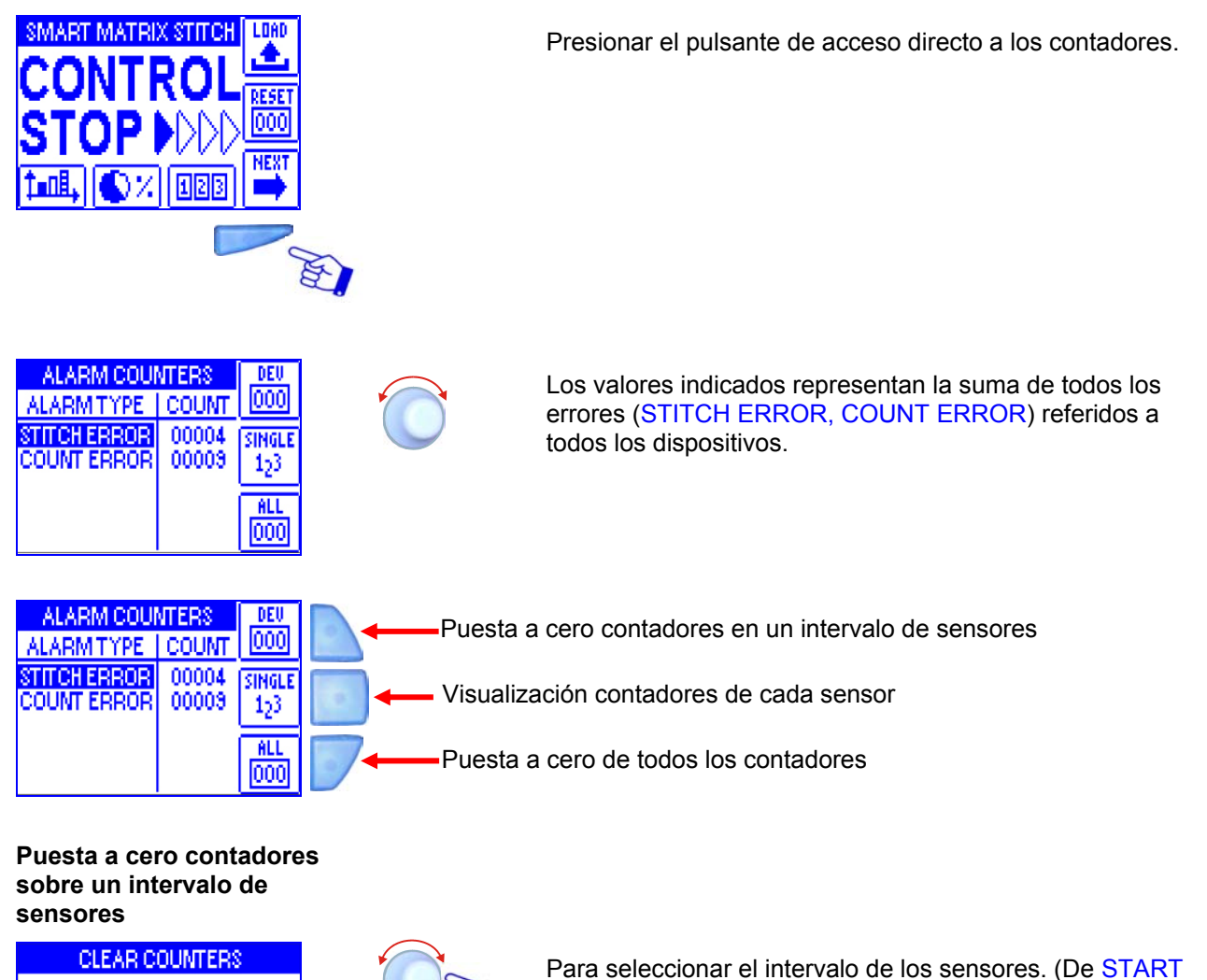

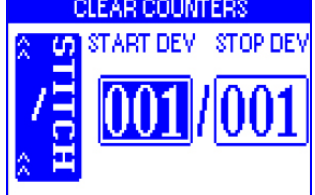

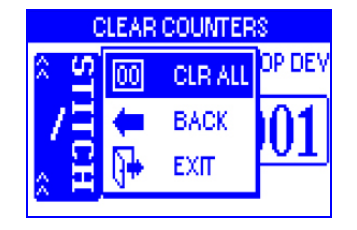

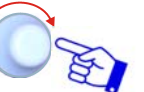

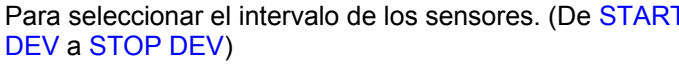

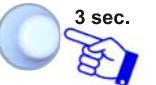

Para proceder a la puesta a cero.

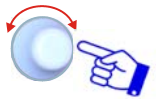

CRL ALL para poner a cero los contadores de los sensores seleccionados.

Durante la operación de puesta a cero aparece el mensaje CLEAR COUNTERS.

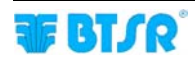

## Puesta a cero de todos los contadores

|               | ALARM COUNTERS         | DEU               |
|---------------|------------------------|-------------------|
| A<br>SI<br>C( | CLEAR ALL<br>COUNTERS? | 001<br>IGLE<br>23 |
|               |                        | 000               |

Visualización contadores de cada sensor

| ALARMITYPE   | COUNT | DEU          |
|--------------|-------|--------------|
| STITCH ERROR | 00006 | 000          |
| COUNT ERROR  | 00013 | TOTAL        |
|              |       | Σ            |
|              | и л   | ALL<br>IODOI |
| T DEVICED    | NI V. |              |

| ALARN  | 1TYPE    | COUNT | DEU   |
|--------|----------|-------|-------|
| STITCH | FODAD    | 00006 | 000   |
| COUNT  | <b>(</b> | BACK  | TOTAL |
|        | <b>a</b> | EXIT  | Σ     |
|        | N        |       | ALL   |
| ûι     | EVICE (  | )01 🖓 | 000   |

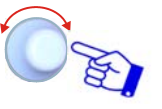

YES para poner a cero todos los contadores.

Durante la operación de puesta a cero aparece el mensaje CLEAR COUNTERS.

Para seleccionar el sensor deseado (los valores de los contadores se refieren sólo al sensor seleccionado (en el

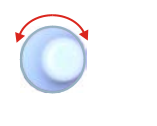

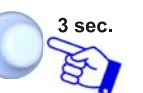

Para continuar.

ejemplo: DEVICE:001)

O'E

EXIT para salir de la función y volver al estado CONTROL.

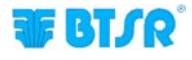

### Mensajes de Error SMART MATRIX

Durante el normal funcionamiento del sistema SMART MATRIX STITCH, en la pantalla del terminal se visualiza la escrita CONTROL NN (donde NN representa el contador de los puntos de costura) o CONTROL STOP cuando la máquina no está efectuando las costuras.

En caso de errores o anomalías de detección, la escrita CONTROL XXXX es reemplazada por un mensaje que resume el tipo de error o anomalía que ha tenido lugar.

Los mensajes de error y anomalía se pueden clasificar de la siguiente manera:

# Errores detectados por el autodiagnóstico interno inicial del terminal SMART MATRIX STITCH

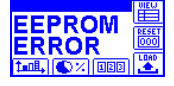

Error en los datos contenidos en el EEPROM del terminal SMART MATRIX STITCH

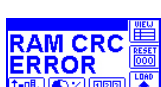

Error en los datos contenidos en la RAM del terminal SMART MATRIX STITCH

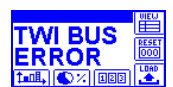

Error en el bus de comunicación interno del terminal SMART MATRIX STITCH

#### Anomalías detectadas durante el funcionamiento del sistema

Las anomalías detectadas durante el funcionamiento del sistema se visualizan en el display del terminal SMART MATRIX STITCH con 2 pantallas alternadas (*una que indica el tipo de error detectado y la otra que indica el dispositivo involucrado*).

La lista siguiente indica la descripción de las principales anomalías.

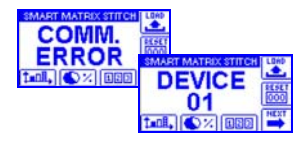

Error de comunicación entre SMART MATRIX STITCH y sensor 01.

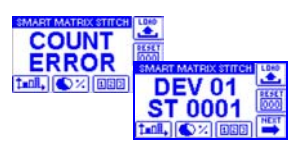

Error de conteo (la cantidad de impulsos de tensión registrados por el sensor 01 no es la configurada en el parámetro STITCH COUNT).

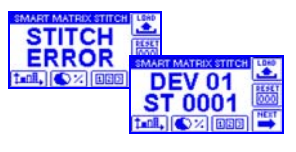

Error de tensión baja (la tensión detectada por el sensor 01 no está dentro de los límites de umbral y/o tiempo configurados en TENS LOW y/o LOW TIME).

Error de tensión alta (*la tensión detectada por el sensor 01 no está dentro de los límites de umbral y/o tiempo configurados en TENS HIGH y/o HIGH TIME*).

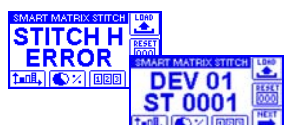

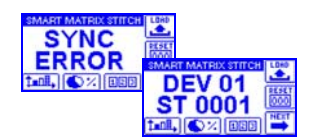

Error de sincronismo (ver ejemplo en la ventana ADV del capítulo "Programación Artículos" STYLE EDIT).

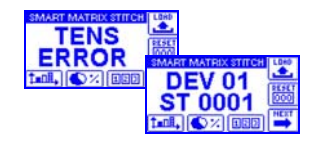

Error de tensión detectado durante el periodo de standby y/o durante la ejecución de las costuras (ver ejemplos en la ventana ADV del capítulo "Programación Artículos" STYLE EDIT).

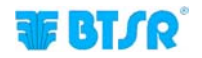

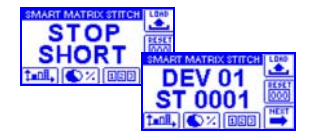

Cortocircuito o sobrecarga en la salida de STOP del sensor TS55

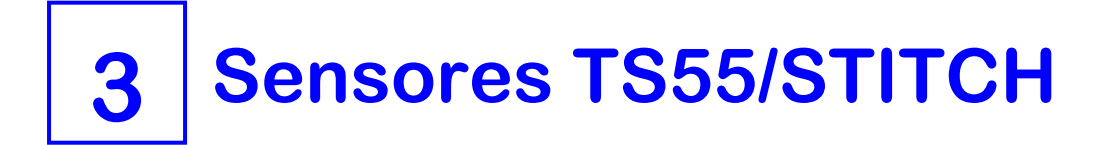

### Características de los Sensores TS

Los dispositivos **TS** son sensores inteligentes que pueden detectar, gracias a una sofisticada técnica de control, la tensión de un hilado puesto bajo control, identificando la presencia de anomalías en la tensión del hilado mismo.

La presión efectuada por el hilo sobre la celda de carga es detectada por el sensor y transformada por el DSP (*Digital Signal Processor*) integrado en una señal analógica interpretable tanto por el sensor **TS** como por el terminal **SMART MATRIX**.

Los dispositivos **TS** están dedicados al control de cualidad del hilado (*sea en condiciones estáticas como en condiciones dinámicas*) única en su género, que gracias a una innovadora técnica patentada (*Tension Smart Scanning Sensor*), no necesita unos complejos cableados y largos tiempos de instalación. Los dispositivos **TS** son enteramente programables para una fácil adaptación al control de cualidad de cualquier tipo de hilado/aplicación.

Los dispositivos **TS** son dispositivos paramétricos, pues es posible plantear libremente los límites de tensión y la duración de los impulsos, adaptando fácilmente el control cualidad con las propias reales exigencias.

### Función de los sensores TS

Los sensores **TS** permiten controlar en tiempo real la tensión del hilado que corre en el interior del casquillo y, en caso de anomalía, detener inmediatamente la máquina a la que está conectado el sensor.

Los sensores **TS** disponen de dos señalaciones luminosas *(led verde, led rojo)* y de un pulsador "Touch Light".

El pulsador "Touch Light" permite efectuar las operaciones de numeración automática y reset del error. Durante la fase de numeración automática de los sensores *(led verde a parpadeo)* rozando la tecla óptica se asigna al sensor el número visualizado en la pantalla de configuración de dispositivos del programa **SMART MATRIX**.

Durante una condición de alarma *(led rojo parpadeante)* rozando el botón óptico, se resetea la condición de error (*cuando el parámetro FAULT RESET se configura en MANUAL*).

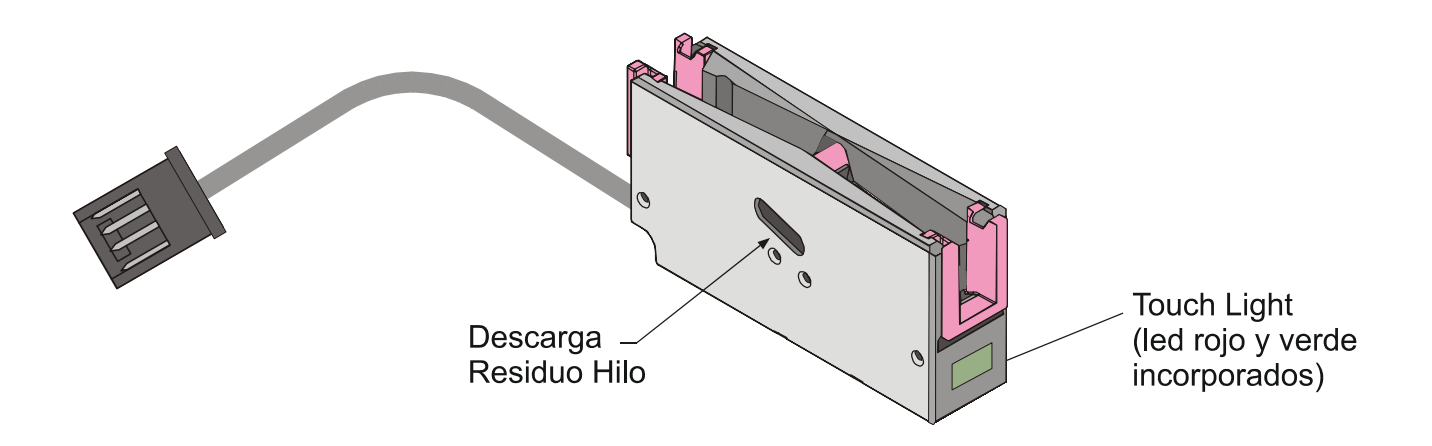

### Tipologías de Sensores TS

Los sensores TS están disponibles en varias tipologías para satisfacer las necesidades específicas de las varias instalaciones/aplicaciones.

El esquema siguiente ilustra en detalle la codificación de los varios modelos de sensores, en función de las posibles variables.

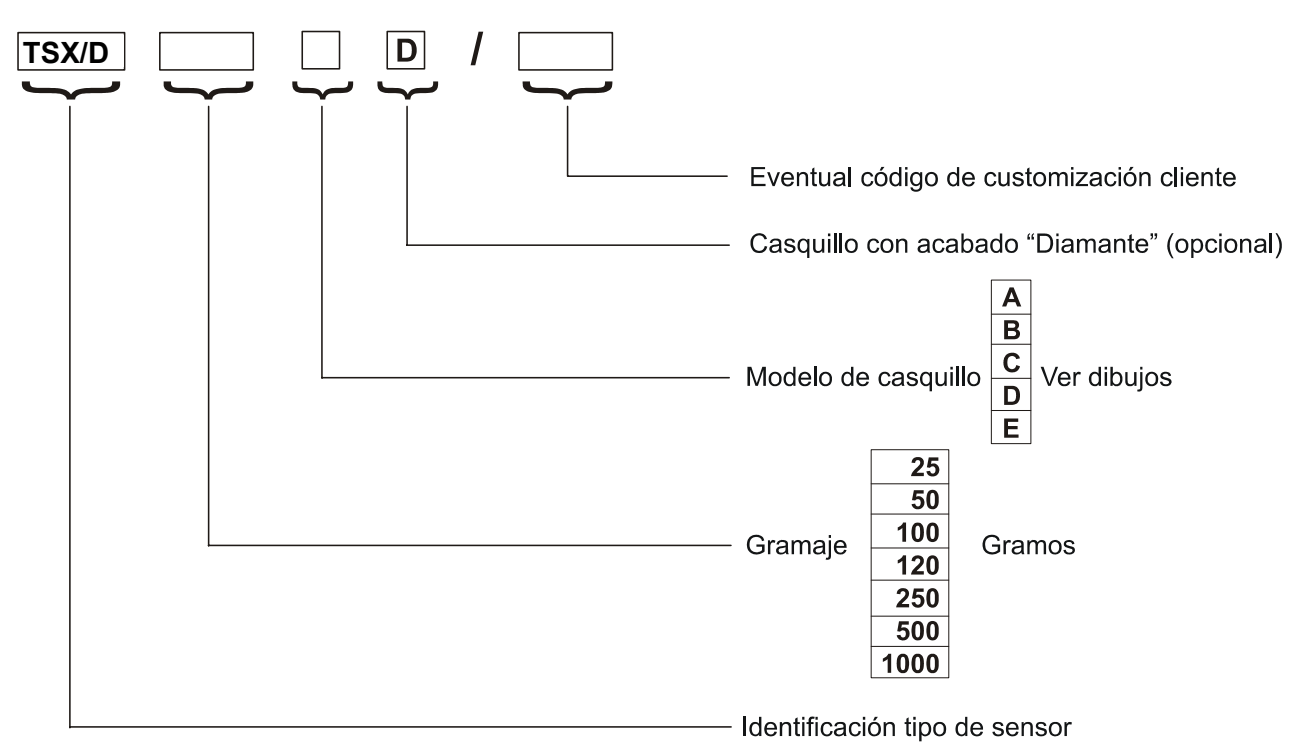

Ejemplo: **TS55/D500DD** = Sensor TS55, gramaje 500 gr, casquillo modelo D, acabado Diamante.

### Modelos de Casquillos

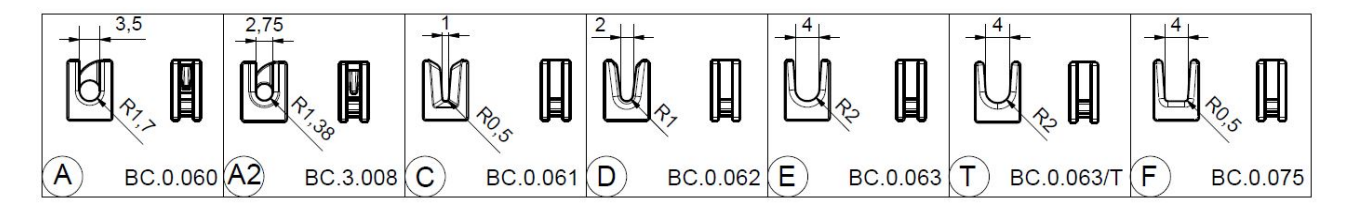

(A) = BC.0.060 (casquillo de introducción automática tipo "A" para TS4)

(A2) = BC.3.008 (casquillo de introducción automática negro tipo "A2" para TS4)

- (C) = BC.0.061 (casquillo en "V" tipo "C" para TS4) (D) = BC.0.062 (casquillo en "V" tipo "D" para TS4)
- (E) = BC.0.063 (casquillo en "U" tipo "E" para TS4)
- (T) = BC.0.063/T (casquillo en "U" negro en titanio tipo "T" para TS4)
- (F) = BC.0.075 (casquillo en "U" tipo "F" para TS4)

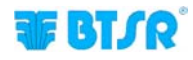

### Características Mecánicas de los Sensores TS

Dimensiones (mm)

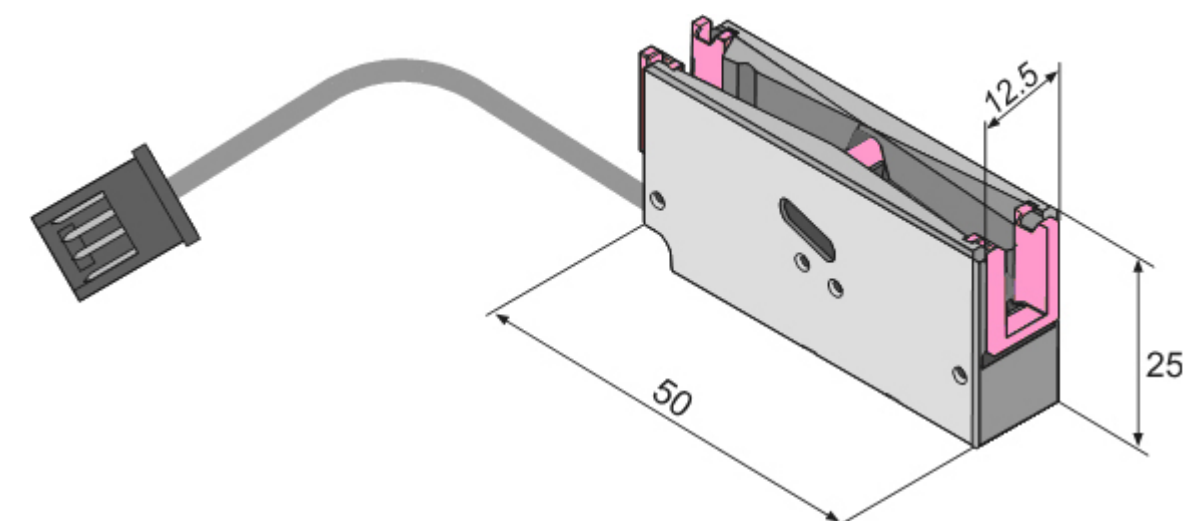

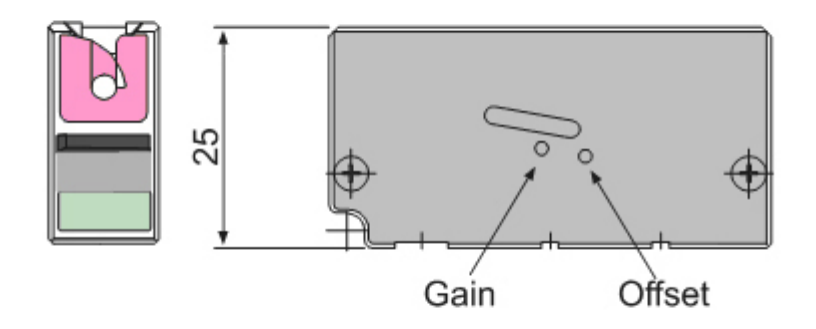

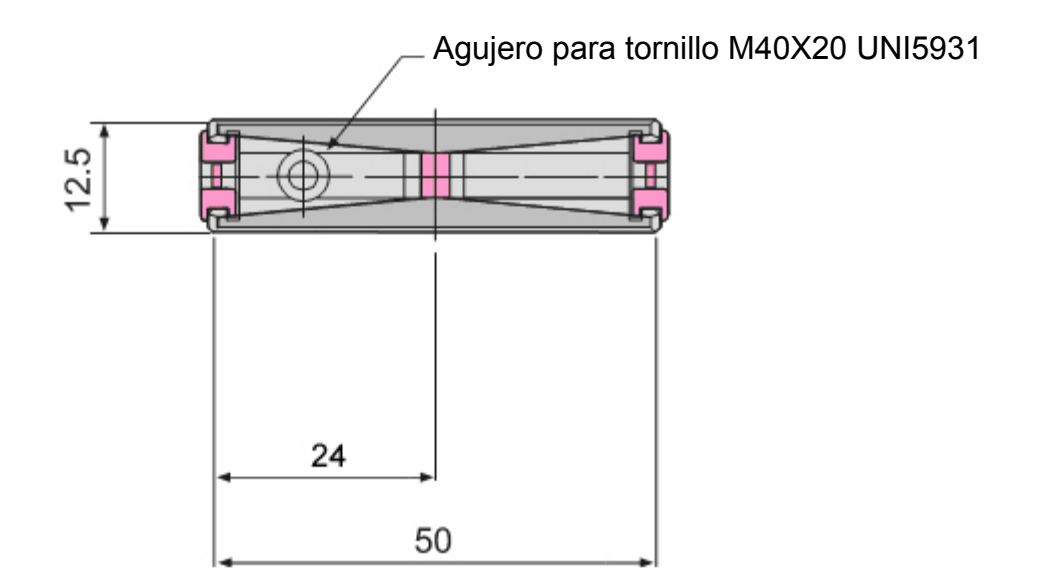

**F BT**SR<sup>®</sup>

### Modalidades de Uso

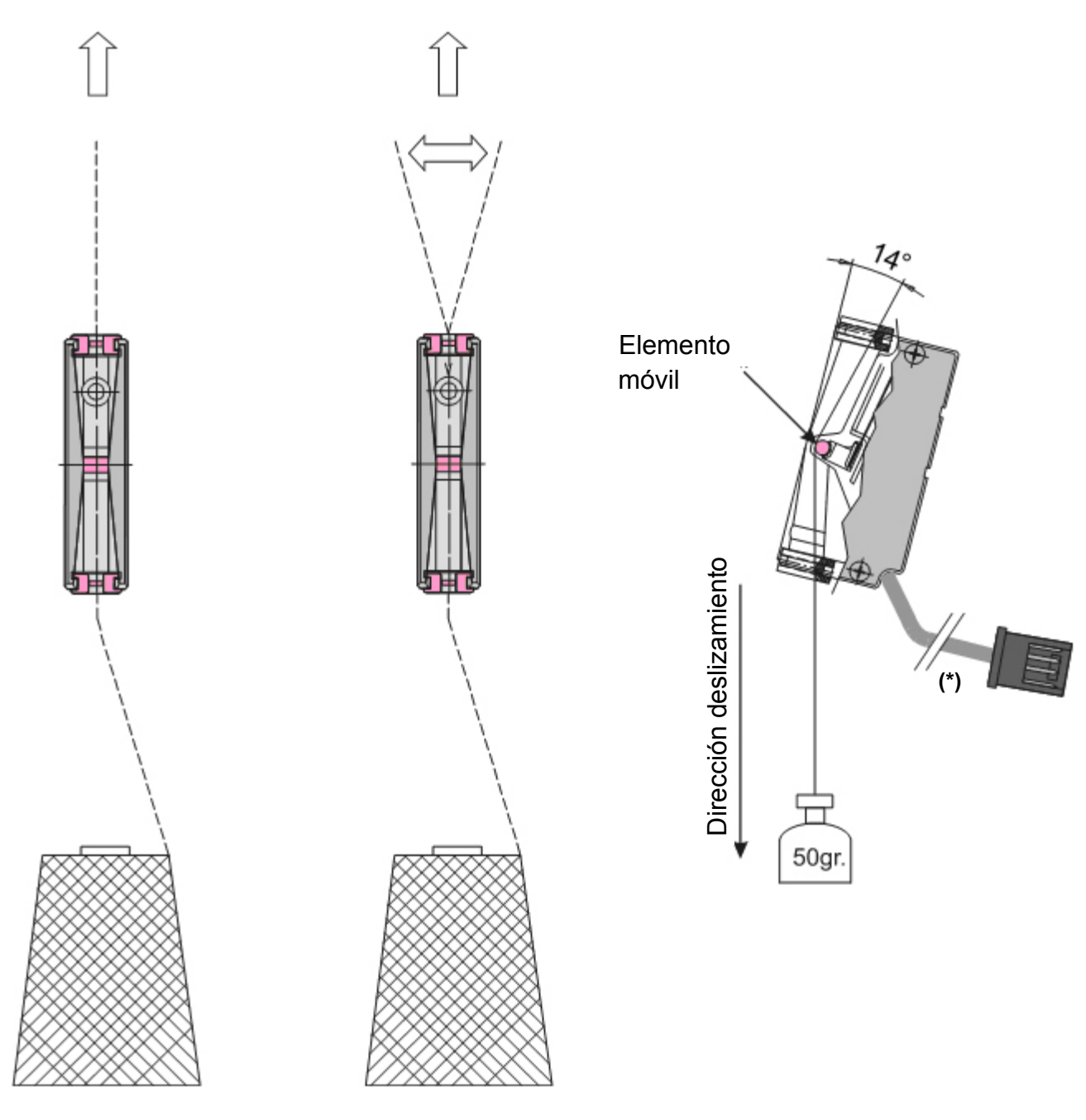

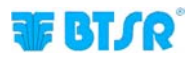

### Interpretación de las señales luminosas sobre los sensores

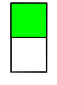

#### Led verde ENCENDIDO

Sensor en fase de control; Ninguna anomalía encontrada por el sensor sea en estado Control.

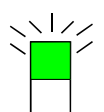

#### Led verde PARPADEO

Sensor en fase de numeración automática.

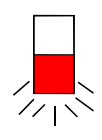

#### Led rojo PARPADEO

Durante el funcionamiento de la máquina el sensor ha detectado una anomalía (STITCH ERROR o COUNT ERROR).

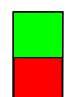

### Led verde ENCENDIDO

Led rojo ENCENDIDO

Sensor bloqueado. Apagar y volver a encender el sistema. Si la condición sigue, sustituir el sensor.

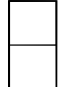

Led verde APAGADO Led rojo APAGADO Sensor no alimentado.

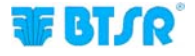

### Programación parámetros operativos de los sensores TS55/STITCH

Los sensores de la serie **TS** son unos verdaderos microelaboradores capaces de detectar los más comunes tipos de anomalías de la tensión del hilo:

En particular, en la aplicación STITCH, el sensor controla que, en correspondencia de cada punto de costura (*indicado por la señal digital SYNC enviada por la máquina para coser*), el hilo sufra un impulso de tensión de amplitud y duración comprendidas dentro de los límites predefinidos, para confirmar que el punto de costura ha sido aplicado correctamente; en caso contrario envía una señal de error al terminal SMART MATRIX STITCH.

El hilo que se desliza en el interior del sensor actúa en contacto con la celda de carga que se mueve horizontalmente en función de la tensión a la que está sometido el hilo mismo.

En condiciones de normal funcionamiento, la celda de carga es empujada hacia el interior del sensor en una cantidad proporcional a la tensión del hilo. La posición del elemento móvil (*y luego la tensión del hilo*) es convertida en una señal analógica por la electrónica del sensor.

El elaborador incorporado en el sensor, elabora en tiempo real esta señal analógica a través de un programa cargado en la memoria del sensor, que puede controlar el nivel de cualidad del hilado bajo control y encontrar/discriminar la presencia de las sobredichas anomalías.

Las variables de este programa están representadas por los parámetros enlazados con el artículo en elaboración, es decir por los parámetros que pueden ser **definidos**, **variados** y **cargados** en los sensores a través del terminal **SMART MATRIX** (*funciones STYLE EDIT y STYLE LOAD*).

Estos parámetros pueden ser clasificados en tres categorías:

- 1. Parámetros relativos a la costura
- 2. Parámetros relativos a las características de los puntos de costura
- 3. Parámetros de sistema

#### 1. Parámetros relativos a la costura

#### **TOTAL SECTIONS**

Número total de secciones en que se puede dividir una costura.

Una costura puede estar constituida por NN puntos, y todos con las mismas características (*en términos de tensión del hilo*), o puede estar constituida por varias secciones, cada una que incluya NN puntos; las características de tensión de los puntos pueden variar de una sección a otra.

#### **CURRENT SECTION**

Este parámetro es significativo sólo durante la programación de los parámetros, si TOTAL SECTIONS > 1. Indica la sección corriente cuyos parámetros se están configurando. Se deberán programar siempre **todas** las secciones definidas en TOTAL SECTIONS.

#### **STITCH COUNT**

Número de puntos de costura previstos para la sección corriente. Durante la fase de programación de parámetros, el número de secciones configuradas, la sección corriente y el número total de puntos de costura, se indican en la parte alta de la ventana STD.

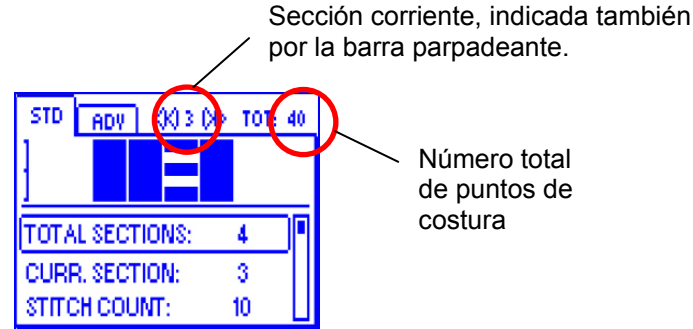

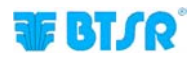
#### 2. Parámetros relativos a las características de los puntos de costura

- LOW TIME (tiempo mínimo en que la tensión debe superar el umbral mínimo)
- HIGH TIME (tiempo máximo en que la tensión no debe superar el umbral máximo)
- TENS LOW (Límite de Tensión Mínima)
- TENS HIGH (Límite de Tensión Máxima)

## LOW TIME

Si el impulso de tensión supera el umbral mínimo po un tiempo inferior al valor configurado en este parámetro se genera el error STITCH ERROR. LOW TIME está expresado en ms si STITCH TIME MODE en ADV es = MANUAL, o en % si STITCH TIME MODE en ADV = AUTO %.

### **HIGH TIME**

Si el impulso de tensión supera el umbral máximo por un tiempo superior al valor configurado en este parámetro se genera el error STITCH H ERROR. HIGH TIME está expresado en ms si STITCH TIME MODE en ADV es = MANUAL, o en % si STITCH TIME MODE en ADV = AUTO %.

## **TENS LOW**

Valor mínimo de tensión que debe ser detectada en el hilo en correspondencia de cada punto de costura; debe tener una duración  $\ge$  LOW TIME; si el impulso no alcanza el valor configurado en este parámetro o no tiene una longitud  $\ge$  LOW TIME, el sistema no contará el punto de costura y producirá el error STITCH ERROR

## **TENS HIGH**

El impulso de tensión detectado en correspondencia de cada punto de costura no debe superar el valor configurado en este parámetro por el tiempo definido en HIGH TIME; en caso contrario el sistema generará el error STITCH H ERROR. Puede ser deshabilitado, configurando OFF

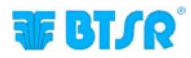

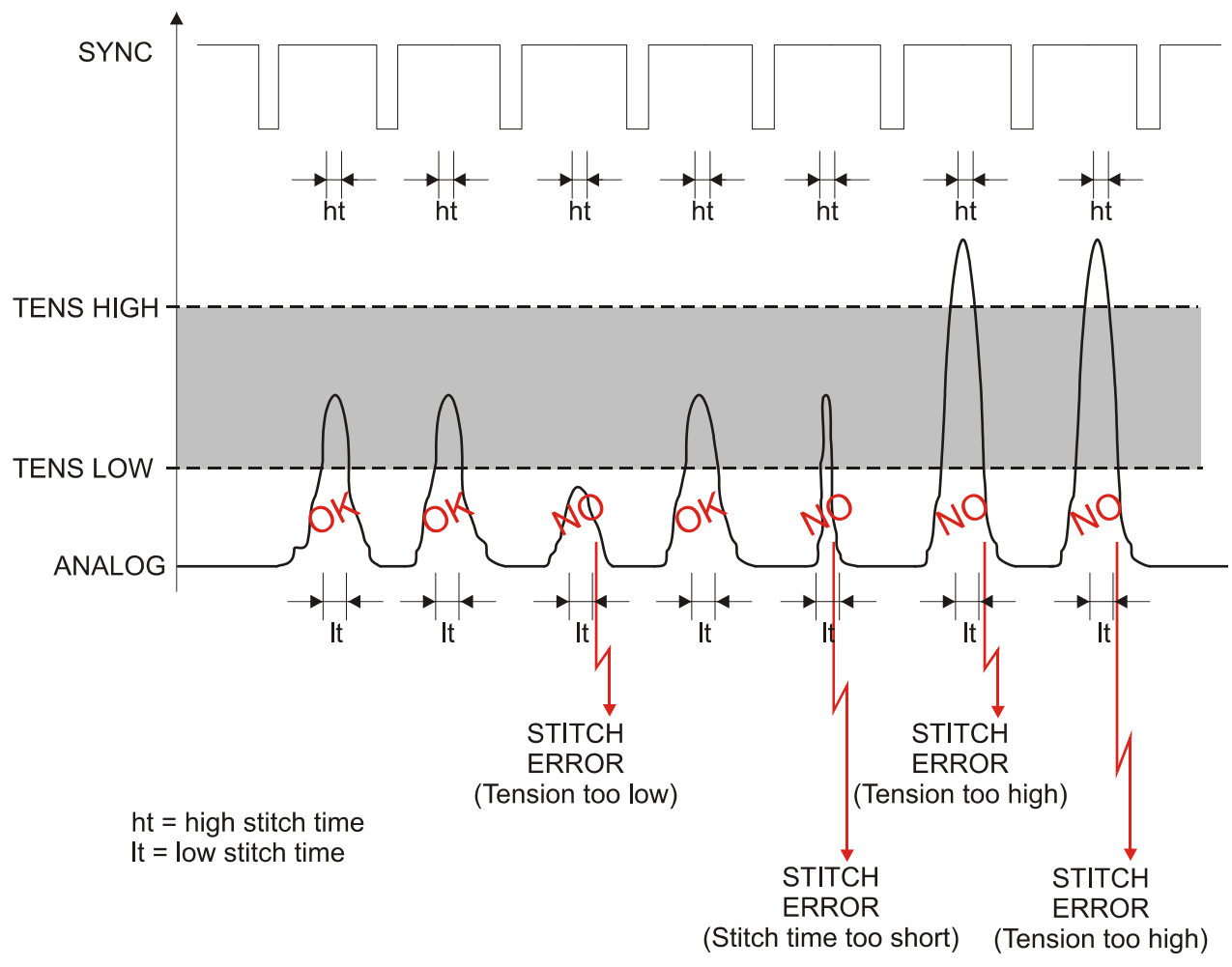

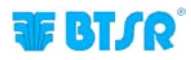

## Ej. de programación costura con 3 secciones (y STITCH TIME MODE = MANUAL)

Suponiendo querer realizar una costura con 3 tipos diversos de puntos

- una primera sección que comprende 10 puntos con tensión mínima del hilo = 100 cN, y duración mínima del impulso de tensión = 5 ms,
- una segunda sección que comprende 50 puntos con una tensión mínima del hilo = 200 cN, y duración mínima del impulso de tensión = 10 ms,
- una tercera sección que comprende 20 puntos con tensión mínima del hilo = 150 cN, y duración mínima del impulso de tensión = 7 ms,

y suponiendo de no querer efectuar el control en la Tensión Máxima, se deberán programar los siguientes parámetros:

#### VENTANA STD

| PARÁMETRO         | SECCIÓN 1 | SECCIÓN 2 | SECCIÓN 3 |
|-------------------|-----------|-----------|-----------|
| TOTAL SECTION     | 3         |           |           |
| CURRENT SECTION   | 1         | 2         | 3         |
| STITCH COUNT      | 10        | 50        | 20        |
| LOW TIME (ms) (*) | 5         | 10        | 7         |
| TENS LOW (cN) (*) | 100       | 200       | 150       |
| TENS HIGH (*)     | OFF       | OFF       | OFF       |

#### **VENTANA ADV**

| PARÁMETRO           | VALOR                    |  |
|---------------------|--------------------------|--|
| FAULT RESET(*)      |                          |  |
| STOP OUTPUT(*)      |                          |  |
| STOP MODE(*)        |                          |  |
| ENABLE INPUT(*)     |                          |  |
| TIMEOUT (ms) (*)    | En base a las exigencias |  |
| MIN TENS (cN) (*)   |                          |  |
| STITCH TOL (*)      |                          |  |
| COUNT CHECK(*)      |                          |  |
| SYNC CHECK (*)      |                          |  |
| STITCH TIME MODE(*) | MANUAL                   |  |
| PK DATAOUT (*)      | En base a las exigencias |  |
| AVERAGE (*)         |                          |  |

(\*) Para el significado de estos parámetros consultar el párrafo precedente – 2 Parámetros relativos a las características de los puntos de costura y al capítulo Programación Artículo (*STYLE EDIT*) en la Sección 2

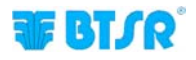

### 3. Parámetros de sistema

Además, el control efectuado por los sensores **TS55/STITCH** y por el sistema **SMART MATRIX STITCH** es influenciado por otros parámetros como:

- FAULT RESET (modalidad de reset anomalía Manual o Automática)
- STOP OUTPUT NO/NC (modalidad de funcionamiento de la salida de Stop)
- STOP MODE (*Tipo de señal de la salida de Stop*)
- ENABLE INPUT NO/NC (modalidad de funcionamiento de la entrada Sync)
- TIMEOUT (Tiempo máximo después del cual se efectúa el último control)
- MÍN. TENS (Control opcional de la tensión estática durante el periodo de stand-by y durante la ejecución de las costuras)
- COUNT CHECK (habilitación/deshabilitación del control en el número de puntos efectuados)
- STITCH TIME MODE (modalidad de cálculo de la duración mínima de los impulsos de costura)

## **FAULT RESET**

Las condiciones de error (*STITCH ERROR, STITCH H ERROR y COUNT ERROR*) determinan la parada de la máquina y la señal del error a través del encendido de las lámparas azules incorporadas en los 6 botones del terminal SMART MATRIX STITCH y el parpadeo del LED rojo en el sensor TS55/STITCH, que ha detectado la anomalía.

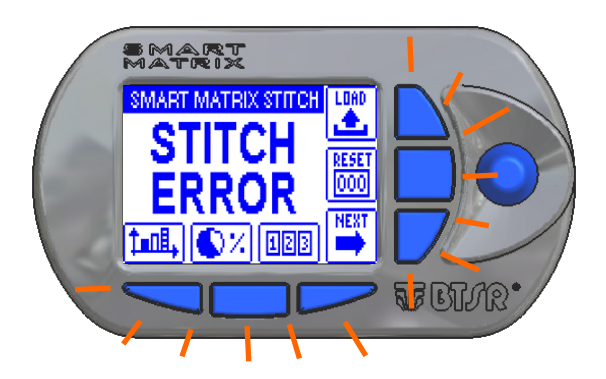

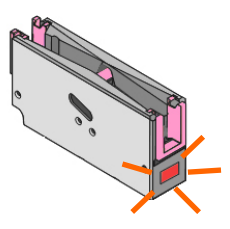

Si se configura el parámetro FAULT RESET = MANUAL, la anomalía deberá ser reseteada manualmente por el operador presionando el botón RESET o tocando la zona "touch light" del sensor

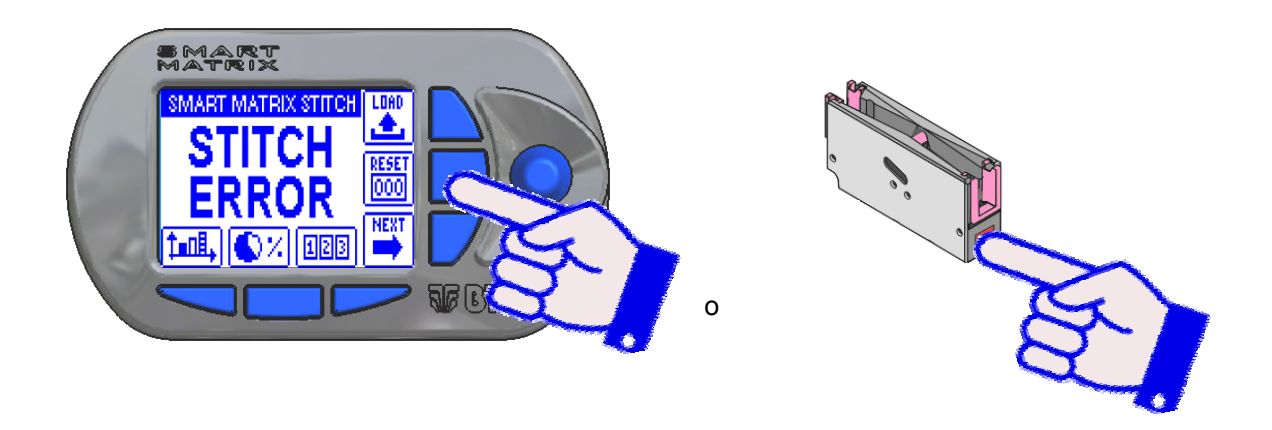

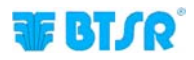

En cambio, si se configura el parámetro FAULT RESET = AUTO, la anomalía será reseteada automáticamente por el sistema al detectar el impulso sucesivo.

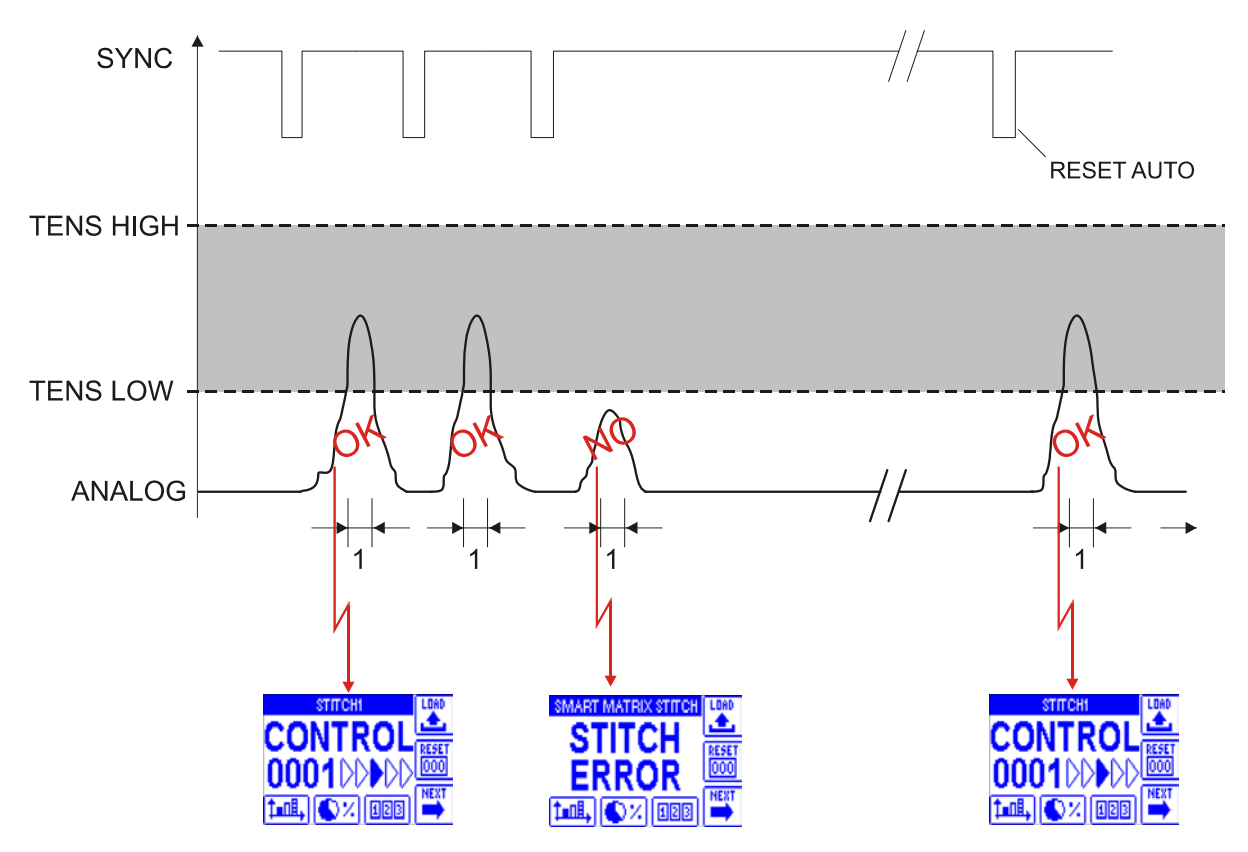

### **STOP OUTPUT**

Nivel eléctrico de la señal de salida (NO – Normally Open o NC – Normally Closed).

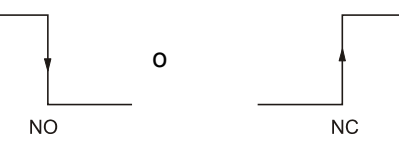

### **STOP MODE**

Tipo de señal enviada en la salida de STOP.

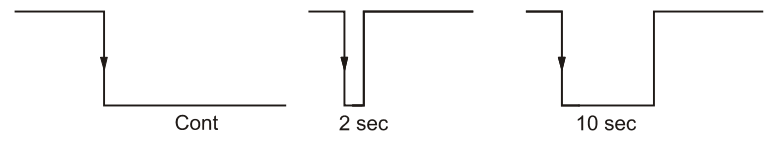

#### **ENABLE INPUT (SYNC)**

Nivel eléctrico previsto en la entrada SYNC (NO – Normally Open o NC – Normally Closed).

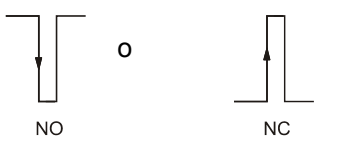

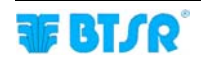

## TIMEOUT

Tiempo máximo entre dos impulsos SYNC. Una vez vencido este tiempo, el sistema considera terminado el proceso de costura y se predispone para la costura sucesiva poniendo a cero el contador de los puntos (*STITCH COUNT*). Además, controla que el número de impulsos de tensión detectados por el sensor coincida con el número de costuras programadas (*STITCH COUNT*). En caso contrario se producirá un error (*COUNT ERROR*).

### Ejemplo de costura con 40 puntos programados y efectuados correctamente

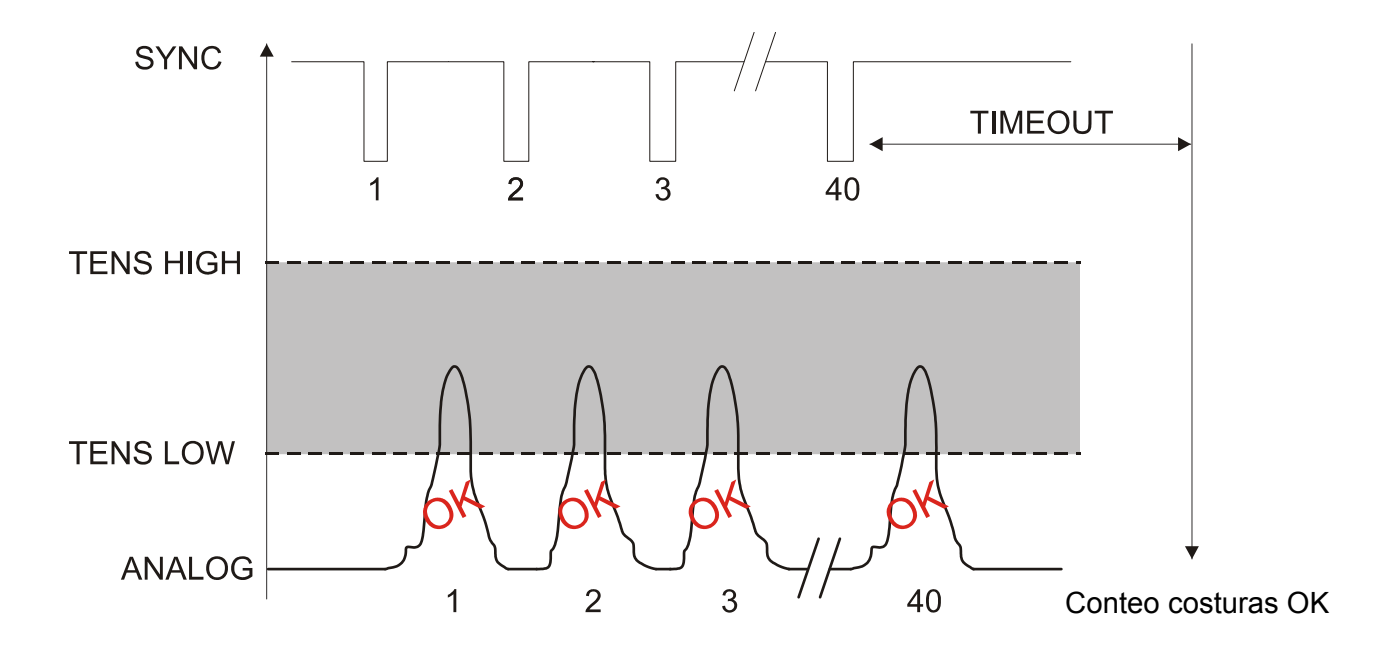

# Ejemplo de costura con 40 puntos programados de los cuales sólo 39 efectuados correctamente

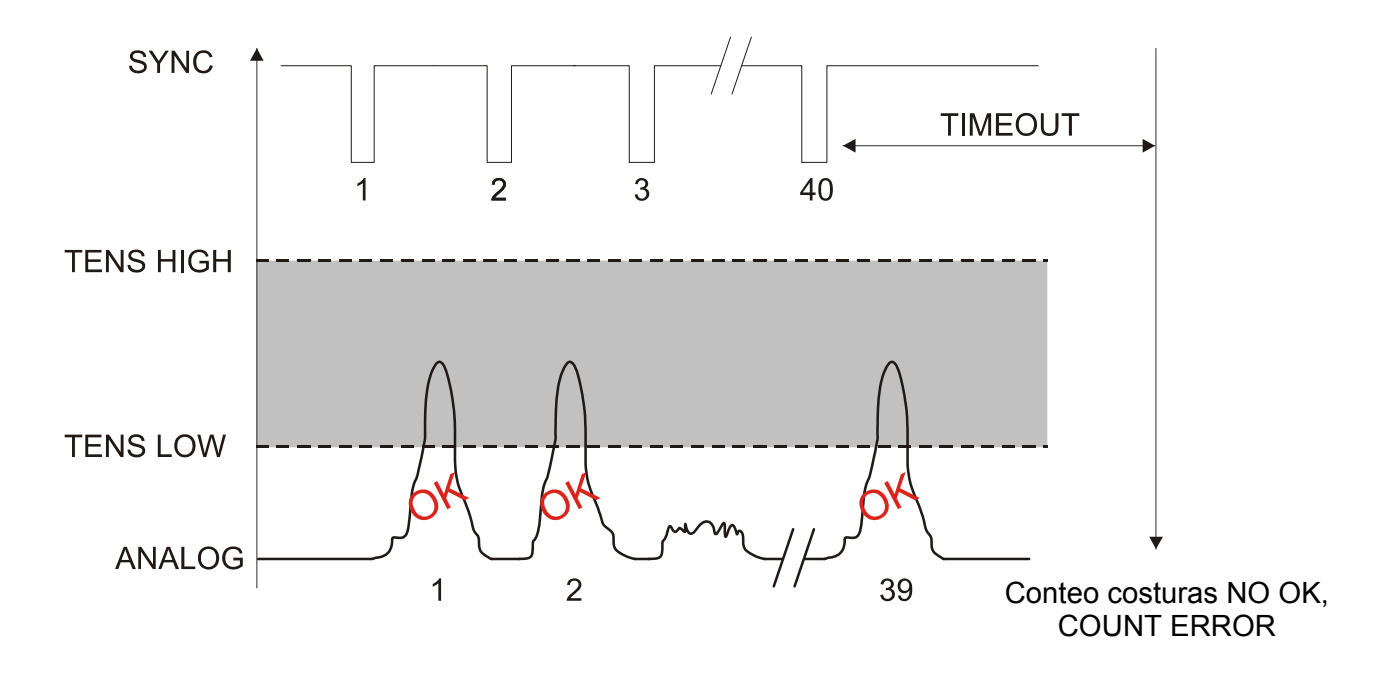

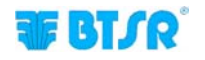

#### **MIN TENS**

El significado y las implicaciones en la aplicación del parámetro MÍN. TENS se indican en la descripción de los parámetros de la ventana ADV en el ámbito de la Programación de Artículos (*STYLE EDIT*).

#### STITCH TOL.

El significado y las implicaciones en la aplicación del parámetro STITCH TOL.se indican en la descripción de los parámetros de la ventana ADV en el ámbito de la Programación de Artículos (*STYLE EDIT*).

#### COUNT CHECK

El significado y las implicaciones en la aplicación del parámetro COUNT CHECK se indican en la descripción de los parámetros de la ventana ADV en el ámbito de la Programación de Artículos (*STYLE EDIT*).

#### SYNC CHECK

El significado y las implicaciones en la aplicación del parámetro SYNC CHECK se indican en la descripción de los parámetros de la ventana ADV en el ámbito de la Programación de Artículos (STYLE EDIT).

#### **STITCH TIME MODE**

El significado y las implicaciones sobre la aplicación del parámetro STITCH TIME MODE se indican en la descripción de los parámetros de la ventana ADV en el ámbito de la Programación Artículos (STYLE EDIT).

### **PK DATAOUT**

El significado y las implicaciones sobre la aplicación del parámetro PK DATAOUT se indican en la descripción de los parámetros de la ventana ADV en el ámbito de la Programación Artículos (*STYLE EDIT*).

#### AVERAGE

El significado y las implicaciones sobre la aplicación del parámetro AVERAGE se indican en la descripción de los parámetros de la ventana ADV en el ámbito de la Programación Artículos (*STYLE EDIT*).

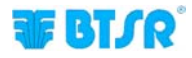

El ejemplo siguiente tiene la finalidad de aclarar el comportamiento del sistema cuando se programa el parámetro STITCH TIME MODE = AUTO%

## Ejemplo: STITCH TIME MODE = AUTO% en un artículo con 3 secciones programadas con parámetros diferentes. (N° de puntos totales = 12)

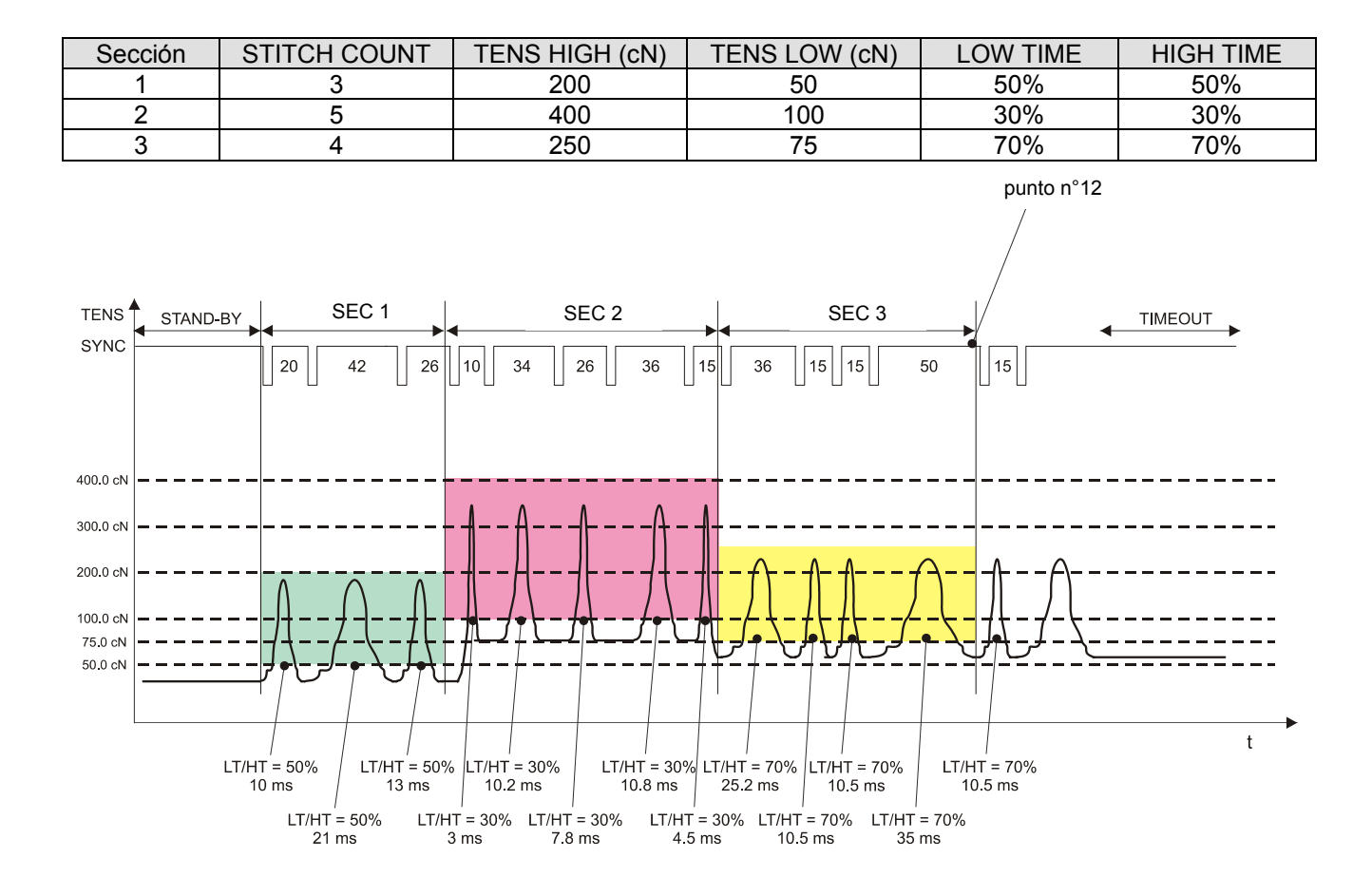

## DISTRIBUIDOR

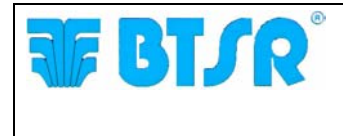

**BTSR International S.p.A.** Via S. Rita 21057 OLGIATE OLONA (VA) Tel. 0331-323202 Fax 0331-323282 Internet: www.btsr.com

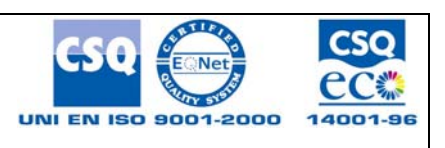

REV. 2.3 - 09/16